SELF-GUIDED PRACTICE WORKBOOK [N37] CST Transformational Learning

WORKBOOK TITLE: Nursing: Pre-Operative

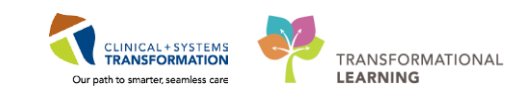

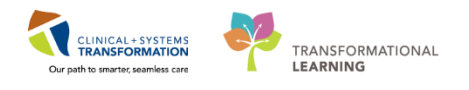

# **TABLE OF CONTENTS**

| • | SELF-GUIDED PRACTICE WORKBOOK                                                                                 | 3        |
|---|----------------------------------------------------------------------------------------------------|----------|
| • | Using Train Domain                                                                                            | 4        |
| • | PATIENT SCENARIO                                                                                              | 5        |
|   | Activity 1.1 – Navigate Perioperative Tracking                                                                | 7        |
|   | Activity 1.2 – Display and Navigate the Patient Chart                                                         | 8        |
|   | • Activity 1.3 – Update Patient's Status in Perioperative Tracking by Setting an Event                        | .11      |
|   | Activity 1.4 – Use PM Conversation to Complete the Patient's Bed Transfer                                     | .13      |
|   | Activity 1.5 - Locating and Verifying Consent Procedure                                                       | .16      |
|   | Activity 1.6 - Documentation of Surgical Assessment PowerForm                                                 | .17      |
|   | Activity 1.7 – Complete the Perioperative Preprocedure Checklist                                              | .28      |
|   | Activity 1.8 – Setting Process Alerts from PM Conversation                                                    | .32      |
|   | Activity 1.9 – Orders and PowerPlans                                                                          | .35      |
|   | Activity 1.10 – Documentation in iView (for intravenous insertion only)                                       | .39      |
|   | Activity 1.11 - Administering Medication using Medication Administration Wizard (MAW) and the Barcode Scanner | )<br>.44 |
|   | Activity 1.13 – Patient Handover                                                                              | .53      |
|   | Activity 1.14 – Setting an Event (Transport to OR)                                                            | .55      |
|   | End of Workbook                                                                                               | .57      |

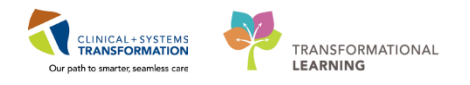

# **\$** SELF-GUIDED PRACTICE WORKBOOK

| Duration               | 3 hours                                                                                                    |
|------------------------|----------------------------------------------------------------------------------------------------|
| Before getting started | <ul> <li>Sign the attendance roster (this will ensure you get paid to attend the session)</li> <li>Put your cell phones on silent mode</li> </ul>                                                                                                    |
| Session Expectations   | <ul> <li>This is a self-paced learning session.</li> <li>A 15-min break time will be provided. You can take this break at any time during the session</li> <li>The workbook provides a compilation of different scenarios that are applicable to your work setting</li> <li>Each scenario will allow you to work through different learning activities at your own pace to ensure you are able to practice and consolidate the skills and competencies required throughout the session</li> </ul> |
| Key Learning Review    | <ul> <li>At the end of the session, you will be required to complete a Key Learning Review</li> <li>This will involve completion of some specific activities that you have had an opportunity to practice through the scenarios</li> <li>Your instructor will review and assess these with you</li> </ul>                                                                                                    |

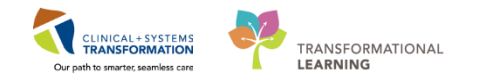

# 🖬 Using Train Domain

You will be using the train domain to complete activities in this workbook. It has been designed to match the actual Clinical Information System (CIS) as closely as possible.

Please note:

- Scenarios and their activities demonstrate the CIS functionality not the actual workflow
- An attempt has been made to ensure scenarios are as clinically accurate as possible
- Some clinical scenario details have been simplified for training purposes
- Some screenshots may not be identical to what is seen on your screen and should be used for reference purposes only
- Follow all steps to be able to complete activities
- If you have trouble to follow the steps, immediately raise your hand for assistance to use classroom time efficiently
- Ask for assistance whenever needed

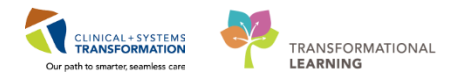

# **PATIENT SCENARIO**

#### Learning Objectives

At the end of this Scenario, you will be able to:

- Navigate Perioperative Tracking
- Display and navigate the Patient Chart
- Update the patient's status in Perioperative Tracking
- Complete the patient's bed transfer process
- Document on a PowerForm
- Set a Process Alert
- Initiate orders
- Document in iView
- Administer Medication Using the Medication Administration Wizard
- Navigate the Perioperative Summary

#### SCENARIO

**Overall Scenario:** 

A 54-year-old male patient with an inguinal hernia met with a General Surgeon and is scheduled for an elective right inguinal hernia repair. The patient has a medical history including seizure disorder and a surgical history of an appendectomy. He has attended a PAC appointment with a Nurse and Anesthesia. He was assessed as fit for surgery and it is set for 3 weeks after the appointment. The patient arrives for his elective day surgery procedure.

Focus of this Scenario:

It is the day of the patient's surgical appointment, and he arrives for his elective day surgery procedure.

As a Pre-Op Nurse, you will complete the following 14 activities:

- Navigate the Tracking Board
- Display and Navigate the Patient Chart
- Update the Patient's Status within Perioperative Tracking by Setting an Event
- Use PM Conversation to complete the patient's Bed Transfer
- Locate and verify the Procedure Consent
- Complete the Surgical Assessment PowerForm
- Complete the Perioperative Preprocedure Checklist
- Set a Process Alert

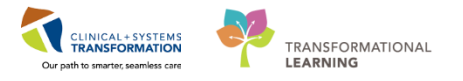

#### Initiate Orders

- Document in iView for Intravenous Insertion
- Complete the Steps to Administer Medications via Medication Administration Wizard (MAW)
- Setting an Event (Patient Ready for Surgery)
- Patient Handover
- Setting an Event (Transport to OR)

1

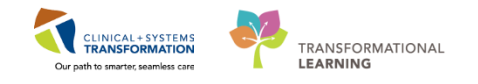

## Activity 1.1 – Navigate Perioperative Tracking

When you login to PowerChart it will open to **Perioperative Tracking**.

Perioperative Tracking will display various views (or tabs) depending on your area/login. Utilization of Perioperative Tracking **LGH Preop** view is recommended to access patient charts within the **LGH Preop** unit. This view acts as a slate, a communication tool, and eliminates the need to search for patients individually.

| ask Edit View Patient Chart Links Case Actions Provider List Help                                                                                                    |  |  |  |  |  |  |  |  |  |  |
|----------------------------------------------------------------------------------------------------|--|--|--|--|--|--|--|--|--|--|
| Perioperative Tracking 1 suage Centre & Patient List. Dynamic Case Tracking 🖌 Pref Card Picklist 🖗 Case Selection 👫 Time-Critical Procedures 👫 Day of Surgery View 👫 Historical View 👫 Listorical View                                                                                                    |  |  |  |  |  |  |  |  |  |  |
| 📲 Enit 🦉 AdHoc 🞟 Medication Administration 🔮 PM Conversation - 🎍 Communicate + 👜 Medical Record Request 💠 Add + 着 Scheduling Appointment Book 🔳 Documents 🎇 Staff Assign 🍘 Preference Card Maintenance 着 Report Builder 🚇 Discem Reporting Portal 🚇 Report Manager 💆 (Aware                                                                                                    |  |  |  |  |  |  |  |  |  |  |
| Q Patient Health Education Materials Q Policies and Guidelines Q UpToDate                                                                                                    |  |  |  |  |  |  |  |  |  |  |
| CSTSNWORKBOOK, REVIEW                                                                                                    |  |  |  |  |  |  |  |  |  |  |
| Perioperative Tracking (3) Full screen @Print. \$2 minutes ago                                                                                                    |  |  |  |  |  |  |  |  |  |  |
| SGH Mitzop SGH Phase I LGH ASC Phase I LGH ASC Phase I LGH ASC Phase I LGH ASC Phase I LGH ASC Phase I LGH ASC Phase I LGH ASC Phase I LGH ASC Phase I LGH Phase I LGH Phase I LGH Phase I LGH Phase I LGH Phase I SGH Pher Card SGH Emergency List SGH Pher Communication LGH Dealer SGH Phase I SGH Pher Card SGH Emergency List SGH Pher Communication LGH Dealer SGH Phase I SGH Pher Card SGH Emergency List SGH Pher Communication LGH Dealer SGH Phase I SGH Pher Card SGH Emergency List SGH Pher Communication LGH Dealer SGH Phase I SGH Pher Card SGH Emergency List SGH Pher Communication LGH Dealer SGH Pher Card SGH Emergency List SGH Pher Communication LGH Dealer SGH Pher Communication LGH Dealer SGH Pher Communication LG |  |  |  |  |  |  |  |  |  |  |
| Filter, LGH Preop Today 🔹 🔞 🍓 👙 🔋 Total Cases: 2                                                                                                    |  |  |  |  |  |  |  |  |  |  |
| Status Sched. Start Start Stop Add Pt. Type CK Iso Alerts Allergy Patient Age Procedure Surgeon PreOp Nurse Scheduling Comments                                                                                                    |  |  |  |  |  |  |  |  |  |  |
| LGHOR GRV (1 case)                                                                                                    |  |  |  |  |  |  |  |  |  |  |
| 07-Dec-2017 08:00 09:27 Day Surgery CSTPRODBCSN, ANESTHESIA 47 years "Right Hernia Inguinal" Hunter, J                                                                                                    |  |  |  |  |  |  |  |  |  |  |
| LGHOR KC (1 case)                                                                                                    |  |  |  |  |  |  |  |  |  |  |
| 07-Dec.2017         14:00         15:00         Pre-Day Sun         CSTS/WVORKBOOK, RE/VIEW         54 years         "Repair Right Hermia Ingunal"         Plisscw, T         3                                                                                                    |  |  |  |  |  |  |  |  |  |  |
|                                                                                                    |  |  |  |  |  |  |  |  |  |  |

- Any time you need to navigate back to Perioperative Tracking you can click
   Perioperative Tracking
   from the toolbar.
- 2. Preoperative patients will display in LGH PreOp tracking view.
- 3. Each row within this table represents a patient. They are typically arranged by room (e.g. OR).

#### Key Learning Points

You can use the Perioperative Tracking within the toolbar to return to LGH PreOp view from any other area of PowerChart

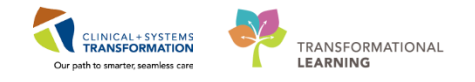

## Activity 1.2 – Display and Navigate the Patient Chart

1

Opening the patient's chart in the Perioperative Tracking

| ark Edia View Batinat Chart Links Care Articles Dominidae Link Hale                                                                                                    |  |  |  |  |  |  |  |  |  |  |
|----------------------------------------------------------------------------------------------------|--|--|--|--|--|--|--|--|--|--|
| and the test test sints user unto the test rep                                                                                                    |  |  |  |  |  |  |  |  |  |  |
| Perioperative Tracking 🖾 Message Centre 🎍 Patient List. Dynamic Case Tracking 脳 Pref Card Picklist 🖗 Case Selection 脳 Time-Critical Procedures 脳 Day of Surgery View 脳 Historical View 🐘 LearningLife 📋 🛱 CareConnect 🛱 PHSA PACS 🛱 VCH and PHC PACS 🛱 MMSE 🏘 FormFast WEI 🚦    |  |  |  |  |  |  |  |  |  |  |
| 🖼 Enit 🎬 Adriloc 🗰 Medication Administration 🚊 PM Conversation + 🛁 Communicate + 📄 Medical Record Request 💠 Add + 👼 Scheduling Appointment Book 🛞 Documents 🎆 Staff Assign 🖗 Preference Card Maintenance 🛱 Report Builder 🛁 Discen Reporting Portal 🚇 Report Manager 💆 Alware : |  |  |  |  |  |  |  |  |  |  |
| C Patient Health Education Materials C Policies and Guidelines C UpToDate                                                                                                    |  |  |  |  |  |  |  |  |  |  |
| - Gin Recent - Itane - Q                                                                                                    |  |  |  |  |  |  |  |  |  |  |
| erloperative Tracking [] full screen @Print →4 minutes ap                                                                                                    |  |  |  |  |  |  |  |  |  |  |
| SGH Phose I SGH Phose I LGH ASC Photop LGH Interpretation LGH ASC Photop LGH Interpretation LGH DB View SGH OB View LGH ECT SGH Creat Communication LGH Endo Decomplete                                                                                                    |  |  |  |  |  |  |  |  |  |  |
| Filter (GH Preop Today 🚽 🕫 🔞 😰 🔶 関 Total Cases 4                                                                                                    |  |  |  |  |  |  |  |  |  |  |
| Status Sched. Start Stat Stop Add Pt. Type CK Iso Allerts Allergy Patient Age Procedure Surgeon PreOp Nurse Scheduling Comments Comm                                                                                                    |  |  |  |  |  |  |  |  |  |  |
| LGHOR GRV (1 case)                                                                                                    |  |  |  |  |  |  |  |  |  |  |
| 07-Dec-2017 09:30 10:57 Day Surgery 🔆 CSTPRODBCSN, ANESTHESIA 47 years "Right Hemia Inguinal" Hutter, J                                                                                                    |  |  |  |  |  |  |  |  |  |  |
| LGHOR KC (1 case)                                                                                                    |  |  |  |  |  |  |  |  |  |  |
| OF Cire-2017 14:00 15:00 Pin-Day Sun     CSTSINVORKBOCK, REVEW 54 years "Repair Right Hemia Inguinal" Plinces, T                                                                                                    |  |  |  |  |  |  |  |  |  |  |

- 1. Select the LGH PreOp view.
- 2. Select the appropriate patient by Clicking on the row. Blue arrow 🕨 will appear.
- 3. Double-click the Blue arrow Next to the patient's chart to open their chart.

| P Assign a Relationship                                                |
|------------------------------------------------------------------------|
| For Patient: CSTSNWORKBOOK, REVIEW                                     |
| Relationships:                                                         |
| Nurse<br>Quality / Utilization Review<br>Research<br>Unit Coordination |
| OK Cancel                                                              |

4. If this is the first-time logging in a patient's chart, the Assign a Relationship window will display, verify this is the correct patient.

Note: If this is the wrong patient, click the cancel button to return to Tracking View

- 5. Select **Nurse** to assign relationship.
- 6. Click OK

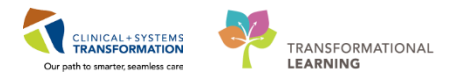

| CSTSNWORKBOOK, REVIEW - 70000      | 8243 Opened by TestUser, I | NurseTeamLead-Peri              | operative                          |              |                                |                                     |                         |            |                                                                                                    |                                                           |                 | -0-                | G 📕                   |
|------------------------------------|----------------------------|---------------------------------|------------------------------------|--------------|--------------------------------|-------------------------------------|-------------------------|------------|----------------------------------------------------------------------------------------------------|-----------------------------------------------------------|-----------------|--------------------|-----------------------|
| Task Edit View Patient Chart       | Links Navigation He        | elp                             |                                    |              |                                |                                     |                         |            |                                                                                                    |                                                           |                 |                    |                       |
| Perioperative Tracking Message C   | entre 🎍 Patient List Dyna  | amic Case Tracking              | 👫 Pref Card Picklist 🚺 Case Select | ion III Time | e-Critical Procedures 1 Day of | urgery View 🔢 Historical View       | E LearningLIVE          | CareConne  | ct 🔃 PHSA PACS 🔃 VCH and                                                                                                    | PHC PACS Q MUSE                                           | C FormFast WF   | 1                  |                       |
| Tear Off 📲 Exit MadHoc IIIIM       | edication Administration   | B PM Conversation               | • 🙀 Communicate + 🗟 Medical        | Record Requ  | uest 🕂 Add 🔹 👹 Scheduling A    | opointment Book 🛅 Document          | s 🔛 Staff Assign 🔅 Pref | erence Car | d Maintenance 🖀 Report Builde                                                                                                    | r 🗃 Discern Reportin                                      | ng Portal DRep  | art Manager 💽 iAon | are -                 |
| Patient Health Education Materials | Policies and Guidelines    | UpToDate                        |                                    |              |                                |                                     |                         |            |                                                                                                    |                                                           |                 |                    |                       |
| CSTSNWORKBOOK, REVIEW              |                            |                                 |                                    |              |                                |                                     |                         |            |                                                                                                    | - Li                                                      | st 👘 🍋 Recen    | e - Name           | 1.0                   |
| CSTSNWORKBOOK, REVIEW              |                            | DOB:30-Oct-1963<br>Age:54 years | MRN:700008243<br>Enc:70000001517   | 2            | Code Status:                   | Code Status: Process:Se<br>Disease: |                         |            |                                                                                                    | Location:LGH SDCC: PACU 2: 05<br>Enc Type:Pre-Day Surgery |                 |                    |                       |
| Allergies: No Known Medication A   | Allergies                  | Gender:Male                     | PHN:9876429433                     |              | Dosing Wt:                     |                                     | Isolation:              |            |                                                                                                    | Attending:8aggo                                           | o, Alan Kieth   |                    |                       |
| Menu 🧧 🔀                           | 🔷 🔹 i 🏦 Periope            | rative Summary                  |                                    |              |                                |                                     |                         |            |                                                                                                    |                                                           | [0] Full screen | @Pild 20mi         | nutes a               |
| Perioperative Summary              |                            | 100% + 0                        | 0 (3                               |              |                                |                                     |                         |            |                                                                                                    |                                                           |                 |                    |                       |
| Perioperative Doc                  | Preop Summary              | 22 1                            | intraop Summary                    | 22 P         | lostop Summary                 | 23 Ouick Orders                     | 22                      | Handoff    | Tool                                                                                                    | 12 +                                                      | 1               | Telm B             | -                     |
| Orders 🕂 Add                       |                            |                                 |                                    |              |                                |                                     |                         |            |                                                                                                    |                                                           |                 |                    |                       |
| MAR                                | Procedural Informati       | on                              |                                    | =• •         | PowerForms (0) 🌵 🖤             |                                     |                         | =- •       | Preoperative Checklist                                                                                                    |                                                           |                 | ==                 | • •                   |
| MAR Summary                        | No results found           |                                 |                                    |              | Vital Signs                    |                                     |                         | E. O       | Selected visit                                                                                                    |                                                           |                 |                    |                       |
| Interactive View and I&O           |                            |                                 |                                    |              | Selected wish -                |                                     |                         |            | NPO                                                                                                    | *                                                         |                 |                    | 0                     |
| Results Review                     | Allergies (1) 📫            |                                 |                                    | ≡•⊙          | his results found              |                                     |                         |            | Consents                                                                                                    |                                                           |                 |                    | -                     |
| Form Browser                       | All Visits                 |                                 |                                    |              | Two results round              |                                     |                         |            | H&P                                                                                                    | *                                                         |                 |                    | ÷.                    |
| Histories                          | No Known Medication Alle   | rgies -                         |                                    |              | Labs                           |                                     |                         | =- ~       | ID Verification                                                                                                    |                                                           |                 |                    | \$                    |
| Allergies 🕂 Add                    | Diagnoses                  |                                 |                                    | =r A         | Selected visit 🖛               |                                     |                         |            | Site Verification                                                                                                    | #                                                         |                 |                    | ¢                     |
| Diagnoses and Problems             | Selected shift             |                                 |                                    |              | No results found               |                                     |                         |            | Outstanding Orders (1)                                                                                                    |                                                           |                 | =                  | • ^                   |
|                                    | No moultr found            |                                 |                                    |              | -                              |                                     |                         | -          | Selected visit                                                                                                    |                                                           |                 |                    | and the second second |
| CareConnect                        | NO RESULTS INVITO          |                                 |                                    |              | Measurements and Wei           | ghts (0)                            |                         | =- ~       |                                                                                                    | Stat                                                      | 14              | Ordered            |                       |
| Clinical Research                  | Problems                   |                                 |                                    | ≡• ∾         | Selected visit                 |                                     |                         | _          | Glucose Random                                                                                                    | Fut                                                       | ure             | 20/11/17 15:55     |                       |
| Documentation 🕂 Add                | All Visits                 |                                 |                                    |              | No results found               |                                     |                         |            | Clinical Records (0)                                                                                                    |                                                           |                 | =                  |                       |
| Immunizations                      | Classification: All        |                                 |                                    |              | Home Medications (3)           | +                                   |                         | =          | chinical Research (0)                                                                                                    |                                                           |                 | -                  | ~                     |
| Lines/Tubes/Drains Summary         | Section .                  |                                 |                                    |              |                                |                                     |                         | _          | and the second second                                                                                                    | On Study                                                  | Status          | Contact            |                       |
| Medication Request                 | This Visit (0)             |                                 |                                    |              | Medications 📫                  |                                     |                         | =• •       | No results tound                                                                                                    |                                                           |                 |                    |                       |
| Patient Information                | -                          |                                 |                                    |              | Selected visit                 |                                     |                         |            | Perioperative Tracking                                                                                                    |                                                           |                 | =                  | • •                   |
| Reference                          | A Chronic (1)              |                                 |                                    |              | ⊿ Scheduled (0)                |                                     |                         |            | Re south found                                                                                                    |                                                           |                 |                    | and a                 |
|                                    | Cool only on               |                                 |                                    |              | A Continuous (0)               | (0)                                 |                         |            | NO results journe                                                                                                    |                                                           |                 |                    |                       |
|                                    | Pocal Seizures             |                                 |                                    |              | Administered (0) Last 24 h     | urs                                 |                         |            | Documents (3) 🌲                                                                                                    |                                                           |                 | =                  | • •                   |
|                                    | Historical (0)             |                                 | RA Show Previo                     | ous Visits   | 1 1 1 1 1                      |                                     |                         |            | and the second second se |                                                           |                 |                    | _                     |

7. Perioperative Summary displays when you access a patient's chart. Verify this is the correct patient's chart that has opened.

## 2 Navigate the Patient Chart

Upon accessing the patient's chart you will see the **Perioperative Summary** page open. The summary will provide views of key clinical patient information.

| Task Edit View Patient Chart Links Navigation Help                                                                                                    |                                                                                                    |                 |                    |      |                                                      |                           |                         |                  |                 |                        |          |
|----------------------------------------------------------------------------------------------------|----------------------------------------------------------------------------------------------------|-----------------|--------------------|------|------------------------------------------------------|---------------------------|-------------------------|------------------|-----------------|------------------------|----------|
| Perioperative Tracking 🔄 Message Centre 🛓 Patient List. Dynamic Case Tracking 🎬 Peri Card Picklet. 🕲 Case Selection 🐒 Time-Critical Procedures 📓 Day of Surgery View 📓 Historical View 📓 Learning Life 🕴 Case Connect. 🕲 PHSA PACS. 🕲 VCH and PHC PACS. 🕲 MUSE. 🕲 FormFast WRI 🗧 |                                                                                                    |                 |                    |      |                                                      |                           |                         |                  |                 |                        |          |
| 🛒 Tear Off 🚽 Exit 🎽 AdHoc 💵                                                                                                    | 🔀 Tear Off 🗐 Exit 🗃 Ad-Hoc 🞟 Medication Administration 🔒 PM Conversation - 🔓 Communicate - 🗃 Medical Record Request 💠 Add - 着 Scheduling Appointment Book 🖷 Documents 🎇 Staff Assign 🔅 Preference Carl Maintenance 着 Report Builder 🛁 Discum Reporting Portal 🕕 Report Builder |                 |                    |      |                                                      |                           |                         |                  |                 |                        |          |
| C Patient Health Education Materials @ Policies and Guidelines @ UpToDate .                                                                                                    |                                                                                                    |                 |                    |      |                                                      |                           |                         |                  |                 |                        |          |
| CSTSNWORKBOOK, REVIE                                                                                                    | W X 2                                                                                                    |                 |                    |      |                                                      |                           |                         |                  | ⊨ List → 🕅 Re   | cent - Name            | - Q      |
| CSTSNWORKBOOK REVIE                                                                                                    | W                                                                                                    | DOB:30-Oct-1963 | MRN:700008243      |      | Code Status:                                         | Process:Seizure Precautio | IS                      | Location:LG      | iH SurgWaitLst  | _                      |          |
|                                                                                                    |                                                                                                    | Age:54 years    | Enc:700000016214   |      |                                                      | Disease:                  |                         | Enc Type:Pre     | e-Day Surgery   |                        |          |
| Allergies: No Known Medicatio                                                                                                    | n Allergies                                                                                                    | Gender:Male     | PHN:9876429433     |      | Dosing Wt:                                           | Isolation:                |                         | Attending:       |                 |                        | _        |
| Menu 4                                                                                                    | <li> • 🔒 Periope</li>                                                                                                    | rative Summary  |                    |      |                                                      |                           |                         |                  | [□] Full scree  | a 🔤 Prin 5 💐 2 minu    | utes ago |
| Perioperative Summary                                                                                                    | A                                                                                                    | 100% 🔹 📄 🖬 🟠    |                    |      |                                                      |                           |                         |                  |                 |                        |          |
| Perioperative Doc                                                                                                    | Preop Summary                                                                                                    | 🔀 Intraop S     | ummary             | 23 P | ostop Summary 🔯 Quick Orders                         | X Hani                    | loff Taol               | X • 6            |                 |                        | <b>_</b> |
| Orders 🛉 Add                                                                                                    |                                                                                                    |                 |                    |      |                                                      |                           | Y                       | °                |                 |                        |          |
| MAR                                                                                                    | Procedural Information                                                                                                    | DN              |                    | =• 0 | PowerForms (0) 📫 🗢                                   | Ξ·                        | Preoperative Checklist  |                  |                 | ≣•                     | ° -      |
| MAR Summary                                                                                                    | Case Number:                                                                                                    | LGHOR-20        | 17-1702            |      | Vital Signer                                         | =.                        | Selected visit          |                  |                 |                        | _        |
| Interactive View and I&O                                                                                                    | Primary Procedure:                                                                                                    | Repair Her      | mia Inguinal       |      |                                                      | -                         | NPO NPO                 |                  |                 | 1                      | ÷        |
| Results Review                                                                                                    | Surgical Free Text:                                                                                                    | Repair Rig      | ht Hernia Inguinal |      | Selected Visit                                       |                           | Consents                |                  |                 |                        | ÷        |
|                                                                                                    | Anesthesia Type(s):                                                                                                    | Defer to A      | nesthesia          |      | No results found                                     |                           | ECG                     | 4                |                 |                        | ÷        |
| Form Browser                                                                                                    | Surgeon:                                                                                                    | Plisvcw, T      | rler, MD           |      |                                                      |                           | H&P                     |                  |                 |                        | ÷        |
| Histories                                                                                                    | Surgery Start:                                                                                                    |                 |                    |      | Labs                                                 | ≡·                        | ID Verification         |                  |                 |                        | ÷        |
| Allergies 🕂 Add                                                                                                    | Surgery Stop:                                                                                                    | -               |                    |      | Selected visit 🔻                                     |                           | Site Verification       |                  |                 | ,                      | ÷ _      |
| Diagnoses and Problems                                                                                                    | Anesth Start:                                                                                                    |                 |                    |      | No results found                                     |                           | (Outstanding Orders (D) |                  |                 | =-                     |          |
|                                                                                                    | Anesth Stop:                                                                                                    |                 |                    |      |                                                      |                           | Outstanding Orders (2)  |                  |                 | =.                     | ^        |
| CareConnect                                                                                                    | Allergies (1) 📥 🔫                                                                                                    |                 |                    | ≣• ⊗ | Measurements and Weights (0)                         | ≡•                        | Selected visit          |                  | A               |                        |          |
|                                                                                                    |                                                                                                    |                 |                    | _    | Selected visit                                       |                           | nhervtoin               |                  | Ordered         | 07/12/17 09:22         |          |
| Clinical Research                                                                                                    | All VISITS                                                                                                    | -               |                    | -    | No results found                                     |                           | Glucose Random          |                  | Future          | 20/11/17 15:55         | 111      |
| Documentation 🛛 🕂 Add                                                                                                    | No Known Medication Aller                                                                                                    | rgies           |                    |      |                                                      |                           |                         |                  |                 |                        |          |
| Immunizations                                                                                                    | Diagnoses                                                                                                    |                 |                    | =- > | Home Medications (3) 🔶                               | ≡•                        | Clinical Research (0)   |                  |                 | ≣•                     | <u> </u> |
| Lines/Tubes/Drains Summary                                                                                                    | Selected visit                                                                                                    |                 |                    |      | Madinations                                          | =.                        |                         | On Study         | Status          | Contact                |          |
| Medication Request                                                                                                    | No courte found                                                                                                    |                 |                    |      | Medications -                                        | <u> </u>                  | No results found        |                  |                 |                        |          |
| Patient Information                                                                                                    | No results round                                                                                                    |                 |                    |      | Selected visit                                       |                           |                         |                  |                 |                        |          |
| Reference                                                                                                    | Problems                                                                                                    |                 |                    | ≡•⊗  | △ Scheduled (1)                                      |                           | Perioperative Tracking  |                  |                 | ≡•                     | <u>ہ</u> |
|                                                                                                    | All Visits                                                                                                    |                 |                    | _    | phenytoin 30 mg, PO, qHS                             |                           | Anticipated Start Dt/Tm |                  | 7/12/17 14-00   |                        |          |
|                                                                                                    | 4 10 11 40                                                                                                    |                 |                    |      | A DBN/Lineschaduled Available (0)                    |                           | Anticipated Duration    |                  | 50              |                        | -111     |
|                                                                                                    | classification: All                                                                                                    |                 |                    |      | Administered (0) Last 24 hours                       |                           | Operating Room          |                  | GHOR KC         |                        |          |
|                                                                                                    | Dmillion                                                                                                    |                 |                    |      | A Sumanded (0)                                       |                           | Public Sched Comment    |                  |                 |                        |          |
|                                                                                                    | This 15elt (0)                                                                                                    |                 |                    |      | Discontinued (0) Last 24 hours                       |                           | Private Sched Comment   |                  |                 |                        |          |
|                                                                                                    | THIS VISIC (0)                                                                                                    |                 |                    |      | <ul> <li>Discontinued (a) page 5 + mgl(3)</li> </ul> |                           |                         |                  |                 |                        |          |
|                                                                                                    |                                                                                                    |                 |                    |      | Diagnostics (0)                                      | =-                        | Documents (4) 📥         |                  |                 | ≣•                     | <u>م</u> |
| < +                                                                                                    | A (h(4))                                                                                                    |                 |                    |      | Diagnostics (u)                                      | =•                        |                         |                  |                 |                        |          |
|                                                                                                    |                                                                                                    |                 |                    |      |                                                      |                           | PRODEC                  | TEST PERIONI IRS | FTEAMIEAD Thurs | day 07-December-2017 1 | 0-53 PST |

- 1. The **Toolbar** is located above the patient's chart and it contains buttons that allow you to access various tools within the Clinical Informatics System.
- 2. Patient tab displays patient's name and clicking on 📧 will close the chart.

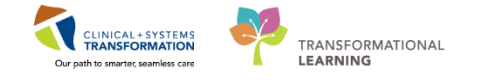

- 3. The **Banner Bar** displays patient demographics and important information that is visible to anyone accessing the patient's chart. Information displayed includes:
  - Name
  - Allergies
  - Age, date of birth, etc.
  - Encounter type and number
  - Code status
  - Weight
  - Process, disease and isolation alerts
  - Location of patient
  - Attending Physician
- 4. The **Menu** on the left allows access to different sections of the patient chart. This is similar to the coloured dividers within a paper-based patient chart. Examples of sections included are Orders, Medication Administration Record (MAR) and more.
- 5. The **Refresh** icon equivalent updates the patient chart with the most up to date entries when clicked. It is important refresh the chart frequently especially as other clinicians may be accessing and documenting in the patient chart simultaneously.
- 6. There are different tabs (e.g. Preop Summary, Intraop Summary, Postop Summary, Quick Orders, Handoff Tool, and Discharge) that can be used to learn more about the patient. Click on the different tabs to see a quick overview of the patient.
- 7. Each tab has different components. You can navigate to different sections of the chart by

clicking on the component link(s) e.g. clicking on the Allergies link Allergies (1) or Add is the same as clicking on the Allergies band in the Menu.

## Key Learning Points

- The blue arrow indicates that you have selected a patient in the tracking view
- Users accessing a patient's information for the first time are prompted to assign the relationship with the patient e.g. Nurse
- Verify the correct patient's chart has opened
  - The Perioperative Summary page provides an overview of the patient information and allows for navigation elsewhere in the chart
- The patient chart should be refreshed regularly to view the most up-to-date information

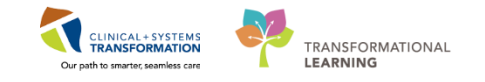

## Activity 1.3 – Update Patient's Status in Perioperative Tracking by Setting an Event

The advantage of Perioperative Tracking is that real time patient status can be immediately communicated as they occur. The functionality is referred to as **Setting an Event**.

An Event can include an Alert (e.g. Violence Alert) or a patient Status (e.g. Pt. in Waiting Room), and notifications (e.g. Seen by Nurse)

To Set an Event:

1

| CSTSNWORKBOOK, REVIEW ×                                                                           |                                                            |                                     |                                                |                     |  |  |  |  |  |  |
|---------------------------------------------------------------------------------------------------|------------------------------------------------------------|-------------------------------------|------------------------------------------------|---------------------|--|--|--|--|--|--|
| Perioperative Tracking                                                                            |                                                            |                                     |                                                |                     |  |  |  |  |  |  |
| SGH Intraop SGH Phase I SGH Phase II<br>LGH Endo PreOp LGH Endo PostOp LGH PAC                    | LGH ASC Phase II LGH ASC PreOp<br>LGH Pref Card LGH Family | LGH MTR IntraOn LGH Case Communicat | ion LGH OB View SGH<br>LGH Intraop LGH Phase I | OB View LGH ECT SGH |  |  |  |  |  |  |
| Filter: LGH Preop Today 🔹 🕅 🔞 🛛 🚔 👄 🚺   Total Cases: 4                                            |                                                            |                                     |                                                |                     |  |  |  |  |  |  |
| Status Sched. Start Stop                                                                          | Add Pt. Type CK Iso Alerts Allergy                         | / Patient Age                       | Procedure                                      | Surgeon PreOp Nurse |  |  |  |  |  |  |
| LGHOR GRV (1 case)<br>07-Dec-2017 09:30 10:57<br>09:30:00 10:57                                   | Day Surgery                                                | CSTPRODBCSN, ANESTHESIA 47 years    | "Right Hernia Inguinal"                        | Hunter, J           |  |  |  |  |  |  |
| LGHOR KC (1 case)                                                                                 | Pre-Day Suri                                               | CSTSNWORKBOOK, REVIEW 54 years      | "Repair Right Hernia Inguinal"                 | Plisvcw, T          |  |  |  |  |  |  |
| LGHOR SEY (1 Cas Scheduling Appointment Book<br>Periop Document Manager<br>Surgical Case Check-In | Pre-Day Sur                                                | CSTPRODBCSN, BRITTANI 47 years      | "Colposcopy"                                   | Hunter, J           |  |  |  |  |  |  |
| Staff Assign Mass Checkout                                                                        | Day Surgery                                                | CSTEDHARDY, TOM 53 years            | "repair hernia inguinal"                       | Plisvcd, M          |  |  |  |  |  |  |
| SurgiNet Rules<br>Update Anticipated OR<br>Open Patient Chart                                     |                                                            |                                     |                                                |                     |  |  |  |  |  |  |

- 1. Do not close the patient chart from the previous activity. The chart can remain open even though you will accessing Perioperative Tracking
- 2. Select Perioperative Tracking
- 3. Select the LGH PreOp view
- 4. Right-click anywhere on the line with the relevant patient.
- 5. Select **Set Events...** from the drop-down list.
  - The Case Tracking Set Events window will display.

| Name:                             | CST       | 5NWORKBOOK R              | Surg Start Tim   | e: 14: | 00<br>Nov Tulor MD     |        | Anesth | esiologist:                | Defer to Anosthosia   |       |
|-----------------------------------|-----------|---------------------------|------------------|--------|------------------------|--------|--------|----------------------------|-----------------------|-------|
| Procedure:                        | Rep       | air Hernia Inguinal       | Case #:          | LGF    | IOR-2017-1702          |        | Anes.  | гуре.                      | Defer to Allestifesia |       |
| PO Status                         | on PAC    | Case CX Day of<br>Surgery | Date<br>07-Dec-2 | 017    | Time<br>11:48<br>11:51 | Locked | lcon   | Name<br>Pt in V<br>Pt in F | Vaiting Room<br>PreOp |       |
| PostOp F<br>Show N                | AC Locati | Delay                     |                  |        |                        |        |        |                            |                       |       |
| olation<br><mark>atient/No</mark> | reOp P/   | Block Ready               |                  |        |                        |        |        |                            |                       |       |
| Alerts Is<br>sumped P             | ntra0p P  | Pt. in Block Room         |                  |        |                        |        |        |                            |                       |       |
| Case Cart                         | Phase II  | Ready for<br>Surgery      |                  |        |                        |        |        |                            |                       |       |
| -                                 | Phase I/  | Transport to OR           |                  |        |                        |        |        |                            |                       |       |
|                                   |           |                           | •                |        |                        |        |        |                            | ОК                    | Cance |

6. Click the **PreOp** tab on the left.

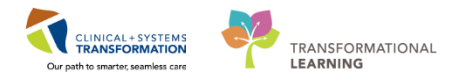

- 7. Click on the **Pt. in PreOp** button.
- 8. Click OK

| Perioperative Tracking        |                                |             |         |                                   |                             |            |                 |                 |                              |                          |                        |                 |
|-------------------------------|--------------------------------|-------------|---------|-----------------------------------|-----------------------------|------------|-----------------|-----------------|------------------------------|--------------------------|------------------------|-----------------|
| SGH Intraop<br>LGH Endo PreOp | SGH Phase I<br>LGH Endo PostOp | SGH Phase I | GH PAC  | LGH ASC Phase II<br>LGH Pref Card | LGH ASC PreOp<br>LGH Family |            | LGH MTR IntraOp | LGH<br>LGH Emer | Case Communica<br>gency List | ation LGH<br>LGH Intraop | I OB View<br>LGH Phase | SGH OB View LGH |
| Filter: LGH Preop Today       | -   🖭 🔞   🝰 🔶                  | 其   Total C | ases: 4 |                                   |                             |            |                 |                 |                              |                          |                        |                 |
| Status                        | Sched. Start                   | Start       | Stop    | Add Pt. Type CK Iso               | Alerts                      | Allergy    | Patient         |                 | Age                          | Procedure                |                        | Surgeon         |
| LGHOR GRV (1 ca               | ase)                           |             |         |                                   |                             |            |                 |                 |                              |                          |                        |                 |
|                               | 07-Dec-2017<br>09:30:00        | 09:30       | 10:57   | Day Surgery                       |                             | Q.         | CSTPRODBCSN, A  | ANESTHESIA      | 47 years                     | "Right Hernia Ing        | uinal"                 | Hunter, J       |
| LGHOR KC (1 cas               | <u>e)</u>                      |             |         |                                   |                             |            |                 |                 |                              |                          |                        |                 |
| Pt. in PreOp                  | 07-Dec-2017<br>14:00:00        | 14:00       | 15:00   | Pre-Day Sur                       |                             | $\bigcirc$ | CSTSNWORKBOC    | K, REVIEW       | 54 years                     | "Repair Right Her        | nia Inguinal"          | Plisvcw, T      |
| LGHOR SEY (1 ca               | ise)                           |             |         |                                   |                             |            |                 |                 |                              |                          |                        |                 |
|                               | 07-Dec-2017<br>07:45:00        | 07:45       | 08:25   | Pre-Day Sur                       |                             | Ø          | CSTPRODBCSN, E  | BRITTANI        | 47 years                     | "Colposcopy"             |                        | Hunter, J       |
| LGHOR WHS (1 c                | ase)                           |             |         |                                   |                             |            |                 |                 |                              |                          |                        |                 |
|                               | 07-Dec-2017<br>15:05:00        | 15:05       | 16:32   | Day Surgery                       |                             |            | CSTEDHARDY, TO  | M               | 53 years                     | "repair hernia ing       | uinal"                 | Plisvcd, M      |

- 9. Verify that the preop location has been updated on Perioperative Tracking
- Key Learning Points
  - Right-click anywhere on the line with the relevant patient to set the event(s)
  - Perioperative Tracking will be updated to show the patient's status

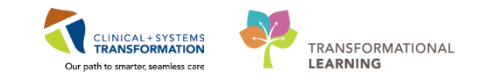

## Activity 1.4 – Use PM Conversation to Complete the Patient's Bed Transfer

#### Use PM Conversation to complete bed transfer details.

1

Patient Management Conversation (PM Conversation) provides access to manage alerts (such as violence risk, falls risk or isolation precautions), patient location, encounter information and demographics. Let's look at how to complete a bed transfer.

| Perio  | perative Tracking  🛔 Patient l                                                                                                    | List 🛯 Dase Selectio | n 🎬 Time-Critica   | Procedures | 👫 LearningLI  | VE 📮    | 0   | CareConnect 🜊 PH | HSA PAC | S 🜊 VCH and PHC I | PACS 🕄 MUSE 🧃   |
|--------|----------------------------------------------------------------------------------------------------|----------------------|--------------------|------------|---------------|---------|-----|------------------|---------|-------------------|-----------------|
| Ex     | 📲 Exit 🎬 AdHoc 🔒 PM Conversation 🔹 🕂 Add 👻 🗐 Documents 🭙 Discern Reporting Portal 📳 Report Builder 🚆 Scheduling Appointment Book 🕼 Report Manager 🎇 St |                      |                    |            |               |         |     |                  |         |                   |                 |
| 🕄 😋 Pa | 文 Patient Health Education Materials 🔍 Policies and Guidelines 🔍 UpToDate 🦕                                                                            |                      |                    |            |               |         |     |                  |         |                   |                 |
| CSTS   | CSTSNWORKBOOK, REVIEW                                                                                                    |                      |                    |            |               |         |     |                  |         |                   |                 |
| Perio  | Perioperative Tracking                                                                                                    |                      |                    |            |               |         |     |                  |         |                   |                 |
|        | SGH Pref Card                                                                                                    | SGH Emergency Lis    | t S                | GH PreOp   | sc            | GH Intr | аор | SGH              | OB View | SGH               | Case Communicat |
|        | LGH Case Communication                                                                                                    | LGH                  | Pref Card          | LGH        | Emergency Lis | st      |     | LGH PAC          |         | LGH PreOp         | LGH             |
| Filte  | er: LGH Preop Today                                                                                                    | 🔁 🔞   🔓 🔶            | 🛐   Total Cases: 4 |            |               |         |     |                  |         |                   |                 |
|        | Status                                                                                                    | Sched. Start         | Start Stop         | Add        | Pt. Type      | CK      | lso | Alerts           | Allergy | Patient           |                 |
|        | LGHOR GRS (2 cases                                                                                                    | s)                   |                    |            |               |         |     |                  |         |                   |                 |
|        |                                                                                                    | 13-Dec-2017          | 10:15 11:3         | 0          | Pre-Day Sur   | !       |     |                  | Ő       | CSTPRODBCSN,      | JAMES           |

1. To open patient, Select Patient Tab

|                                 | the second second second second second second second second second second second second second second second se | the second second second second second second second second second second second second second second second se |                                 |
|---------------------------------|----------------------------------------------------------------------------------------------------|----------------------------------------------------------------------------------------------------|---------------------------------|
| Task Edit View Patient C        | hart Links Navigation He                                                                                        | lp                                                                                                    |                                 |
| Perioperative Tracking 🖃 Messa  | ge Centre 🛔 Patient List Dyna                                                                                   | mic Case Tracking 🔡 Pref Card Pick                                                                              | list 🐞 Case Selection 📲 Time-Cr |
| 🗄 🔀 Tear Off 📲 Exit 🎬 AdHoc 🛽   | 🖩 Medication Administration                                                                                     | 🔓 PM Conversation 👻 📲 Communic                                                                                  | ate 👻 🗎 Medical Record Request  |
| 2 Patient Health Education Mate | rials 🔇 Policies and Guidelin                                                                                   | Bed Transfer                                                                                                    |                                 |
| CSTSNWORKBOOK, REVI             | EW 🗵                                                                                                    | Cancel Discharge                                                                                                |                                 |
| CSTSNIWORKBOOK REVI             | EVA/                                                                                                    | Cancel Pending Transfer                                                                                         | MRN:700008243                   |
| CSTSINWORKBOOK, REVI            |                                                                                                    | Cancel Transfer                                                                                                 | Enc:700000016214                |
| Allergies: No Known Medicati    | on Allergies                                                                                                    | Discharge Encounter                                                                                             | PHN:9876429433                  |
| Menu P                          | < 🖂 🕣 🏦 Periop                                                                                                  | Facility Transfer                                                                                               |                                 |
| Perioperative Summary           |                                                                                                    | Leave of Absence                                                                                                |                                 |
| Perioperative Dec               |                                                                                                    | Modify Discharge                                                                                                |                                 |
|                                 | Preop Summary                                                                                                   | Pending Facility Transfer                                                                                       | 🖾 Posto                         |
| Orders 🛉 Add                    |                                                                                                    | Pending Transfer                                                                                                |                                 |
| MAR                             | Allergies (1)                                                                                                   | Print Specimen Labels                                                                                           | =-                              |
| MAR Summary                     |                                                                                                    | Process Alert                                                                                                   |                                 |
| Interactive View and I&O        | All Visits                                                                                                    | Register Phone Message                                                                                          |                                 |
| Results Review                  | No Known Medication All                                                                                         | Update Patient Information                                                                                      |                                 |
| Form Browser                    | Diagnosos                                                                                                    | View Encounter                                                                                                  | =-                              |
| Histories                       | Diagnoses                                                                                                    | View Person                                                                                                    |                                 |
|                                 | Selected visit                                                                                                  |                                                                                                    | _                               |
| Allergies 🕂 Add                 | No results found                                                                                                |                                                                                                    |                                 |

- 2. Click the arrow next to PM Conversation from the tool bar and Select Bed Transfer.
  - Bed Transfer window will open.

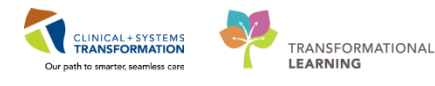

| Ĕ | 🖴 Bed Transfer                  |                     |                         |                          | × |
|---|---------------------------------|---------------------|-------------------------|--------------------------|---|
| Γ | Bed:                            | Accommodation:      | Accommodation Reason:   | Patient Accom Requested: | * |
|   | – New Encounter Information –   |                     | <b>•</b>                |                          |   |
|   | Encounter Type:                 | Medical Service:    |                         |                          |   |
|   | Pre-Day Surgery                 | General Surgery 🔷 👻 |                         |                          |   |
|   | - New Location Data             |                     |                         |                          |   |
|   | Building:                       | Unit/Clinic:        |                         | Room:                    |   |
|   | LGH Lions Gate 🗾 👻              | -                   | Bed Availability        | -                        |   |
|   | Bed:                            | Accommodation:      | Accommodation Reason:   |                          |   |
|   | •                               | <b>•</b>            | •                       |                          |   |
|   | - Current Physician Information |                     |                         |                          |   |
|   | Attending Provider:             | Admitting Provider: |                         |                          |   |
|   |                                 | <u> </u>            |                         |                          |   |
| ŀ | - Transfer Information          |                     |                         |                          |   |
|   | Transfer Date:                  | Transfer Time:      | Bed Transfer User Name: |                          |   |
|   | **_***                          |                     | TestUser, NurseTeamLe   |                          |   |
| L |                                 |                     |                         |                          | 4 |
|   |                                 |                     |                         | Complete Cancel          |   |
|   | No A.                           | - DDC               | DDC TECT DEDIONUDCETEA  | MUEAD 07 D 2017 11.57    |   |

- 3. Click Unit/Clinic and select LGH SDCC from the list of options in the drop-down list
- 4. The fields highlighted in yellow are mandatory
- 5. Click Bed Availability
- 6. Bed Availability Window Opens

| 🚔 Bed Transfer                                    |                     |                |                |                                           |                |               | 23        |                         | Isc        | lation |             |        |          |  |                       |          |  |  |      |   |
|---------------------------------------------------|---------------------|----------------|----------------|-------------------------------------------|----------------|---------------|-----------|-------------------------|------------|--------|-------------|--------|----------|--|-----------------------|----------|--|--|------|---|
| Bed:                                              | Accommodation:      |                | Accommod       | lation Reason:                            | Patient Acc    | om Requested: |           |                         |            |        |             |        |          |  |                       |          |  |  |      |   |
| New Encounter Information     Encounter Type:     | Medical Service:    |                |                | 🔒 Bed Availabilit                         | y              |               |           |                         |            |        |             | - 0    | ×        |  |                       |          |  |  |      |   |
| Pre-Day Surgery -<br>New Location Data            | General Surgery     | •              |                | Facility: LGH Lions<br>Building: LGH Lion | Gate<br>s Gate |               |           |                         |            |        |             |        |          |  |                       |          |  |  |      |   |
| Building:                                         | Unit/Clinic:        |                |                | Room                                      | Bed            | Nurse unit    | Isolation | Person                  | Bed status | In     | Out         | Sex    |          |  |                       |          |  |  |      |   |
| LGH Lions Gate                                    | LGH SDCC            | •              | Be             | PACU 2                                    | 12             | LGH SDCC      |           |                         | Available  | 1      |             |        |          |  |                       |          |  |  |      |   |
| Bed:                                              | Accommodation:      |                | Accommo        | PACU 2                                    | 13             | LGH SDCC      |           | MMODAL, FESRFLEX        | Assigned   |        |             | Female |          |  |                       |          |  |  |      |   |
| •                                                 |                     | •              |                | 🚔 SDCC Wait                               | 01             | LGH SDCC      |           | CSTEDHARDY, TOM         | Assigned   |        |             | Male   |          |  |                       |          |  |  |      |   |
| <ul> <li>Current Physician Information</li> </ul> |                     |                |                | 🚔 SDCC Wait                               | 02             | LGH SDCC      |           |                         | Dirty      |        |             |        |          |  |                       |          |  |  |      |   |
| Attending Provider:                               | Admitting Provider: | ting Provider: | ting Provider: |                                           |                |               |           |                         |            |        | 🚔 SDCC Wait | 03     | LGH SDCC |  | CSTSNKENOBI, STOBIWAN | Assigned |  |  | Male | _ |
|                                                   |                     |                |                | 🚔 SDCC Wait                               | 04             | LGH SDCC      |           |                         | Available  |        |             |        |          |  |                       |          |  |  |      |   |
| Transfer Information                              |                     |                |                | 🚔 SDCC Wait                               | 05             | LGH SDCC      |           | CSTPRUDMI, LGH-SDCC     | Assigned   |        |             | Female | _        |  |                       |          |  |  |      |   |
| Transfer Date:                                    | Transfer Time:      |                | Bed Trans      | 🚔 SDCC Wait                               | 06             | LGH SDCC      |           | CSTPRODBCSN, ANESTHESIA | Assigned   |        |             | Female |          |  |                       |          |  |  |      |   |
| **_***                                            |                     |                | TestUs         | 🚔 SDCC Wait                               | 07             | LGH SDCC      |           | CSTSCHTEST, BARRY       | Assigned   |        |             | Male   | E        |  |                       |          |  |  |      |   |
|                                                   |                     |                |                | 🚔 SDCC Wait                               | 08             | LGH SDCC      |           | CSTPRODBCSN, ALEX       | Assigned   |        |             | Female |          |  |                       |          |  |  |      |   |
|                                                   |                     |                |                | 🚔 SDCC Wait                               | 09             | LGH SDCC      |           | CSTSNKUNIS, STMILA      | Assigned   |        |             | Female |          |  |                       |          |  |  |      |   |
|                                                   |                     |                |                | 🚔 SDCC Wait                               | 10             | LGH SDCC      |           | CSTSCHTEST, BARRY       | Assigned   |        |             | Male   | -        |  |                       |          |  |  |      |   |
| Ready                                             |                     | PRO            | DBC TES        | •                                         |                | III           |           |                         |            |        |             |        | •        |  |                       |          |  |  |      |   |
| y This Visit (0)                                  |                     |                |                |                                           |                |               |           |                         |            | OK     |             | Cance  | el       |  |                       |          |  |  |      |   |

- 7. Click the appropriate **Preop** bed/chair/waiting room which has a status column as "Available"
- 8. Click OK
- 9. The Room and Bed fields will populate, Accomodation will autopopulate

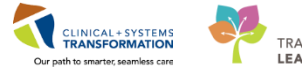

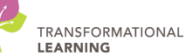

| 🚔 Bed Transfer                |                     |                         |                          | × |
|-------------------------------|---------------------|-------------------------|--------------------------|---|
| Bed:                          | Accommodation:      | Accommodation Reason:   | Patient Accom Requested: | * |
| - New Encounter Information - |                     |                         |                          | - |
| Encounter Type:               | Medical Service:    |                         |                          |   |
| Pre-Day Surgery               | General Surgery 🗾 👻 |                         |                          |   |
| - New Location Data           |                     |                         |                          | _ |
| Buildina:                     | Unit/Clinic:        |                         | Room:                    |   |
| LGH Lions Gate 🗸 🗸            | LGH SDCC 🚽          | Bed Availability        | SDCC Wait 🗸 👻            |   |
|                               | A 1.0               |                         |                          |   |
| Bed:                          | Accommodation:      | Accommodation Heason:   |                          |   |
| ▼                             | ward                | •                       |                          |   |
| Current Physician Information |                     |                         |                          | - |
| Attending Provider:           | Admitting Provider: |                         |                          |   |
|                               |                     |                         |                          |   |
| — Transfer Information ———    |                     |                         |                          | - |
| Transfer Date:                | Transfer Time:      | Bed Transfer User Name: |                          |   |
| **_***                        |                     | TestUser, NurseTeamLe   |                          |   |
|                               |                     |                         |                          | Ŧ |
|                               |                     |                         | Complete                 |   |
| Ready                         | PRO                 | DBC TEST.PERIONURSETEA  | MLEAD 08-Dec-2017 11:56  |   |

10. Complete the remaining fields:

#### Attending Provider = < Surgeon's Name>

#### **Transfer Date=** < *Today's Date*>

• Hint: Typing "T" will autopopulate the current Date

#### **Transfer Time**= <*Current Time*>

• Hint: Typing "N" will autopopulate the current Time

#### 11. Click Complete

Location:LGH SDCC; SDCC Wait; 04 Enc Type:Pre-Day Surgery Attending:Plisvcc, Trevor, MD

2 0 minutes ago

12. Click **Refresh** and verify the patient's bed location will now be displayed on Blue Banner Bar in the patient's chart.

#### Key Learning Points

- PM Conversation is used to transfer patients to different locations
- The fields highlighted in Yellow indicate mandatory criteria that must be entered to proceed to the next step
- Remember to select beds that show the status column as 'Available'
- Click Refresh to verify updated patient location

1

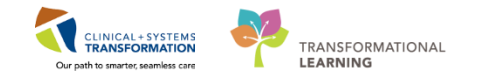

# Activity 1.5 - Locating and Verifying Consent Procedure

Verification of the consent should be done prior to completing the Perioperative Preprocedure Checklist.

From the Perioperative Summary page on the Preop Summary tab:

| CSTSNWORKBOOK           | , INTRAOP - 700  | 008518 Opened by TestCST,  | Nurse-Periope        | erative5 \$7  | ĸ               |                                    |            |                                        |                               |                     |                                   |                                        |                       |                       |                |              |
|-------------------------|------------------|----------------------------|----------------------|---------------|-----------------|------------------------------------|------------|----------------------------------------|-------------------------------|---------------------|-----------------------------------|----------------------------------------|-----------------------|-----------------------|----------------|--------------|
| Task Edit View          | Patient Chart    | Links Navigation Hill      | ip .                 |               |                 |                                    |            |                                        |                               |                     |                                   |                                        |                       |                       |                |              |
| Perioperative Tracking  | g 🎍 Patient List | Dynamic Case Tracking 🧯    | 📁 Case Selectio      | on 🌇 Tir      | me-Critical Pro | cedures 🌃 LearningLIVE             | 💡 İ 🕄 Care | eConnect 🔃 PHSA PACS                   | CCH and PHC PACS              | 🕄 MUSE 🕄 FormFa     | st WFI u                          |                                        |                       |                       |                |              |
| 🗄 🎦 Tear Off 📲 Exit     | 🖬 AdHoc 🎟 M      | edication Administration 🧯 | PM Conversa          | ation -       | Medical Reci    | ord Request 💠 Add - 🙆              | iAware 🛱   | Scheduling Appointmen                  | t Book 🔚 Documents 🕌          | Staff Assign 🔳 Repo | ort Builder 🗃 Discern Reporting I | lortal 🚺 Report Manager 🧋              |                       |                       |                |              |
| 🗄 😋 Patient Health Edu  | cation Materials | Rolicies and Guidelines    | 🕄 UpToDate           |               |                 |                                    |            |                                        |                               |                     |                                   |                                        |                       |                       |                |              |
| CSTSNWORKBO             | ok, intrao       | Ρ 🔳                        |                      |               |                 |                                    |            |                                        |                               |                     |                                   |                                        |                       | List 🔿 📬              | Recent + Name  | •            |
| CSTSNWORKBO             | OK, INTRAC       | P                          | DO8:09-              | Aug-196       |                 | MRN:700008518                      |            |                                        |                               |                     | Process:                          |                                        | Location:LGH SD       | CC; Chair; Sey        | mour           |              |
| Allergies: No Known     | n Medication A   | llergies                   | Age:54 y<br>Gender:1 | rears<br>Male |                 | Enc:700000016092<br>PHN:9876420562 |            | Dosing Wt:                             |                               |                     | Disease:<br>Isolation:            |                                        | Attending:Plisvex     | Surgery<br>ituart. MD |                |              |
| Menu                    |                  | < > • 🔒 Perio              | perative Sur         | mmary         |                 |                                    |            |                                        |                               |                     |                                   |                                        |                       |                       |                | 0 minutes    |
| Perioperative Summ      | ary              |                            | Lanner               |               |                 |                                    |            |                                        |                               |                     |                                   |                                        |                       |                       |                |              |
| Perioperative Doc       |                  |                            | 1 100/0              | -             |                 |                                    | CO. Durton |                                        | M Autorit                     |                     | M Handall Zool                    | 24                                     |                       |                       |                | n (          |
| Orders                  | + Add            | Preop Summary              |                      | 24            | intraop Summa   | ry                                 | 2.5 Poscop | Summary                                | 2.5 Quick Orbi                | 615                 | 2.5 Handoff Tool                  | * +                                    |                       |                       |                | \> <         |
| MAR                     |                  | Allemies (1)               |                      |               |                 |                                    | = 0        | Measurements a                         | nd Weights (0)                |                     | ≡• ⊗                              | Selected visit                         |                       |                       |                |              |
| MAR Summary             |                  | All Visite                 |                      |               |                 |                                    | - •        | Selected visit                         |                               |                     |                                   | No results found                       |                       |                       |                |              |
| Interactive View and I8 |                  | No Known Medication A      | Allernies            |               |                 |                                    |            | No results found                       |                               |                     |                                   | Clinical Research (0)                  |                       |                       |                | ≡•⊗          |
| Results Review          |                  |                            | and great            |               |                 |                                    |            | Homo Medication                        | ar (0) 📥                      |                     | =• 0                              |                                        | On Study              | Salar                 | Cretert        | _            |
| Form Browser            |                  | Diagnoses                  |                      |               |                 |                                    | ≡• ⊙       | Thomas Predication                     | <b>B</b> (0) <b>T</b>         |                     |                                   | No results found                       |                       |                       |                |              |
| Histories               |                  | Selected visit             |                      |               |                 |                                    |            | Medications 🔶                          |                               |                     | ≡• 6                              |                                        |                       |                       |                |              |
| Allergies               | + Add            | No results found           |                      |               |                 |                                    |            | Selected visit                         |                               |                     |                                   | Perioperative Tracking                 |                       |                       |                | =• 📀         |
| Diagnoses and Problem   |                  | Problems                   | _                    |               | _               |                                    | =. 0       | ⊿ Scheduled (0)                        |                               |                     |                                   | Anticipated Start Dt/Tm                | 06/12                 | /17 11:00             |                |              |
|                         |                  | All Visits                 |                      | -             |                 |                                    |            | ⊿ Continuous (0)                       |                               |                     |                                   | Anticipated Duration                   | 60                    |                       |                |              |
| CareConnect             |                  | Classification: All        |                      |               |                 |                                    |            | <ul> <li>Administered (0) L</li> </ul> | Available (U)<br>ast 24 hours |                     |                                   | Operating Room Public Sched Comment    | LGHC                  | RKC                   |                |              |
| Clinical Research       |                  |                            |                      |               |                 |                                    |            | ⊿ Suspended (0)                        |                               |                     |                                   | Private Sched Comment                  |                       |                       |                |              |
| Documentation           | 🕂 Add            | Problem                    |                      |               |                 |                                    |            | Discontinued (0) Li                    | ast 24 hours                  |                     |                                   |                                        |                       | 1)                    |                |              |
| Immunizations           |                  | This Visit (0)             |                      |               |                 |                                    |            | Disconstice (0)                        |                               |                     |                                   | Documents (2) 🔶                        |                       |                       |                | =• o         |
| Lines/Tubes/Drains Su   |                  |                            |                      |               |                 |                                    |            | Diagnostics (0)                        |                               |                     | =•0                               | Last 24 hours 🖝                        |                       |                       |                |              |
| Medication Request      |                  | Chronic (0)                | diselas              |               |                 |                                    |            | Micro Cultures (0                      |                               |                     | <b>≡•</b> •                       | My Documents                           |                       |                       |                |              |
| Patient Information     |                  | Mintorical (0)             | uspay                |               |                 | IZI Show Previ                     | ous Visits |                                        |                               |                     | -                                 | Note Type                              | Author                | a da mara kha n       | Date/Time      |              |
| Reference               |                  |                            |                      |               |                 | 87                                 |            | Lines, Tubes, and                      | i Drains (0)                  |                     | =• •                              | Consent Procedure                      | 2 wn                  | erioperative          | 05/12/17 14:40 |              |
|                         |                  | Family History (0)         |                      |               |                 |                                    | ≣• ≎       |                                        |                               |                     |                                   | L                                      |                       |                       |                |              |
|                         |                  | Procedure History          | (0)                  |               |                 |                                    | =- 0       |                                        |                               |                     |                                   | Intake and Output                      |                       |                       |                | <b>≡</b> • ⊗ |
|                         |                  | Procedure history          | (0)                  |               |                 |                                    |            |                                        |                               |                     |                                   | Last 3 days for the selected vie       | iit                   |                       |                |              |
|                         |                  | Social History (0)         |                      |               |                 |                                    | ≡• ⊙       |                                        |                               |                     |                                   | No results found                       |                       |                       |                |              |
|                         |                  | All Visits                 |                      |               |                 |                                    |            |                                        |                               |                     |                                   | * Indicates a day without a full 24 ho | ur measurement period |                       |                |              |

- 1. Locate the **Documents**
- 2. Click on the Consent Procedure link.

| CSTSNWORKBOOK, INTRAO                 | P 🖬                                        |                                 |                                                                                                    |                                                                                                    |                                                                                                    |       |                                                                                           | tint 🖙 🛍                           | Recent - Name  | •             |
|---------------------------------------|--------------------------------------------|---------------------------------|----------------------------------------------------------------------------------------------------|----------------------------------------------------------------------------------------------------|----------------------------------------------------------------------------------------------------|-------|-------------------------------------------------------------------------------------------|------------------------------------|----------------|---------------|
| CSTSNWORKBOOK, INTRAC                 | P                                          | D08:09-Aug-1963<br>Ane-S4 years | MRN:700008518<br>Enc:700000015097                                                                                                    | Code Status:                                                                                                    | Process                                                                                                    |       |                                                                                           | Location:LGH SDCC; Chair: Sey      | mour           |               |
| Allergies: No Known Medication        | Allergies                                  | Age of Jeans                    | E18.700000010051                                                                                                    |                                                                                                    | Disease.                                                                                                    |       |                                                                                           | Attending:Plisvcx, Stuart, MD      |                |               |
| Menu P                                | < > - 🕈 Pe                                 | P CSTSNWORKBOOK, INTRAOP - 1    | 700008518 - Consent - Surgical C                                                                                                    | Operation, Special Procedure or Trea                                                                                                    | tment and Special Considerations - 05 Dec 2017 22:31                                                           |       |                                                                                           | (D) Full se                        | teen 🗇 👘       | 2 2 minutes a |
| Perioperative Summary                 | ABIABIS                                    | #■ 11 10 元 4 1                  | x 🖪 🔨 + + 🖻 1                                                                                                    | <b>∃ 4</b> 8 ♥                                                                                                    |                                                                                                    | -     |                                                                                           |                                    |                |               |
| Perioperative Doc                     | Preop Summary                              | STSNWORKBOOK, INT               | RAOP Male 54 years                                                                                                    | DOB:09-Aug-1963                                                                                                    |                                                                                                    |       | 22 +                                                                                      |                                    |                | B (-          |
| Orders 🕂 Add                          |                                            |                                 | Cerviticher* 20191 ik                                                                                                    | old Proor Oke XXXXX 1                                                                                                    |                                                                                                    |       |                                                                                           |                                    | C. Ind         | - A -         |
| MAR                                   | Allergies (3)                              | (4)                             |                                                                                                    |                                                                                                    |                                                                                                    | a45.4 | 2066LEGD ARE                                                                              |                                    |                |               |
| MAR Summary                           | Al Vota                                    |                                 | 1000                                                                                                    | a dia man                                                                                                    |                                                                                                    | 100   | Ne results found                                                                          |                                    |                |               |
| Interactive View and I&O              | No Known Medicatio                         |                                 | 1957 and                                                                                                    | Consest:                                                                                                    | A                                                                                                    | Page1 | Clinical Research (0)                                                                     |                                    |                | <b>=•</b> 🔿   |
| Results Review                        |                                            |                                 | Litter of a second second second second second second second second second second second second second second s                                                                                                    | te belara bajar<br>da riburingan<br>farre bagai                                                                                                    |                                                                                                    |       |                                                                                           | On Study Dates                     | Contract.      |               |
| Form Browser                          | Diagnoses                                  |                                 | Indiana a                                                                                                    | A Tas. Particular                                                                                                    | -Kept-                                                                                                    |       | No results found                                                                          | in stand stand                     | CO NEL         |               |
| Histories                             | Selected visit                             |                                 | Sectors of president des                                                                                                    | er en en en en en en en en en en en en en                                                                                                    | en<br>9.0                                                                                                    |       | DUCTORNAL                                                                                 |                                    |                |               |
| Allergies 🕂 Add                       | No results found                           |                                 | And the second second s |                                                                                                    |                                                                                                    |       | Perioperative Tracking                                                                    |                                    |                | =• 🗢          |
| Diagnoses and Problems<br>CareConnect | Problems<br>Al Vists<br>Classification: Al |                                 | A second second se                                                                                                    | 23412                                                                                                    |                                                                                                    |       | Anticipated Start Dt/Tm<br>Anticipated Duration<br>Operating Room<br>Public Sched Comment | 06/12/17 11:00<br>60<br>LGHOR KC   |                |               |
| Clinical Research                     |                                            |                                 | Bus                                                                                                    | All Decision for a fill and the second second secon | and a second second second second second second second second second second second second second second second |       | Private Sched Comment                                                                     |                                    |                |               |
| Documentation + Add                   | This Visit (0)                             |                                 | ter andre Art<br>Transmission<br>andre andre                                                                                                    | Ang ten regioner                                                                                                    |                                                                                                    |       | Documents (2)                                                                             |                                    |                |               |
| Immunizations                         | -                                          |                                 | Sectores applications applications applications applications of the sector of the sector of the sect | and and the second second seco | -                                                                                                    |       | Last 24 hours                                                                             |                                    | _              |               |
| Lines/Tubes/Drains Summary            | (Chennic (0)                               |                                 | Total a to                                                                                                    |                                                                                                    |                                                                                                    |       | III the Decomposite                                                                       |                                    |                |               |
| Medication Request                    | No results                                 |                                 | Suma -                                                                                                    | Aparta Babar Babar Babar                                                                                                    | -                                                                                                    |       | E Hy Documents                                                                            | 12.4.2                             |                | _             |
| Patient Information                   | Historical (0)                             |                                 |                                                                                                    | Dutshilly Add                                                                                                    |                                                                                                    |       | Periop Preprocedure Checklist                                                             | - Text TestSX, Nurse-Perioperative | 05/12/17 14:40 |               |
| Reference                             |                                            | Contraction of the second       |                                                                                                    |                                                                                                    |                                                                                                    |       | Consent Procedure                                                                         | Unknown                            | 05/12/17 14:31 |               |
|                                       | Family History (C                          | 10 0 0 0 0                      |                                                                                                    | B-00000ッシック                                                                                                    | ©:□- <u>□</u> ]@@                                                                                              |       | denie w second y second y                                                                 |                                    |                |               |
|                                       | Procedure Histor                           |                                 |                                                                                                    |                                                                                                    |                                                                                                    |       | Intake and Output                                                                         |                                    |                | =- *          |
|                                       |                                            |                                 |                                                                                                    |                                                                                                    |                                                                                                    |       | Last 3 days ror the selected visi                                                         |                                    |                |               |
|                                       | Social History (0)                         |                                 |                                                                                                    | =- 📀                                                                                                    |                                                                                                    |       | No results found                                                                          |                                    |                |               |
|                                       | Alt Visits                                 |                                 |                                                                                                    |                                                                                                    |                                                                                                    |       | shorares a only without a full 24 feb.                                                    | Contract Decision                  |                | '             |

- 3. The consent will open.
- 4. To close the consent, click on the Exit icon in the top left-hand corner.

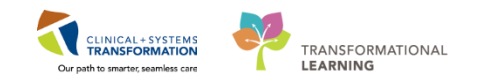

## Activity 1.6 - Documentation of Surgical Assessment PowerForm

Opening a Surgical Assessment & Perioperative Preprocedure Checklist PowerForm

**PowerForms** are the electronic equivalent of paper forms currently used to document patient information.

Data entered in **PowerForms** can flow between other parts of the chart including iView flowsheets, Clinical Notes, Allergy Profile, and Medication Profile, and PAC documentation will flow to PreOp documentation.

In this example we are going to document on the **Surgical Assessment PowerForm** and **Perioperative Preprocedure Checklist.** 

**Note:** If the patient had a PAC visit then portions of the Surgical Assessment PowerForm will be populated and would only require verification or updating by the PreOp nurse; only the portions that remain constant i.e. vitals signs would not pull forward.

#### To open and document:

1

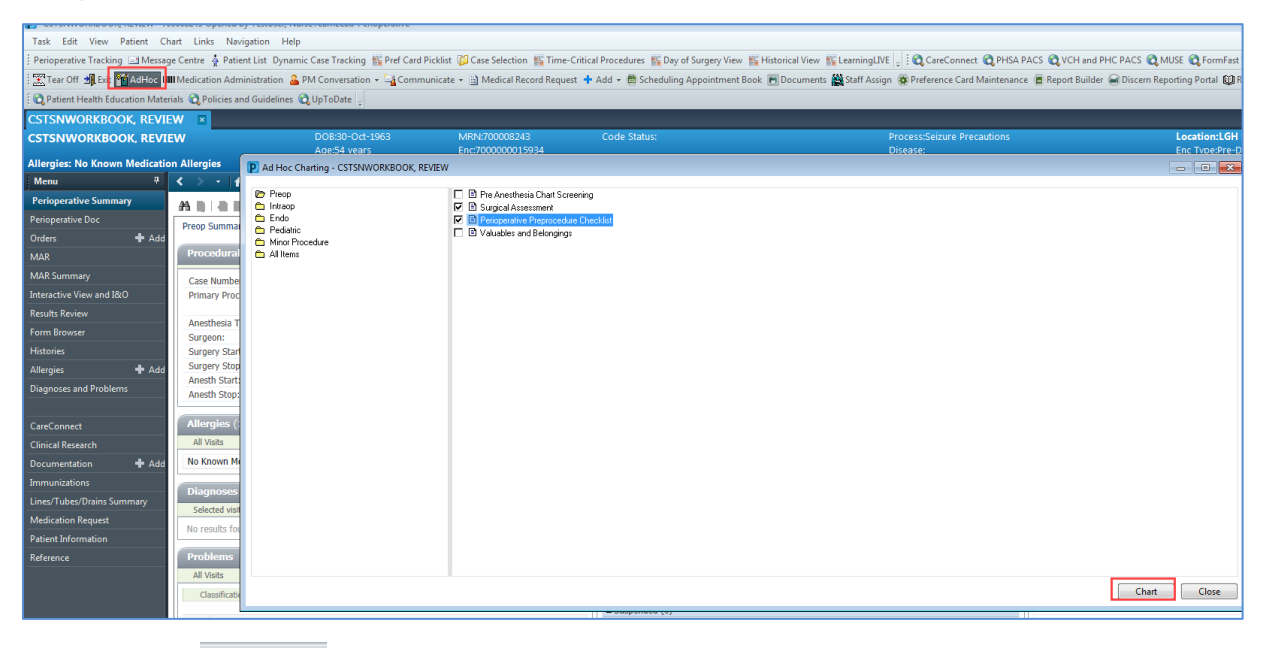

- 1. Click the MAdHoc icon from the Toolbar
  - The **AdHoc** folder is an electronic filing cabinet that allows you to find any PowerForm on an as needed basis.
  - The Ad Hoc Charting Window Opens
  - The PreOp folder opens by default
- 2. Select Surgical Assessment and Perioperative Preprocedure Checklist.
- 3. Click Chart

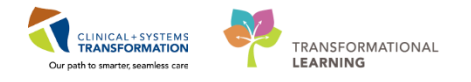

| 2 | Documenting on the Surgical Assessment PowerForm & Perioperative Preprocedure |
|---|-------------------------------------------------------------------------------|
|   | Checklist                                                                     |

| Performed on: 12/12/2017                                                                                                    | 1053 PST                                                                                                    |               |                                                                                        |                                                                                                    |
|----------------------------------------------------------------------------------------------------|----------------------------------------------------------------------------------------------------|---------------|----------------------------------------------------------------------------------------|----------------------------------------------------------------------------------------------------|
| General Information General Information Barriers to Communication Allergies Valas/Measurements/MEWS/PEWS Advance Care Planning Past Medical History, Problems, Diagn Patient Screening History                                       |                                                                                                    | S<br>R<br>[   | urgery/Procedure Date/Location<br>eviewed<br>Procedure Location<br>Procedure Date/Time | Discharge Contact Name                                                                                                    |
| STOP BANG Assessment<br>Medication History<br>ID Risk Screen<br>Violence and Aggression Screening<br>Jal History<br>ScAID Assessment<br>Nicotine Dependence Assessment<br>Procedure History<br>Anesthesia/Sedation<br>Family History | Barriers to Communication           Yes           No           Answer "Yes" if the patient has language barriers, requires interpreter support, or has sensory deficits. | Reason Unable | e to Obtain Information O Physical impairment nt                                       | Discharge Contact Relationship Unable to obtain Caregiver Patient Other: Daughter Friend Friend Significant other Significant other |
| Pain Assessment<br>Numeric Pain Scale<br>FACES Pain Scale<br>Transfusion Reaction<br>Morse Fall Risk                                                                                                    | Visitors/Family<br>Visitor/Family Information                                                                                                    |               | Visitor/Family Restrictions                                                            |                                                                                                    |
| Discharge Needs<br>Skin Assessment                                                                                                    |                                                                                                    |               |                                                                                        |                                                                                                    |

Review the screenshot above for a general overview of PowerForm features:

- 1. Title of the current PowerForm you are documenting on
- 2. List of sections within the PowerForm for documentation
- 3. A red asterix denotes sections that have required field(s)
- 4. Required field(s) within the PowerForm will be highlighted in Yellow.

| Violence and Aggression Screening                                                                                                    |
|----------------------------------------------------------------------------------------------------|
| <ul> <li>No risk assessed at this time</li> <li>Previous history of violent behaviour</li> <li>Current physical aggression or violence</li> <li>Current verbal threats of physical violence</li> <li>Other:</li> </ul> |
|                                                                                                    |

- 5. You cannot finalize a PowerForm unless all mandatory fields within a section have been completed.
  - The checkmark 🗸 ID Risk Screen means that mandatory fields in that section are completed.

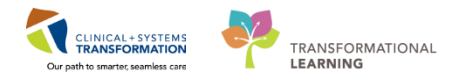

3

**Completing the General Information Section** 

| General Informatic | General                                 |                  |                                 |                                |  |
|--------------------|-----------------------------------------|------------------|---------------------------------|--------------------------------|--|
| Barriers to Commu  | Information Given By                    |                  | Surgery/Procedure Date/Location | Discharge Contact Name         |  |
| Allergies          | Information Given by                    |                  | Reviewed                        |                                |  |
| Vitals/Measureme   | Patient                                 |                  | Procedure Location              |                                |  |
| Advance Care Pla   | Family     Community Care/Case Manager  |                  | Procedure Date/Time             | Discharge Contact Phone(s)     |  |
| Past Medical Hist  | Other:                                  |                  |                                 |                                |  |
| Patient Screening  |                                         |                  |                                 |                                |  |
| STOP BANG Ass      |                                         |                  | 1                               |                                |  |
| Medication Histor  | Barriers to Communication               | Reason Un        | able to Obtain Information      | plastana Gastat Balatianski    |  |
| ID Risk Screen     | O Yes                                   | O None           | O Physical impairment           | Discharge Contact Relationship |  |
| Violence and Agg   | C No                                    | C Clinical condi | tion                            | O Unable to obtain O Caregiver |  |
| Social History     |                                         | O Language ba    | mer                             | O Spouse                       |  |
| CAGE-AID Assess    |                                         |                  |                                 | O Daughter                     |  |
| Nicotine Depende   | Answer "Yes" if the patient has         |                  |                                 | C Family member                |  |
| Procedure History  | language barriers, requires interpreter |                  |                                 | O Parent                       |  |
| Anesthesia/Sedat   | support, or has sensory denets.         |                  |                                 | O Sibling                      |  |
| Family History     |                                         |                  |                                 | O Significant other            |  |
| Pain Assessment    |                                         |                  |                                 |                                |  |
| Numeric Pain Sca   |                                         |                  |                                 |                                |  |
| FACES Pain Scale   | Visitors/Family                         |                  |                                 |                                |  |
| Transfusion Reac   | Visitor/Family Information              |                  | Vicitor (Family Postrictions    |                                |  |
| Morse Fall Risk    |                                         |                  | VISION/Failing Rescrictions     |                                |  |
| Discharge Needs    |                                         |                  |                                 |                                |  |
| Skin Assessment    |                                         |                  |                                 |                                |  |
| PreProcedure Inst  |                                         |                  |                                 |                                |  |
| Program Note - S   |                                         |                  |                                 |                                |  |

1. Click the **General Information** section. Enter the required information within this section.

Data entry details for General Information:

- Information Given By = Family
- Surgery/Procedure Date/Location Reviewed = Procedure, Procedure Date/Time, Location
- **Discharge Contact Name** = Mary
- Discharge Contact Phone(s) = 604-123-4567
- Barriers to Communication = No
- Discharge Contact Relationship = Parent

#### Note:

- For metrics that contain circle (radio) buttons to select an option, you may only select one
  of the options
- For metrics that contain square check boxes (e.g. Preferred Language), you may select one or more options
- If there is a blank box, it indicates a free text box where you may type any text

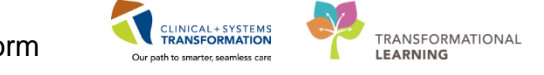

#### 4 Completing the Allergies Section

| *Performed on: 1                                                                                                    | 3-Dec-2017 🚔 🔻 1157 🚔 P                                                      | ST                              |                                |                                         |                     |                            |                            |                           |                 |  |  |
|----------------------------------------------------------------------------------------------------|------------------------------------------------------------------------------|---------------------------------|--------------------------------|-----------------------------------------|---------------------|----------------------------|----------------------------|---------------------------|-----------------|--|--|
| General Informatic                                                                                                    | Allergies                                                                    |                                 |                                |                                         |                     |                            |                            |                           |                 |  |  |
| Barriers to Commu                                                                                                    | Allergies                                                                    |                                 |                                |                                         |                     |                            |                            |                           |                 |  |  |
| Allergies 1                                                                                                    |                                                                              |                                 |                                |                                         |                     |                            |                            |                           |                 |  |  |
|                                                                                                    |                                                                              |                                 |                                |                                         |                     |                            |                            |                           |                 |  |  |
| Vitals/Measureme                                                                                                    | Mark All as Reviewed                                                         | Mark All as Reviewed 2          |                                |                                         |                     |                            |                            |                           |                 |  |  |
| Vitals/Measureme<br>Advance Care Pla                                                                                                    | Mark All as Reviewed 2                                                       |                                 |                                |                                         |                     | A11 C1                     | , Die                      | splay Mating              |                 |  |  |
| Vitals/Measureme<br>Advance Care Pla<br>Past Medical Histo                                                                               | Mark All as Reviewed 2                                                       | nown Allergies                  | No Known M                     | ledication Allergies                    | 🔗 Reverse           | e Allergy Chec             | :k Dis                     | splay Active              | •               |  |  |
| Vitals/Measureme<br>Advance Care Pla<br>Past Medical Hist<br>Patient Screening                                                           | Mark All as Reviewed 2<br>Add Modify No Ki<br>3<br>D. Substance              | nown Allergies                  | No Known M<br>Severity         | ledication Allergies                    | Reverse             | e Allergy Chec<br>Comments | :k Dis<br>Source           | Reaction Status           | - Rev           |  |  |
| Vitals/Measureme<br>Advance Care Pla<br>Past Medical Hist<br>Patient Screening<br>STOP BANG Ass                                          | Mark All as Reviewed 2<br>Add Modify No Ka<br>D. Substance<br>V penicillin   | nown Allergies Category<br>Drug | No Known M<br>Severity<br>Mild | Reaction Allergies                      | Reverse Interaction | e Allergy Chec<br>Comments | k Dis<br>Source<br>Patient | Reaction Status           | ▼<br>Rev<br>13- |  |  |
| Vitals/Measureme<br>Advance Care Pla<br>Past Medical Histo<br>Patient Screening<br>STOP BANG Asso<br>Medication Histor                   | Mark All as Reviewed 2<br>Add Modify O No Ki<br>D. Substance<br>V penicillin | Category<br>Drug                | No Known M<br>Severity<br>Mild | Reactions<br>Reactions<br>Rash          | Reverse             | e Allergy Chec<br>Comments | k Dis<br>Source<br>Patient | Reaction Status<br>Active | •<br>Rev<br>13- |  |  |
| Vitals/Measureme<br>Advance Care Pla<br>Past Medical Histo<br>Patient Screening<br>STOP BANG Asso<br>Medication Histor<br>ID Risk Screen | Mark All as Reviewed 2<br>Add Modify O No Ki<br>D. Substance<br>V penicillin | nown Allergies Category<br>Drug | No Known M<br>Severity<br>Mild | Reaction Allergies<br>Reactions<br>Rash | Reverse             | e Allergy Chec<br>Comments | k Dis<br>Source<br>Patient | Reaction Status<br>Active | Rev<br>13-      |  |  |

The patient currently has an allergy to Penicillin recorded. Review allergy with patient and update as necessary. The patient states they are also allergic to adhesive bandages.

- 1. Click on Allergies section
- 2. Select Mark All as Reviewed to verify the Penicillin allergy.
- 3. To document the adhesive allergy, click the **Add I**. The Add Allergy/Adverse Event window displays.

| Allerge • An adverse read | for to a fing or rule ( ) Substance Search                                       |                    |
|---------------------------|----------------------------------------------------------------------------------|--------------------|
| elve A fan ind            | "Search affenive Statis with + Walking Termine<br>Search in Name Search in Crute | All Centert        |
| nordd See                 | restly Tamendage: [Alway, M/Itam All] [1] Tamendage Aas                          | *                  |
|                           | contentente<br>Categories                                                        |                    |
| Page                      | New - Develop                                                                    |                    |
|                           | 6                                                                                |                    |
|                           | Terming Terming As                                                               | OK. OKAANse Course |
| food Merges               | Advanta Sandore (1000000) News Many Con-                                         |                    |
| Jamon Dug Alleges         |                                                                                  |                    |
|                           |                                                                                  |                    |
|                           |                                                                                  |                    |
|                           | Add to Parentee                                                                  | Canot              |
|                           |                                                                                  |                    |

- 4. Enter **Adhesive** in the Substance field and click the **search** icon.
- 5. The Substance Search window will appear. Select **Adhesive Bandage** from the result window.
- 6. Click OK
  - Add Allergy/Adverse Window is shown.

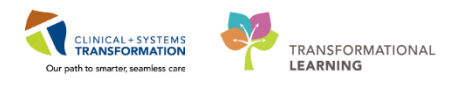

| STSNIKORKBOOK, REVEW (MRN 7000                                                          | 00243) - Add Allergy/Adverse                                                  | Dffect                                                                       |                   |             |
|-----------------------------------------------------------------------------------------|-------------------------------------------------------------------------------|------------------------------------------------------------------------------|-------------------|-------------|
| po Adenge • An ad-<br>ubstance<br>Resive Sandage 🙀 - Free Ind<br>action(d)              | erre reaction to a drug or radiots<br>No aderge checking is and<br>"Serverity | nce which is due to an immur<br>able to non-Multure allergies<br>Info source | digical response. | Add Comment |
| Add Free Text                                                                           | ind arised:                                                                   | ind entends                                                                  | Connerts          |             |
|                                                                                         | At out entered                                                                | Droet oral entered                                                           |                   |             |
|                                                                                         | Recorded on behall of                                                         | Category 1                                                                   | Status Reasons    |             |
|                                                                                         |                                                                               | one 💌                                                                        | Adhe •            | 2           |
| Ap 🖾 Home 😒 Favorites *<br>ood Alergies<br>reinomental Alergies<br>person Duca Alergies | Folders Folder: Fol                                                           | 5e1                                                                          |                   |             |
|                                                                                         |                                                                               |                                                                              |                   |             |
|                                                                                         |                                                                               |                                                                              |                   |             |
|                                                                                         |                                                                               |                                                                              |                   |             |
|                                                                                         |                                                                               |                                                                              |                   |             |
|                                                                                         |                                                                               |                                                                              |                   |             |
|                                                                                         |                                                                               |                                                                              |                   |             |

- 7. Select Other in the Category drop-down
- 8. Click OK
  - The Allergy window will reappear.
  - The Adhesive Bandage is now added as an allergy.

| Alle | ergies                                                             |                                                     |                                     |                                  |           |                            |        |                            |                                         |                            |
|------|--------------------------------------------------------------------|-----------------------------------------------------|-------------------------------------|----------------------------------|-----------|----------------------------|--------|----------------------------|-----------------------------------------|----------------------------|
|      |                                                                    |                                                     |                                     |                                  |           |                            |        |                            |                                         |                            |
| Ma   | ark All as Reviewed                                                |                                                     |                                     |                                  |           |                            |        |                            |                                         |                            |
|      | L # 1                                                              |                                                     |                                     |                                  | 1         |                            |        |                            | -                                       |                            |
| P Ao | d 🛛 🖾 Modify 🔹 📿 No Knov                                           | wn Allergies 🛛 🖓 🕅                                  | No Known Me                         | edication Allergies              | Reverse 🖉 | e Allergy Cheo             | :k     | Display                    | Active                                  | -                          |
| P Ac | dd 🛛 🖾 Modify 💭 No Know                                            | wn Allergies 🛛 🖓 🕅                                  | No Known Me                         | edication Allergies              | Reverse   | e Allergy Cheo             | :k     | Display                    | Active                                  | •                          |
| P Ac | dd Modify ONo Know                                                 | wn Allergies                                        | No Known Me<br>Severity             | edication Allergies<br>Reactions | Reverse   | e Allergy Cheo<br>Comments | Source | Display                    | Active<br>action Status                 | ▼<br>Revi∈                 |
| D.   | dd Modify No Knor<br>Substance<br>Adhesive Bandage                 | Wn Allergies                                        | No Known Me<br>Severity             | edication Allergies<br>Reactions | Reverse   | e Allergy Cheo<br>Comments | Source | Display<br>Rea<br>Act      | Active<br>action Status<br>tive         | •<br>Revie<br>14-D         |
| D    | dd Modify No Know<br>Substance<br>Adhesive Bandage<br>penicillin   | WIN Allergies Category<br>Category<br>Other<br>Drug | No Known Me<br>Severity<br>Moderate | edication Allergies<br>Reactions | Reverse   | e Allergy Cheo<br>Comments | Source | Display<br>Rea<br>Ac       | Active<br>action Status<br>tive<br>tive | ▼<br>Revie<br>14-D<br>14-D |
| D    | dd Modify O No Knor<br>Substance<br>Adhesive Bandage<br>penicillin | Category<br>Other<br>Drug                           | No Known Me<br>Severity<br>Moderate | edication Allergies              | A Reverse | e Allergy Cheo<br>Comments | Source | Display<br>Rea<br>Ac<br>Ac | Active<br>action Status<br>tive<br>tive | Revie<br>14-D<br>14-D      |

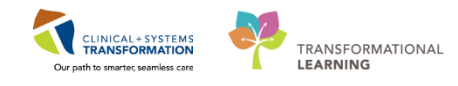

5 Completing Vitals/ Measurements/MEWS/PEWS Section

| 🗸 🖬 🔕 🖹 🛃 🔶                          | 📾 🔝 🔛             |                          |                        |                                                              |
|--------------------------------------|-------------------|--------------------------|------------------------|--------------------------------------------------------------|
| *Performed on: 23-Nov-201            | 7 🕂 💌 1359 🐥 PST  |                          |                        |                                                              |
| General Informatic                   |                   |                          |                        |                                                              |
| Barriers to Comm. Vita               | l Signs           |                          |                        |                                                              |
| Allergies                            | Temporal Artery   | Oral                     | Tympanic               |                                                              |
| Vtals/Measureme                      | DedC              | DeaC                     | DecC                   | Following the completion of this                             |
| <ul> <li>Advance Care Pla</li> </ul> |                   |                          |                        | section, please complete the<br>Modified and Pediatric Early |
| Past Medical Histo                   | ohaes -           |                          |                        | Warning Systems (MEWS/PEW)<br>section as according           |
| Patient Screening                    | Rectal            | Axillary                 |                        | sector or appropriate.                                       |
| STOP BANG Aste                       | DegC              | DegC                     |                        |                                                              |
| Medication History                   |                   |                          |                        |                                                              |
| <ul> <li>ID Risk Screen</li> </ul>   | _                 |                          |                        |                                                              |
| <ul> <li>Volence and Agg</li> </ul>  | Apical Heart Bate | Heart Rate Monitored     | Peripheral Pulse Bate  |                                                              |
| Social History Heat                  | Rate bpm          | bpm                      | bpm                    |                                                              |
| CAGE-AID Assess                      |                   |                          |                        |                                                              |
| Notine Depende                       |                   |                          |                        |                                                              |
| Procedure History                    | Respiratory Rate  | Mean Arterial Pressure   | Systolic/ Diastolic BP |                                                              |
| Anesthesia/Sedat                     | br/min            |                          | meHg .                 | mnHg                                                         |
| Family History                       |                   |                          | · · · · · ·            |                                                              |
| Pain Assessment                      | SP02              | SP02 Site                | F102                   |                                                              |
| Numeric Pain Sca                     | 2                 | O Ear O Other            |                        |                                                              |
| FACES Pain Scale                     |                   | C Foot                   |                        |                                                              |
| Transfusion Read                     | Visit             | C Hand                   |                        |                                                              |
| Morse Fall Risk                      |                   |                          |                        |                                                              |
| Discharge Needs                      | 02 Flow Rate      | 02 Therapy               |                        |                                                              |
| Skin Assessment                      | 0.000             | Ambient coggen Nasal can | rula<br>the mark       |                                                              |
| PreProcedure Inst                    |                   | Atticial airway          | stra main.             |                                                              |
| Progress Note - S                    |                   | Biow-By T-Piece          |                        |                                                              |
|                                      |                   | Highflow Trach has       | ik.                    |                                                              |
|                                      |                   |                          |                        |                                                              |
|                                      |                   |                          |                        |                                                              |
| Mea                                  | isurements        |                          |                        |                                                              |
| Dosin                                | g Weight          | Source of Dosing Weight  | Information Source     |                                                              |
|                                      | ko                |                          |                        |                                                              |

1. Click Vital/ Measurements/ MEWS/ PEWS

Data entry details for Vital/ Measurements/ Signs and Measurements:

- **Temperature Axillary** = 36.5
- Peripheral Pulse Rate = 75
- Systolic/Diastolic BP = 120/80
- **SpO2** = 100
- **Respiratory Rate** = 20
- **Dosing Weight** = autopopulated by PAC visit
- **\*Weight Measured** = autopopulated by PAC visit
- Source of Admit Weight = autopopulated by PAC visit
- \*Height/Length Measured = autopopulated by PAC visit
- Body Mass Index Measured (BMI) is autocalculated from entry of \*Weight Measured and \*Height/Length Measured
- AVPU = Alert and responsive
- MEWS Total Score is autocalculated = 2
- **Situational Awareness Factors** = click on the Column Header for No to mark all as No

**Note:** As data collected here is not likley to remain constant by the time this patient arrives in SDCC on the day of the procedure, this data will not pull forward into other sections of the chart.

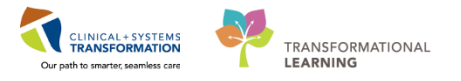

6 Completing the Past Medical History, Problems, Diagnosis Section

| 117 0           |                                                                                                   |                        |          |        |         |
|-----------------|---------------------------------------------------------------------------------------------------|------------------------|----------|--------|---------|
| eral informatic | Past Medical History, Problems and Diagnoses                                                      |                        |          |        |         |
| 8               |                                                                                                   | -                      |          |        |         |
| Measureme       | Mark all as Reviewed                                                                              |                        |          |        |         |
| e Care Pla      | Diamosis (Problem) being Addressed this Visit                                                     |                        |          |        |         |
| edical Histe    |                                                                                                   | Most Recent Hospitaliz | ation(s) | D      | Comment |
| creening        |                                                                                                   | Hospitalization #1     | ale      | neason | Comment |
| NG Ass          | Priority Annotated Display Condition Name Date Code Clinical Dx                                   | Hospitalization #2     |          |        |         |
| n Histor        |                                                                                                   | Hospitalization #3     |          |        |         |
| creen           |                                                                                                   | Hospitalization #4     |          |        |         |
| and Agg         | ( )                                                                                               | Hospitalization #5     |          |        |         |
| tory            |                                                                                                   |                        |          |        |         |
| D Assest        | Problems                                                                                          |                        |          |        |         |
| Depende         | 💠 Add 🖆 Modify 🍒 Convert 🚯 No Chronic Problems 🛛 Display: All 🛛 🗸 🛄 🔎 IMO                         | -                      |          |        |         |
| e History       | Annelated Display Condition Name Onset Date Code Name of Problem A Life Cycle 9: 🚇 Classification |                        |          |        |         |
| a/Sedat         |                                                                                                   |                        |          |        |         |
| tory            |                                                                                                   |                        |          |        |         |
| ssment          |                                                                                                   |                        |          |        |         |
| ain Sca         |                                                                                                   |                        |          |        |         |
| ain Scale       |                                                                                                   |                        |          |        |         |
| on Reac         |                                                                                                   |                        |          |        |         |
| Del.            |                                                                                                   |                        |          |        |         |

 Click the Past Medical History, Problems, Diagnosis section to review existing information from previous visits. If a Problem or Diagnosis has been entered previously by a Provider this section will already be populated – in this case Click Mark all as Reviewed.

#### Completing the Medication History Section

7

| neral Informatic | Medication History                   |                             |                                   |                     |                                  |                                   |
|------------------|--------------------------------------|-----------------------------|-----------------------------------|---------------------|----------------------------------|-----------------------------------|
| riers to Commu   |                                      |                             |                                   |                     |                                  |                                   |
| rgies            |                                      |                             |                                   |                     |                                  | 🚭 Print 🛷 0 minut                 |
| als/Measureme    | + Add Ocument Medication by Hx Recor | nciliation 🕶 🛛 🔈 Check Inte | ractions                          |                     |                                  | Reconciliation Status             |
| vance Care Pla   |                                      |                             |                                   |                     |                                  | U Meds History U Admission U Outp |
| st Medical Hist  | View                                 | Displayed: All Active Medi  | cations, All Inactive Medications | 24 Hrs Back         |                                  | Show More 0                       |
| ient Screening   | ·· Orders for Signature              |                             |                                   |                     |                                  |                                   |
| OP BANG Ass      | Medication List                      | Order N                     | lame Status                       | Dose Details        |                                  |                                   |
| dication Histor  | Admit/Transfer/Discharge             |                             | No                                | orders currently me | et the specified filter criteria | L                                 |
| Risk Screen      | Patient Care                         |                             |                                   |                     |                                  |                                   |
| ence and Agg     | - Activity                           |                             |                                   |                     |                                  |                                   |
| cial History     | - Diet/Nutrition                     |                             |                                   |                     |                                  |                                   |
| GE-AID Assest    | Continuous Infusions     Medications |                             |                                   |                     |                                  |                                   |
| otine Depende    | Blood Products                       |                             |                                   |                     |                                  |                                   |
| cedure History   | - Laboratory                         |                             |                                   |                     |                                  |                                   |
| esthesia/Sedat   | Diagnostic Tests     Procedures      |                             |                                   |                     |                                  |                                   |
| nily History     | Respiratory                          |                             |                                   |                     |                                  |                                   |
| n Assessment     | - Allied Health                      |                             |                                   |                     |                                  |                                   |
| meric Pain Sca   | Consults/Referrals                   |                             |                                   |                     |                                  |                                   |
| CES Pain Scale   | - Supplies                           |                             |                                   |                     |                                  |                                   |
| nsfusion Reac    | Non Categorized                      |                             |                                   |                     |                                  |                                   |
| rse Fall Risk    | Medication History                   |                             |                                   |                     |                                  |                                   |
| charge Needs     | Reconciliation History               |                             |                                   |                     |                                  |                                   |
| n Assessment     |                                      |                             |                                   |                     |                                  |                                   |
| Procedure Inst   |                                      |                             |                                   |                     |                                  |                                   |
| gress Note - S   |                                      |                             |                                   |                     |                                  |                                   |
|                  |                                      |                             |                                   |                     |                                  |                                   |
|                  | Diagnoses & Problems                 | The Details                 |                                   |                     |                                  |                                   |
|                  | Related Results                      |                             | [                                 |                     |                                  |                                   |
|                  | Formulary Details                    | Orders For Cosignature      | Orders For Nurse Review           |                     |                                  | Orders For Sig                    |

- 1. Click Medication History section
- 2. Click from the tool bar (this step is equivalent to doing the Best Possible Medication History BPMH)

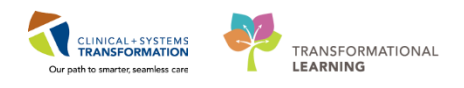

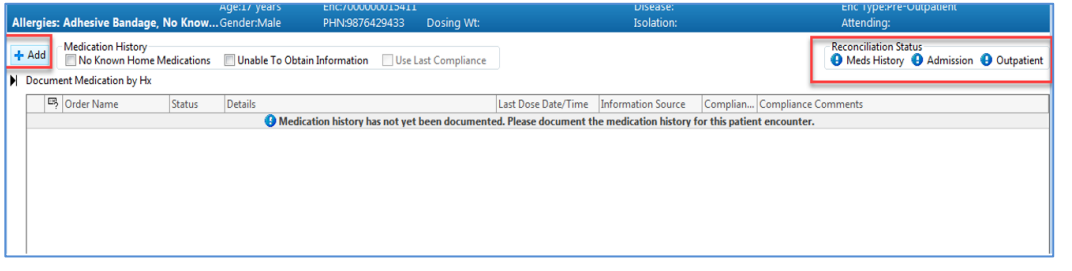

Note: the Reconcilation status for Meds History shows as incomplete

3. Click Add . The Add Order window will display.

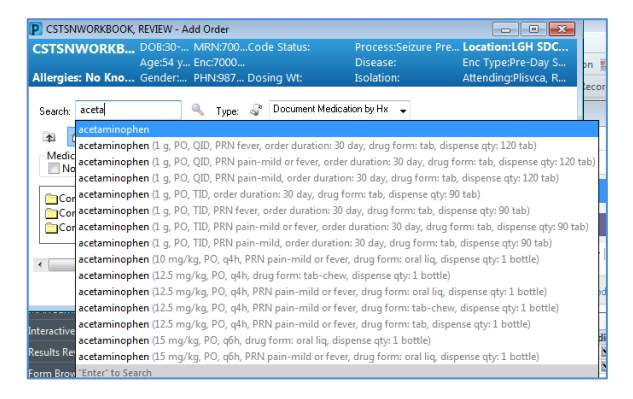

4. Type in acetaminophen and search. Select: **acetaminophen**. The Order Sentences window will display.

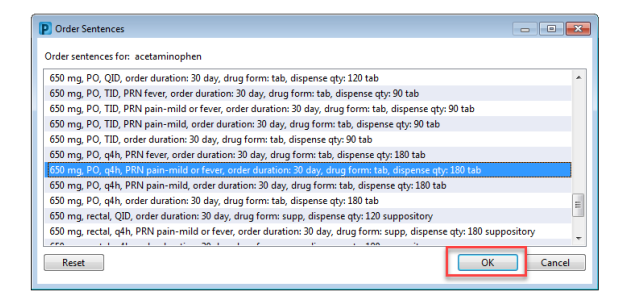

- 5. Select acetaminophen 650mg, PO, q4h.
- 6. Click OK

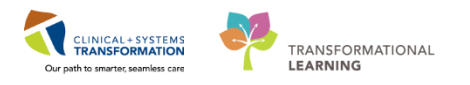

| 10           | O color Manage                                                                                                    | Challens                     | Dataila           |                            |                              | Last Dava Data (Tr  | and Information Course  | ComeSue    | Campliana Cam    |
|--------------|----------------------------------------------------------------------------------------------------|------------------------------|-------------------|----------------------------|------------------------------|---------------------|-------------------------|------------|------------------|
|              | -7 Order Name                                                                                                    | Medicati                     | Details           | at wat have down           | nonted Blassa decumos        | Last Dose Date/11   | ine information source  | e Compian. | . Compliance Con |
| 4 H          | Iomo Medications                                                                                                    | • medicati                   | on nistory has no | or yet been docum          | nenteu. Flease documen       | the metacation list | ory for this patient en | ounter.    |                  |
|              | acety/salicy/ic acid (A                                                                                                    | Documen                      | 1 tab PO odail    | k, drug form; tabu         | chew dispense at 31 tak      |                     |                         |            |                  |
| A P          | Pending Home Medicatic                                                                                                    | in procuments                | . 1 00, 10, 400   | in, and retricted to       | circit, and crise desires an |                     |                         |            |                  |
|              | acetaminophen                                                                                                    | Document                     | 650 ma 20 at      | h PRN nain-mild            | or fever, order duration: 3  |                     | Patient                 | Taking as  |                  |
|              |                                                                                                    |                              |                   |                            |                              |                     |                         |            |                  |
| . D          | utaily for acetamir                                                                                                    | ophen                        |                   |                            |                              |                     |                         |            |                  |
| E D          | etails for <b>acetamir</b><br>Details ) IIII Order Comm                                                                                                    | 10phen                       | pliance           |                            |                              |                     |                         |            |                  |
|              | etails for <b>aCetamir</b><br>Details ) 📆 Order Comm                                                                                                    | 1 <b>ophen</b><br>1nts 👮 Com | pliance           | Information rou            |                              |                     | art dore data/time      |            |                  |
| Stat         | etails for <b>acetamir</b><br>Details ) <u>im</u> Order Comm<br>NS                                                                                                    | 1 <b>ophen</b><br>ents 😤 Com | pliance           | Information sou            | irce                         |                     | Last dose date/time     |            |                  |
| E D<br>Stat  | etails for <b>acelamir</b><br>Details )  Order Comm<br>tus<br>king as prescribed                                                                                                    | 1 <b>ophen</b><br>ents 🚰 Com | pliance           | Information sou<br>Patient | irce                         |                     | Last dose date/time     | •          | a a              |
| Stat         | etails for <b>acetamir</b><br>Details  <br>Order Comm<br>tws<br>king as prescribed<br>mment                                                                                                    | 1 <b>ophen</b><br>ents 😴 Com | pliance           | Information sou<br>Patient | irce                         | •                   | Last dose date/time     | •          |                  |
| Stat         | Tetails for <b>acetamir</b><br>Details )<br>Details ) | 10phen<br>ents 📌 Com         | pliance           | Information sou<br>Patient | irce                         | •                   | Last dose date/time     | •          |                  |
| Stat         | retails for <b>aCetamir</b><br>Details )<br>To Order Comm<br>two<br>king as prescribed<br>mment                                                                                                    | 10phen<br>ents 🛸 Com         | pliance           | Information sou<br>Patient | irce                         | •                   | Last dose date/time     | •          |                  |
| Stat         | etails for <b>aCetamir</b><br>Details III Order Comm<br>us<br>Ling as prescribed<br>mment                                                                                                    | 10phen<br>ents 🛸 Com         | pliance -         | Information sou<br>Patient | rce                          | •                   | Last dose date/time     |            |                  |
| State<br>Con | etails for <b>aCetamin</b><br>Details )<br>Use for the community<br>(the segment of the segment of the segmen                                                                                                    | 10phen<br>ents 🚰 Com         | pliance           | Information sou<br>Patient | rce                          | •                   | Last dose date/time     | •          |                  |

- 7. Review details for the documented medication.
- 8. Click the Compliance tab within the Medication details.
- 9. Update Status, Information Source, and Document Last Dose Date/Time.
- 10. Click Document History

8

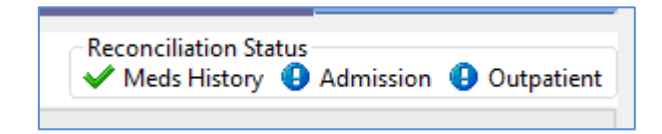

Note: the Reconciliation Status changes to a Green checkmark.

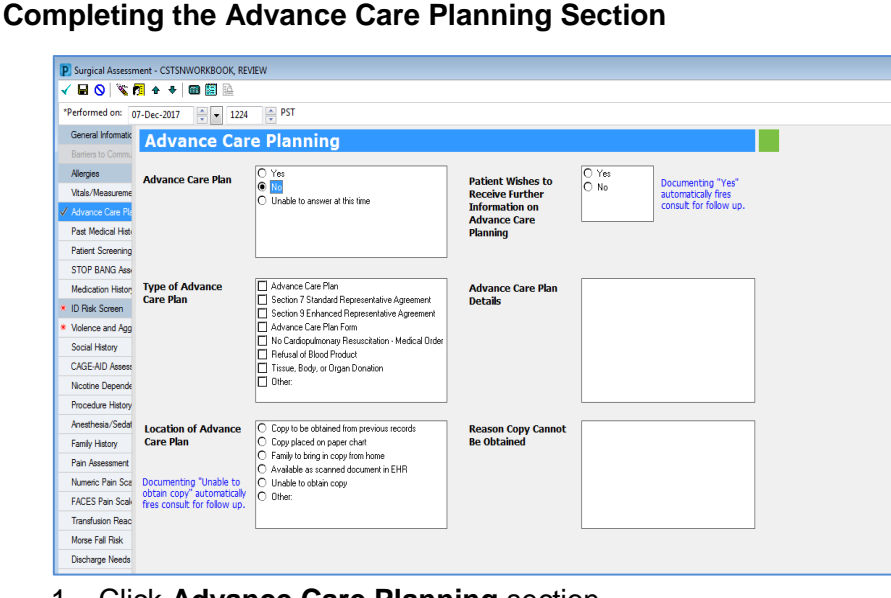

1. Click Advance Care Planning section

Data entry details for Advance Care Planning:

• Advance Care Plan = No

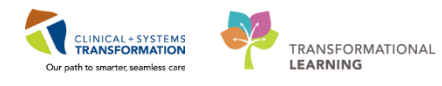

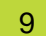

**Completing the ID Risk Screen Section** 

| 2017-Aug-02                           | ▼ 1424 ▼ <sup>FD1</sup>                                                         |                    |                                |                                                                       |
|---------------------------------------|---------------------------------------------------------------------------------|--------------------|--------------------------------|-----------------------------------------------------------------------|
| General Information                   | Infoctious Disease Piel                                                         | / Scroon           | ing                            |                                                                       |
| Barriers to Communication             | Infectious Disease Kisi                                                         | k Screen           | ing                            |                                                                       |
|                                       | APO: Antibiotic Resistant Organisms including MP                                | PSA or VPE         | MPCA: Mothicilin Pociet        | ant Stanbulacoccus Aurous                                             |
| Allergies                             | CPO: Carbapenemase-Producing Organisms                                          | GA OF VICE         | VRE: Vancomycin Resis          | stant Enterococcus                                                    |
| Vital Signs and Measurements          | Do you have any rick factors for ADOr?                                          |                    |                                |                                                                       |
| Advance Care Planning                 | bo you have any risk factors for AROS?                                          |                    |                                |                                                                       |
| Past Medical History, Problems, Diagn | None     Healthcare in Canada within the last year                              | Chemotherapy       | within the last year           | Household contact with known CPO in the last year<br>Unable to obtain |
| Patient Screening History             | Healthcare outside Canada within the last year                                  | Incarceration      | n the last year                |                                                                       |
| STOP BANG Assessment                  | Dialysis within the last year                                                   | Homelessnes:       | or in shelter in the last year |                                                                       |
| Medication History                    |                                                                                 |                    |                                |                                                                       |
| ID Risk Screen                        | Healthcare includes medical/surgical procedures,                                | overnight stays, o | hemotherapy, dialysis, or      | other care specified by organizational practices.                     |
| Violence and Appression Screening     | If any risk is identified for AROs, the patien                                  | nt may need AR     | ) screening swabs to be        | e ordered and performed. Please refer to site-specif                  |
| Social History                        | guidelines to determine which tests heed t                                      | o be completed.    |                                |                                                                       |
| CACE AID Assessment                   | In what facility and/or country did this h                                      | ealthcare risk f   | actor occur? When die          | d this take place?                                                    |
| CAGE-AID Assessment                   |                                                                                 |                    |                                |                                                                       |
| Nicotine Dependence Assessment        |                                                                                 |                    |                                |                                                                       |
| Procedure History                     |                                                                                 |                    |                                |                                                                       |
| Anesthesia/Sedation                   | Have you as a household member travel                                           |                    |                                |                                                                       |
| Family History                        | outside of Canada within the last 30 days                                       | s?                 | Location of Recei              | nt Travel                                                             |
| Pain Assessment                       |                                                                                 |                    |                                | Do . Diving .                                                         |
| Numeric/FACES Pain Scale Adult        | Yes, patient     Yes, bousehold member                                          |                    | Africa-Central                 | Caribbean     Griphean     Griphean                                   |
| Transfusion Reaction                  | C Yes, patient and household member                                             |                    | Africa-East                    | Central America South America                                         |
|                                       | No                                                                              |                    | Africa-South                   | 🗖 China 🔲 United States                                               |
| Morse Fall Risk                       | O Unable to obtain                                                              |                    | Africa-West                    | Eastern Europe Western Europe                                         |
| ADLs and DC Needs                     |                                                                                 |                    | 🔲 Asia                         | 🔲 India 📃 Other:                                                      |
| Skin Risk                             |                                                                                 |                    | Australia/New Zeala            | and L Mexico                                                          |
| PreProcedure Instructions             |                                                                                 |                    |                                |                                                                       |
| Progress Note - Simple                | Risk Factors and Symptoms/ARO Surveil                                           | ance               |                                | Unable to Obtain Current Visit Informatio                             |
|                                       |                                                                                 | Yes No             | Unable to obtain               | None Physical impairment                                              |
|                                       | *Fever                                                                          | ×                  |                                | Clinical condition No parents                                         |
|                                       | *Diarrhea                                                                       | ×                  |                                | Cognitive impairment                                                  |
|                                       | *Headache                                                                       | ×                  |                                | Language barrier                                                      |
|                                       | *Photophobia                                                                    | ×                  |                                | Patient's age                                                         |
|                                       | *Illness With Generalized Rash                                                  | ×                  |                                |                                                                       |
|                                       | *New or Worsening Cough                                                         | ×                  |                                |                                                                       |
|                                       |                                                                                 |                    |                                |                                                                       |
|                                       | *Recent Exposure to Communicable Disease                                        |                    |                                | Communicable Disease Exposed To:                                      |
|                                       | *Recent Exposure to Communicable Disease<br>*History of AROs                    | X                  |                                | Communicable Disease Exposed To:                                      |
|                                       | *Recent Exposure to Communicable Disease<br>*History of AROs<br>*History of CPO | ×                  |                                | Communicable Disease Exposed To:                                      |

1. Click on ID Risk Screen

Data entry details for ID Risk Screen:

- Do you have any risk factors for AROs= None
- Have you or a household member traveled outside of Canada within the last 30 days? = *No*
- Risk Factors and Symptoms: Click on the column header for No to mark all as No.

Note: You can individually select Yes or No for each of the risk factors.

### 10 Completing the Violence and Aggression Screening Section

| *Performed on: 2017-Aug-02                       | <ul> <li>▼ 1424</li> <li>PDT</li> </ul>                                                 |                                                                                                  |
|--------------------------------------------------|-----------------------------------------------------------------------------------------|--------------------------------------------------------------------------------------------------|
| General Information<br>Barriers to Communication | Violence and Aggress                                                                    | sion Screening                                                                                   |
| Allergies                                        | Violence and Aggression Screening                                                       | Additional Information                                                                           |
| Vital Signs and Measurements                     | No risk assessed at this time                                                           |                                                                                                  |
| / Advance Care Planning                          | Previous history of violent behaviour                                                   |                                                                                                  |
| Past Medical History, Problems, Diagn            | Current physical aggression or violence     Durrent verbal threats of physical violence |                                                                                                  |
| Patient Screening History                        | 0 Other:                                                                                |                                                                                                  |
| STOP BANG Assessment                             |                                                                                         |                                                                                                  |
| Medication History                               | If patient has a previous history of or su                                              | ment indication of violence or someories, complete the remainder of the form or applicable       |
| / ID Risk Screen                                 | If patient has a previous history of or cu                                              | interior indication of violence or aggression, complete the remainder of the form as applicable. |
| Volence and Aggression Screening                 | Current Patient Presentation                                                            | Current Presentation Additional Information                                                      |

1. Click on Violence and Aggresion Screening section:

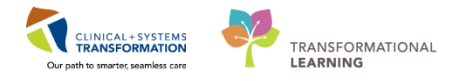

Data entry details for Violence and Aggression Screening:

• Violence and Aggression Screening = No risk assessed at this time

**Note:** As you complete the mandatory areas, you will see that the Yellow field turn White, to indicate their completion.

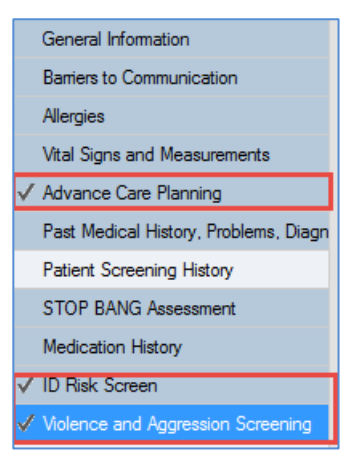

11 Finalize the Surgical Assessment PowerForm

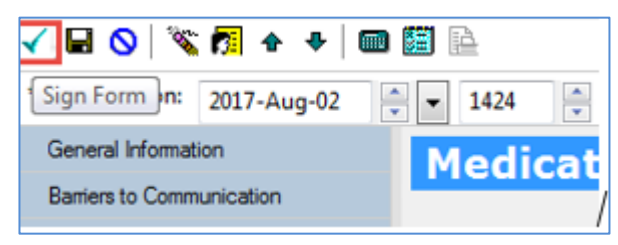

- 1. Click the 🗹 in the top left corner of the Surgical Assessment PowerForm.
  - The PowerForm is now Finalized.
  - The Perioperative Preprocedure Checklist will display.

#### Key Learning Points

- The red asterisk next to Advance Care Planning, ID Risk Screen and Violence and Aggression Screening indicates that there are mandatory components in these forms that are required to be completed. These sections are highlighted in yellow
- The system will not allow the record to be finalized until mandatory fields are completed
- Always Sign the PowerForm using green checkmark ✓ to finalize the Surgical Assessment chart and make it available to other users to see it in the chart

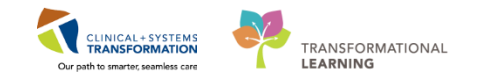

# Activity 1.7 – Complete the Perioperative Preprocedure Checklist

#### **Completing the Perioperative Preprocedure Checklist**

1

The Perioperative Preprocedure Checklist will display once the Surgical Assessment PowerFrom is finalized. If both forms were not selected, return to AdHoc forms and chose the Perioperative Preprocedure Checklist from the Preop folder).

| Perioperative Pr                        | eprocedure Checklist - CSTSNWC                   | RKBOOK, REVIEW                                      |                                                                              |                  |                   |                |            |
|-----------------------------------------|--------------------------------------------------|-----------------------------------------------------|------------------------------------------------------------------------------|------------------|-------------------|----------------|------------|
| 🖌 🖬 🛇 🖹                                 | 5 🛧 🕈 📾 🖺 🗎                                      |                                                     |                                                                              |                  |                   |                |            |
| *Performed on: 0                        | 8-Dec-2017 🗦 💌 1212                              | PST *                                               |                                                                              |                  |                   |                |            |
| Patient Preparatio     Preop Preprocedu | Patient Prepa                                    | ration                                              |                                                                              |                  |                   |                |            |
| Valuables/Belong                        | Procedure Location                               | Can Last Fluid and Last<br>Food Intake be Obtained? | Last Fluid Intake Amount                                                     | Patien<br>Applie | t External V<br>d | Warming Devic  | De         |
| Progress Note - 5                       | O Operating room                                 | O Yes                                               | mL                                                                           | O Yes            | 0                 | N/A            |            |
|                                         | C Cardiac Cath Lab                               | O Unable to obtain                                  | Last Oral Intake Type                                                        | Nasal I          | Decolonizat       | ion            |            |
|                                         | C Radiology                                      | La de Challanda da                                  | O Clear liquid                                                               | O Yes            | 0                 | N/A            |            |
|                                         | O Bedside<br>O Other:                            |                                                     | <ul> <li>Full liquid (other than breast milk)</li> <li>Solid food</li> </ul> | Preop            | Carbohydra        | ate Drink      |            |
|                                         |                                                  | Last Food Intake                                    |                                                                              | O HS             |                   |                |            |
|                                         |                                                  |                                                     |                                                                              | O N/A            |                   |                |            |
|                                         |                                                  |                                                     | Dro Transfusion Tosting Comple                                               | tod              |                   |                |            |
|                                         |                                                  |                                                     | Prior to Current Hospital Admis                                              | sion             |                   |                |            |
|                                         |                                                  |                                                     | O Yes O No                                                                   |                  |                   |                |            |
|                                         | If "Use" is "Current" for                        | Last Bowel Movement                                 | 16                                                                           |                  |                   |                |            |
|                                         | or Tobacco on Social                             | H,R0,000                                            | patient has been transfused/pregnan                                          | t. Order a ST    | AT Group and      | d Screen.      | nces       |
|                                         | date/time of last use.                           | Alcohol Last Use                                    | Has the patient been pregnant                                                | Has the          | e patient be      | en transfuse   | d with     |
|                                         |                                                  | 1,11,111                                            | in the past 90 days?                                                         | red cell         | ls or platele     | ts in the past | : 90 days? |
|                                         |                                                  | Tobacco Last Use                                    | O Yes                                                                        | O Yes            |                   |                |            |
|                                         |                                                  | 85,865,0008                                         | O N/A                                                                        | O No<br>O N/A    |                   |                |            |
|                                         |                                                  | Recreational Drug Last Use                          |                                                                              |                  |                   |                |            |
|                                         |                                                  | H,00,000 A                                          | Preon Site Pren                                                              |                  |                   |                |            |
|                                         | Is there a possibility the                       | e                                                   |                                                                              | AM               | HS                | N/A            |            |
|                                         | D Yes O No                                       |                                                     | 2% Chlorhexidine Wipes                                                       |                  |                   |                |            |
|                                         | Cites Cites                                      |                                                     | Wash with Chlorhexidine Solution                                             |                  |                   |                |            |
|                                         | Hair Removal                                     | Bowel Prep Completed                                | Wash With Soap                                                               |                  |                   |                |            |
|                                         | Clipper     No hair removal performed     Other: | O Yes<br>O No<br>O N/A                              |                                                                              |                  |                   |                |            |

1. Click the Patient Preparation section.

Data entry details for Patient Population:

- Procedure Location: Operating room
- Can Last Fluid and Last Food Intake be Obtained?: Yes
- Last Fluid Intake: <Enter T for current date, then adjust by clicking arrows to yesterday' date>. Enter N for current time, then adjust by clicking arrows to 2 hours previous to current time>
- Last Food Intake: Enter T for current date, then adjust by clicking arrows to yesterday' date>. Enter for time: 2200.
- Last Oral Intake Type: Clear liquid

| Last Fluid | Intake |   |
|------------|--------|---|
| **_***_*** |        | - |
| Last Food  | Intake |   |
| **_***_*** |        | - |

**Note:** As denoted by the red asterisk \*, Patient Preparation includes mandatory data fields highlighted in Yellow. If you answer Yes to "Can the Last Fluid and Last Food Intake be Obtained", these sections will be highlighted as well for completion

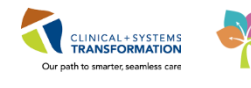

| Preprocedure Patient Verification         Yes       No       N/A       Comment         Di Band on and Verified       X       I       I         Allergy Visual Cue Present       X       I       I         Allergy Visual Cue Present       X       I       I         Ster Verified by Patient/Family       X       I       I         Surgical Marking Verified by RN       I       I       I         Surgical Site/Side Marked by Surgeon       X       I       I         Surgical Consent Complete       I       I       I         Blood/Blood Products Consent Complete       I       I       I       I         Diod/Blood Products Refusal Complete       I       I       I       I       Comment         Blood/Plood Products Refusal Complete       I       I       I       Comment       Comment         Urited Products Refusal Record       Yes       No       N/A       Comment       Capilian         Current ECG in Medical Record       I       I       I       Comment       Capilian         Relevant Images in Medical Record       I       I       I       Capilian         Vital Signs, Height & Weight Documented       I       I <thi< th=""> <thi< th=""><th>Preop Preprocedure</th><th>Check</th><th>dist</th><th></th><th></th><th></th></thi<></thi<>                                                                                                    | Preop Preprocedure                      | Check | dist |     |         |                |
|----------------------------------------------------------------------------------------------------|-----------------------------------------|-------|------|-----|---------|----------------|
| YCL       No       N/A       Comment         ID Band on and Veified       X       ID Band on and Veified       X         ID Band on and Veified       X       ID Band on and Veified       X         Bitery Visual Cue Present       X       ID Band on and Veified by Patient/Family       X         Star Veified by Patient/Family       X       ID Band on and Veified by Patient/Family       X         Surgical Making Veified by BN       X       ID Band on and Veified by Patient/Family       X       ID Band on and Veified by Patient/Family         Patient Consents       Yes       No       N/A       Comment       ID Band on and Veified by Surgeon X         Patient Consents       Yes       No       N/A       Comment       ID Band Ondots Consent Complete         Blood/Blood Products Consent Complete       ID ID ID ID ID ID ID ID ID ID ID ID ID I                                                                                                    | Preprocedure Patient Verification       |       |      |     |         |                |
| ID Band on and Verified       x         Allergy Visual Cue Present       x         Site Verified by Patient/Family       x         Surgical Marking Verified by RN       x         Surgical Marking Verified by RN       x         Surgical Star/Side Marked by Surgeon       x         Patient Consents       x         Surgical Consent Complete       x         Blood/Blood Products Consent Complete       x         Blood/Blood Products Consent Complete       x         Procedure Consent Complete       x         Video/Photography Consent Complete       x         Current ECG in Medical Record       x         Review       Yes       No         Current H&P in Medical Record       x         Review of Labs       x       x         Capillary       Xespith & Weight Documented       x         Vital Signz, Height & Weight Documented       x       x         Procedure of Advance Care Plan/DNR Order       x       x         Procendure of Advance Care Plan/DNR Order       x       x         Nore       X       x       x                                                                                                    | s                                       | Yes   | No   | N/A | Comment |                |
| Allergy Visual Cue Present       X         Site Vonified by Patient/Family       X         Surgical Marking Verified by RN       X         Surgical Marking Verified by Surgeon       X         Surgical Site/Side Marked by Surgeon       X         Patient Consents       X         Surgical Consent Complete       X         Blood/Blood Products Consent Complete       X         Blood/Blood Products Refueal Complete       X         Video/Photography Consent Complete       X         Current ECG in Medical Record       X         Current HaP in Medical Record       X         Review of Labs       X         Capillargy Blood Blocose Done       X         Vital Sign, Height & Weight Documented       X         Current Group & Screen Confirmed       X         Precoy Medications Administreed       X                                                                                                    | ID Band on and Verified                 | x     |      |     |         |                |
| Site Verified by Patient/Family     X       Surgical Marking Verified by RN     X       Surgical Site/Side Marked by Surgeon     X       Patient Consents       Patient Consents       Surgical Consent Complete     No       Blood/Blood Products Consent Complete     Image: Star Side Side Side Side Side Side Side Side                                                                                                    | Allergy Visual Cue Present              | ×     |      |     |         |                |
| Surgical Marking Verified by RN       ×       ×       ×       ×       ×       ×       ×       ×       ×       ×       ×       ×       ×       ×       ×       ×       ×       ×       ×       ×       ×       ×       ×       ×       ×       ×       ×       ×       ×       ×       ×       ×       ×       ×       ×       ×       ×       ×       ×       ×       ×       ×       ×       ×       ×       ×       ×       ×       ×       ×       ×       ×       ×       ×       ×       ×       ×       ×       ×       ×       ×       ×       ×       ×       ×       ×       ×       ×       ×       ×       ×       ×       ×       ×       ×       ×       ×       ×       ×       ×       ×       ×       ×       ×       ×       ×       ×       ×       ×       ×       ×       ×       ×       ×       ×       ×       ×       ×       ×       ×       ×       ×       ×       ×       ×       ×       ×       ×       ×       ×       ×       ×       ×       ×       ×       ×                                                                                                    | Site Verified by Patient/Family         | x     |      |     |         |                |
| Yes       No       N/A       Comment         Sugical Consents                                                                                                    | Surgical Marking Verified by RN         | ×     |      |     |         |                |
| Patient Consents         Yes       No       N/A       Conment         Surgical Consent Complete       Image: Consent Complete       Image: Consent Complete       Image: Consent Complete         Blood/Blood Products Consent Complete       Image: Consent Complete       Image: Consent Complete       Image: Consent Complete         Procedure Consent Complete       Image: Consent Complete       Image: Consent Complete       Image: Consent Complete         Video/Photography Consent Complete       Image: Consent Complete       Image: Consent Complete       Image: Consent Complete         Current ECG in Medical Record       Image: Consent Complete       Image: Consent Complete       Image: Consent Consent: Consent: Consent Consent: Consent: Consent: Consent: Consent: Consent: Consent:                                                                                                    | Surgical Site/Side Marked by Surgeon    | ×     |      |     |         |                |
| Yes       No       N/A       Comment         Surgical Consent Complete       Image: Comment       Image: Comment       Image: Comment         Blood/Blood Products Refusal Complete       Image: Comment       Image: Comment       Image: Comment         Blood/Blood Products Refusal Complete       Image: Comment       Image: Complete       Image: Comment       Image: Comment         Blood/Blood Products Refusal Complete       Image: Comment       Image: Comment       Image: Comment       Image: Comment       Capillary         Video/Photography Consent Complete       Image: Comment       Image: Comment       Capillary       Capillary         Current ECG in Medical Record       Image: Image: Image                                                                                                    | Patient Consents                        |       |      |     |         |                |
| Surgical Consent Complete       Image: Consent Complete         Blood/Blood Products Consent Complete       Image: Consent Complete         Blood/Blood Products Refusal Complete       Image: Consent Complete         Video/Photography Consent Complete       Image: Consent Complete         Video/Photography Consent Complete       Image: Consent Complete         Video/Photography Consent Complete       Image: Consent Complete         Current ECG in Medical Record       Image: Consent Complete         Current H&P in Medical Record       Image: Consent Complete         Current H&P in Medical Record       Image: Consent Complete         Capillary       Image: Consent Complete         Vital Signs, Height & Weight Documented       Image: Consent Confirmed         Current Medications Administered       Image: Consent Confirmed         Presp Medications Administered       Image: Consent Confirmed                                                                                                    |                                         | Yes   | No   | N/A | Comment |                |
| Blood/Blood Products Consent Complete       Image: Complete State State St                                         | Surgical Consent Complete               |       |      |     |         |                |
| Blood/Blood Products Refusal Complete       Image: Complete       Image: Complete       Complete       Image: Complete       Complete       Image: Complete       Complete       Complet                                                                                                    | Blood/Blood Products Consent Complete   |       |      |     |         |                |
| Procedure Consent Complete       Video/Photography Consent Complete         Video/Photography Consent Complete       Video/Photography Consent Complete         Chart Review       Yez       No       N/A       Comment       Capillary<br>Glucose         Current ECG in Medical Record       Yez       No       N/A       Comment       Capillary<br>Glucose         Current H&P in Medical Record       Capillary       Capillary<br>Glucose       Capillary<br>Glucose       Capillary<br>Glucose       Capillary<br>Glucose       Capillary<br>Glucose         Vital Signs, Height & Weight Documented         Capillary<br>Glucose       Capillary<br>Glucose       Capillary<br>Glucose         Current Group & Screen Confismed          Norr<br>Norr<br>Norr       Norr         Presence of Advance Care Flan/DNR Order          Norr         Current Medications Administered         Norr       Norr                                                                                                    | Blood/Blood Products Refusal Complete   |       |      |     |         |                |
| Yideo/Photography Consent Complete       Capillary         Chart Review       Yes       No       N/A       Comment       Capillary         Current ECG in Medical Record         Glucose       Glucose                                                                                                    | Procedure Consent Complete              |       |      |     |         |                |
| Chart Review  Current ECG in Medical Record Current HLP in Medical Record Current HLP in Medical Record Review of Labs Capillary Vital Signs, Height & Weight Documented Current Group & Screen Confirmed Presence of Advance Care Flan/DNB Order Current Medications Administreed                                                                                                    | Video/Photography Consent Complete      |       |      |     |         |                |
| Yez         No         N/A         Conneed         Capillary<br>Glucose           Current ECG in Medical Record           Glucose         Glucose         Glucose         Residential         Glucose         Glucose                                                                                                    | Chart Review                            |       |      |     |         |                |
| Current ECG in Medical Record       Capiliary         Current H&P in Medical Record       Relevant Images in Medical Record         Relevant Images in Medical Record       Capiliary         Review of Labs       Capiliary         Capillary Bood Glucose Done       Capillary         Vital Signs, Height & Weight Documented       Capillary         Current Group & Scaren Confismed       Confismed         Presence of Advance Care Plan/DNR Order       Noner         Current Medications Administered       Noner                                                                                                    |                                         | Yes   | No   | N/A | Comment |                |
| Current H&P in Medical Record     Result       Relevant Images in Medical Record     Result       Review of Labs     Capillary       Capillary Blood Glacose Done     Capillary       Vital Signar, Height & Weight Documented     Glacose       Current Group & Screen Confirmed     O Norr       Presence of Advance Care Plan/DNR Order     O Norr       Current Medications Reviewed     O Norr                                                                                                    | Current ECG in Medical Record           |       |      |     |         | Glucose Nume   |
| Relevant Images in Medical Record       Capital         Review of Labs       Capital         Capitary Blood Glucose Done       Capital         Vital Signs, Height & Weight Documented       Capitary         Current Group & Screen Confirmed       mumerix         Presence of Advance Care Plan/DNB Drder       None         Current Medications Administered       None                                                                                                    | Current H&P in Medical Record           |       |      |     |         | Result         |
| Review of Labs     Capillary       Capillary Blood Glucose Done     Capillary       Vital Signs, Height & Weight Documented     Glucose       Current Group & Screen Confirmed     Image: Screen Confirmed       Presence of Advance Care Plan/DNR Drder     Image: Screen Confirmed       Current Medications Administered     Image: Screen Confirmed                                                                                                    | Relevant Images in Medical Record       |       |      |     |         | m              |
| Capillary Blood Glucose Done     Capillary       Vital Signs, Height & Weight Documented     Glucose<br>numeric       Current Group & Sciene Confirmed     Onor       Presence of Advance Care Plan/DNR Drder     O Norr       Current Medications Reviewed     Onor                                                                                                    | Review of Labs                          |       |      |     |         |                |
| Vital Signs, Height & Weight Documented Glucose numeric Current Group & Screen Confirmed Current Group & Screen Confirmed Control Control Cont | Capillary Blood Glucose Done            |       |      |     |         | Capillary Bloo |
| Current Group & Screen Confirmed Presence of Advance Care Plan/DNB Order Current Medications Reviewed Preop Medications Administered                                                                                                    | Vital Signs, Height & Weight Documented |       |      |     |         | Glucose Non-   |
| Presence of Advance Care Plan/DNR Drder Current Medications Reviewed Preop Medications Administered                                                                                                    | Current Group & Screen Confirmed        |       |      |     |         | numeric Resu   |
| Current Medications Reviewed O None Preop Medications Administered                                                                                                    | Presence of Advance Care Plan/DNR Orde  | r     |      |     |         | O Non-numeric  |
| Preop Medications Adminstered                                                                                                    | Current Medications Reviewed            |       |      |     |         | O Non-numeric  |
|                                                                                                    | Preop Medications Adminstered           |       |      |     |         |                |
|                                                                                                    |                                         |       |      |     |         |                |

#### 2. Click the **Preop Preprocedure Checklist** section

Data entry details for Preop PreProcedure Checklist:

- Preprocedure Patient Verification: Click Yes to select all
- Patient Consents:
  - Surgical Consent Complete: Yes
  - Blood/blood products consent complete: N/A
  - Blood/blood products refusal complete: N/A
  - Procedure Consent Complete: N/A
  - Video/photography consent complete: N/A
- Chart Review
  - Current H&P in Medical Record: Yes

**Hint:** By clicking on the column header 'Yes', it will auto select Yes for each of the items under the Preprocedure Patient Verification section. Click any one field to change it.

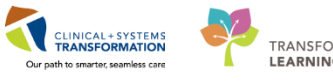

| *Performed on: 2                     | 4-Nov-2017                                                                                                    | ▼ 1443 🌻 PS           | т                                                                   |                                                                              |                                                                                                    |                                              |
|--------------------------------------|----------------------------------------------------------------------------------------------------|-----------------------|---------------------------------------------------------------------|------------------------------------------------------------------------------|----------------------------------------------------------------------------------------------------|----------------------------------------------|
| Patient Preparatio                   | Valuab                                                                                                    | les/Belon             | gings                                                               |                                                                              |                                                                                                    |                                              |
| Preop Preproced.<br>Valuables/Belong | Does patient have any<br>valuables/belongings with them?                                                           |                       | Patient instructon<br>Patient instructon<br>Patient instructor      | ed to send all items hom<br>sonal assistive devices?                         | Special circumstances including<br>unconscious/incapacitated patients,                                                                                                    |                                              |
| Progress Note - 5                    | O Yes<br>O No                                                                                                    |                       | O Yes; Items sent h<br>O Yes; Pt unwilling,<br>O No; special circur | ame with relative or friend<br>or unable to send items home with<br>instance | patients coming for day surgery.<br>If patient unwiling or unable to send<br>items home with relative or friend,<br>ensure that patient has signed a "waiver<br>of responsibility for valuables" form. |                                              |
|                                      | Belongings Se                                                                                                    | ent Home With         | Belongings Labeled                                                  | Does patien<br>contraband                                                    | t have any<br>s with them?                                                                                                    | Contrabands Removed as<br>per Policy         |
|                                      |                                                                                                    |                       | O Yes<br>O Other:                                                   | O Yes<br>O No                                                                |                                                                                                    | O Yes<br>O Other:                            |
|                                      | Contrabands                                                                                                    |                       |                                                                     |                                                                              |                                                                                                    |                                              |
|                                      |                                                                                                    | Description           |                                                                     | Number of Items                                                              | Sent to                                                                                                    |                                              |
|                                      | Contraband                                                                                                    |                       |                                                                     |                                                                              |                                                                                                    |                                              |
|                                      | Does the pat                                                                                                    | ient have any         | List any hospital equ<br>the patient                                | ipment that has been loa                                                     | aned to                                                                                                    | Has the hospital equipment<br>been returned? |
|                                      | home medica                                                                                                    | uons with them?       |                                                                     |                                                                              |                                                                                                    |                                              |
|                                      | home medica<br>O Yes<br>O No                                                                                       | dons with them?       |                                                                     |                                                                              |                                                                                                    | O N/A<br>O Yes<br>O Other:                   |
|                                      | home medical                                                                                                    | tions                 |                                                                     |                                                                              |                                                                                                    | O N/A<br>O Yes<br>O Other:                   |
|                                      | home medica                                                                                                    | tions Medication N    | lame/Route                                                          | Home                                                                         | Medications Sen                                                                                                    | N/A<br>Ves<br>Othe:                          |
|                                      | home medica O Yes No Home Medica Medication #1                                                                     | tions Medication N    | lame/Route                                                          | Home                                                                         | Medications Sen                                                                                                    | N/A<br>O Yes<br>O Other:                     |
|                                      | home medica<br>O Yes<br>No<br>Home Medica<br>Medication #1<br>Medication #2                                        | tions Medication N    | lame/Route                                                          | Home<br>(Alpha<br>(Alpha                                                     | Medications Sen                                                                                                    | C N/A<br>C Yes<br>O Other:                   |
|                                      | home medica<br>C Yes<br>O No<br>Home Medica<br>Medication #1<br>Medication #2<br>Medication #3                     | tions Medication N    | łame/Route                                                          | H ame<br>Alpha<br>Alpha<br>Alpha                                             | Medications Sen<br>D<br>D                                                                                                    | NAA<br>C Yes<br>O Other:                     |
|                                      | home medica<br>C Yes<br>No<br>Home Medica<br>Medication #1<br>Medication #3<br>Medication #4                       | tions Medication N    | lame/Route                                                          | Hom<br>cAbh<br>cAbh<br>cAbh<br>cAbh                                          | Medications Sen<br>D<br>D<br>D<br>D<br>D                                                                                                    | NAA<br>Yes<br>Other:                         |
|                                      | home medica<br>C Yes<br>No<br>Home Medica<br>Medication #1<br>Medication #3<br>Medication #4<br>Medication #4      | tions<br>Medication N | lame/Route                                                          | Hom<br>CAbh<br>CAbh<br>CAbh<br>CAbh<br>CAbh                                  | Medications Sen<br>ຍ<br>ຍ<br>ຍ<br>ຍ                                                                                                    | N/A<br>Yes<br>Othe:                          |
|                                      | home medica<br>Yes<br>No<br>Home Medication #1<br>Medication #2<br>Medication #3<br>Medication #5<br>Medication #6 | tions Medication N    | lame/Route                                                          | Home<br>CAbh<br>CAbh<br>CAbh<br>CAbh<br>CAbh<br>CAbh                         | Medications Sen<br>ย<br>ย<br>ย<br>ย<br>ย<br>ย                                                                                                    | C NA<br>Yes<br>O Other:                      |

3. Click the Valuables/Belongings section.

Data entry details for Valuable/Belongings:

- Does patient have any valuables/belongings with them?: No
- 4. Finalize the Perioperative Preprocedure Checklist. Click the 🗹 on the top left corner to finalize the PowerForm

| < 🖂 🛉 Perioperative Summary       |                                         | 🗇 Full screen 👘 Print 🕹 0 minutes |
|-----------------------------------|-----------------------------------------|-----------------------------------|
| 🗚 🐘   🗮 🐘   🔍 🔍   100% 🔹   🖝 🖓    |                                         |                                   |
| Preop Summary 🔯 Intraop Summary S | Postop Summary 22 Quick Orders 22 Hando | f Tool 🛛 🗧 + 💽 🗧 🕞 🦯 🗉            |
| Procedural Information            | PowerForms (0) 💠 🐱 🚍 🗸                  | Preoperative Checklist 🔤 🗸 🤇      |
|                                   | Vital Signs 🖕 🚽 🚍 🚍 👘                   | Selected visit                    |
| Allergies (0) 🌪 =                 | Selected visit                          | Consents 🚜 🗘                      |
| All VISITS                        | No results found                        | ECG                               |
|                                   | Labs                                    | ID Verification                   |
| Diagnoses                         | Selected visit                          | Site Verification 🖌 🗘             |
| Enlosted visit                    |                                         |                                   |

- 5. The Perioperative Summary page will be shown.
  - Review the Perioperative Checklist component to ensure it is correct. Green checkmarks means all documentation requirements are met. Hover over the any of the icons to review documented information.

**Note:** Hover over a red X to view documented information, the information may be complete for the patient situation (e.g. surgical consent may be present but blood consent may not be required per site policy and so it is showing as incomplete).

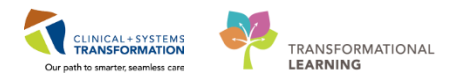

## Key Learning Points

- Remember to complete the mandatory Yellow fields in the Patient Preparation section.
- Verify the Preoperative checklist component within the Perioperative Summary to ensure that all items are accurately recorded as complete or incomplete.

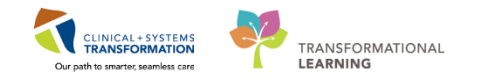

## Activity 1.8 – Setting Process Alerts from PM Conversation

Patient Management Conversation (PM Conversation) provides access to manage alerts, patient location, encounter information and demographics.

1

Within the system, Process Alerts highlight specific concerns about a patient. These alerts display on the Banner bar and can be activated by any clinician including nurses.

Since the patient has a history of seizures, a Process Alert should be added to the patient's chart.

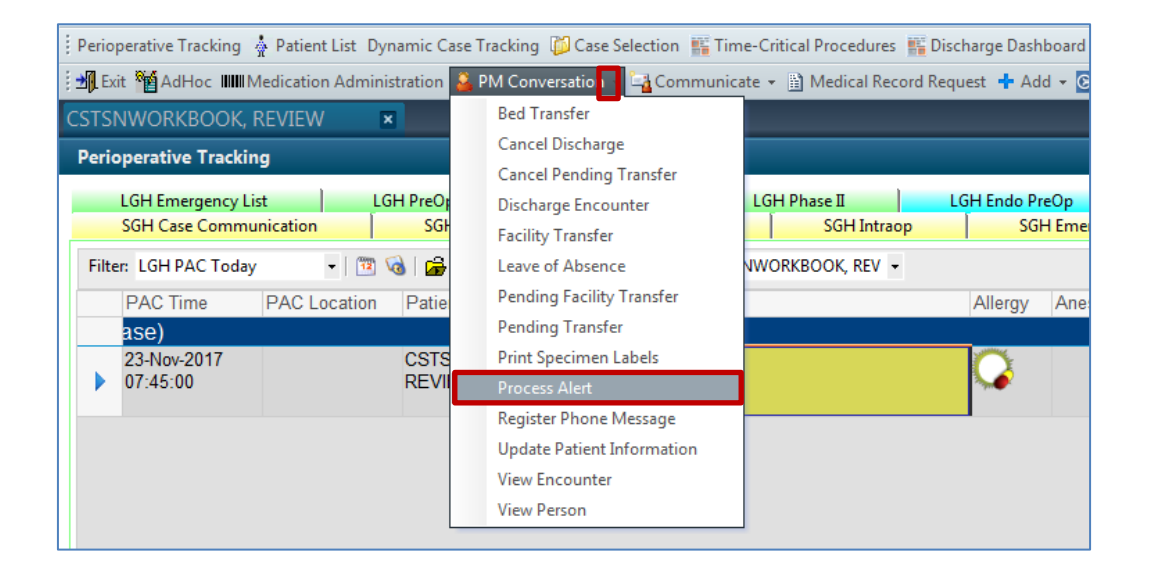

To add the Alert:

- 1. Click the drop-down arrow to right of **PM Conversation** in the toolbar.
- 2. Select Process Alert from the drop-down menu.

The Organization window will display.

| 💮 Organization                                                       |
|----------------------------------------------------------------------|
| Please select the facility where you want to view person<br>aliases. |
| Facility Name Facility Alias                                         |
| LGH Lions Gate 1                                                     |
| LGH Lions Gate Hospital 2                                            |
|                                                                      |
|                                                                      |
| Facility:                                                            |
| LGH Lions Gate Hospital                                              |
| 3 OK Cancel                                                          |

- 1. In the Facility Name field, type = LGH Lions Gate and press Enter on your keyboard
- 2. Select LGH Lions Gate Hospital

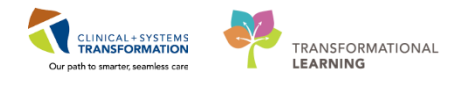

- 3. Click OK.
  - The Process Alert window displays.

| TProcess Alert                                                                                       |                       |                                      |                               |
|----------------------------------------------------------------------------------------------------|-----------------------|--------------------------------------|-------------------------------|
| Medical Record Number:<br>700008243                                                                  | Encounter Number:     | Last Name:<br>CSTSNWORKBOOK          | First Name:<br>REVIEW         |
| Middle Name:                                                                                         | Preferred Name:       | Previous Last Name:<br>CSTSNWORKBOOK | Date of Birth:<br>30-Oct-1963 |
| Age:<br>54Y                                                                                          | Gender:<br>Male       | BC PHN:<br>9876429433                |                               |
| — ALERTS —<br>Process Alert:<br>From Available:                                                      | Ta                    | o Selected:                          |                               |
| Gender Sensitivity<br>No Ceiling Lift<br>On Research Study<br>Palliative Flag<br>Seizure Precautions | Move >     Select All |                                      |                               |
| Special Care Plan                                                                                    | ·                     |                                      |                               |
|                                                                                                    |                       |                                      | Complete                      |
| Ready                                                                                                | PR                    | DDBC TEST.PERIONURSETEA              | MLEAD 08-Dec-2017 16:26       |

To activate the Seizure Precautions Process Alert on the patient's chart

- 1. Click into the empty **Process Alert** box. A list of Alerts that can be applied to the patient will display. (This box will be empty until you click into it).
- 2. Select Seizure Precautions.
- 3. Click **Move** The Alert will now display within the **To Selected** box.
- 4. Click **Complete**.

**Note:** Multiple Alerts can be activated at once. Alerts can be removed using the same process. Site policies and practices should be followed with regards to adding and removing Alerts.

1. Click **Refresh to** update the chart

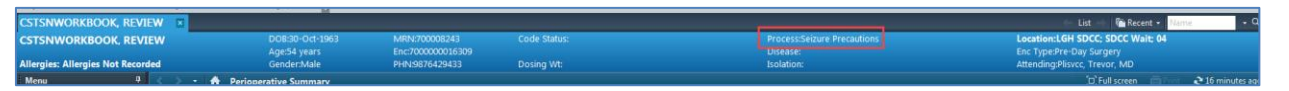

2. Once complete, the Process Alert will appear within the Banner Bar of the chart where it is visible to all those who access the patient's chart.

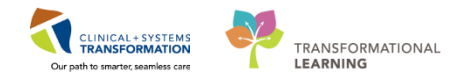

# Key Learning Points

Process Alerts are important in alerting staff members to specific concerns related to the patient

Use refresh after adding an Alert to confirm it has been added to the patient's Banner Bar

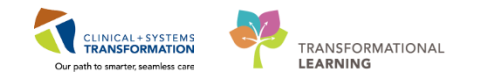

## Activity 1.9 – Orders and PowerPlans

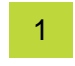

#### **Orders Overview**

The **Orders Profile** is where you will access a full list of the patient's orders. To navigate the **Orders Profile** and review the orders:

| Menu 7                   | < - 🕈 Orders                    |                                                      |             | 🗇 Full screen 🛛 👼 Print 🛛 🗞 18 minutes ag                                                                                 |
|--------------------------|---------------------------------|------------------------------------------------------|-------------|----------------------------------------------------------------------------------------------------|
| Patient Summary          | + Add   @ Document Medication b | y Hx   Reconciliation •   🚴 Check Interactions       |             | Reconciliation Status                                                                                                    |
| Orders + Add             | Orders Mudication List Deserved | In Dian                                              |             | Meds History Hadmission Discharge                                                                                         |
| 1 Patient Task List      | orders Medication List Document | in Pian                                              |             |                                                                                                    |
| MAR                      | K                               | Disalana di Ali Astrino Gadero I. Ali Astrino Gadero |             | Chana Maran Gadana                                                                                                    |
| Interactive View and I&O | View<br>Orders for Signature    | Displayed, All Active Orders 1 All Active Orders     |             | Show more bruers.                                                                                                    |
| Results Review           | Plans                           | l 🖓 📴 🦻 Order Name ▲                                 | Status Dose | Details                                                                                                    |
| Documentation + Add      | Document In Plan 🗉              | 4 Medications                                        |             |                                                                                                    |
| Medication Request       | Medical                         | Turosemide                                           | Ordered     | 20 mg, IV, as directed, order duration: 5 day, drug form: inj, start: 1/-Nov<br>Administer pre red blood cell transfusion |
| (Estate)                 | - IM Ked Blood Cell (KBC)       | ⊿ Blood Products                                     |             |                                                                                                    |
| Plistones                | - Suggested Plans (0)           | 4 🗹 🖻 😚 🛛 Red Blood Cell Transfusion                 | Ordered     | Routine, Administer: 1 unit, IV, once, Administer each over: 120 - 180 Mi                                                 |
| Allergies 🕂 Add          | Admit/Transfer/Dircharg         |                                                      |             | Informed consent must be present on patient record                                                                        |
| Diagnoses and Problems   | Status                          | Laboratory                                           | Ordered     | Blood Routine Collection: 17-Nov-2017 14:48 PST once                                                                      |
|                          | Patient Care                    | Con the letter of the broup and screen               | Oldeled     | biodd, Roddine, Collection: 17-1409-2017 14:46 P31, once *                                                                |
|                          | A set inter                     |                                                      |             | · · · · · · · · · · · · · · · · · · ·                                                                                     |

- 1. Select Orders from the Menu
- 2. On the left side of the Orders Profile is the Navigator (**View**) which includes several categories including:
  - Plans
  - Categories of Orders
  - Medication History
  - Reconciliation History
- 3. On the right side is the **Order Profile** where you can: Review the list of orders
- 4. Moving the mouse over order icons allows you to hover to discover additional information.

Some examples of icons are:

- 66 Order for nurse to review
- Additional reference text available
- Order part of a PowerPlan
- Order waiting for Pharmacy verification

Orders are classified by status including:

| S       | 7           | Order Name      | ▼                                    | Status     | <br>Dose | Details                                                                                           |
|---------|-------------|-----------------|--------------------------------------|------------|----------|---------------------------------------------------------------------------------------------------|
| Status  |             |                 |                                      |            |          |                                                                                                   |
|         |             | MEWS Alert      |                                      | Processing |          |                                                                                                   |
|         | <b>&gt;</b> | Code Status     |                                      | Ordered    |          | 30-Nov-2017 09:41 PST, Attempt CPR, Full Code, Perioperative status: Attempt CPR, Full Code, Du.  |
| Patient | Care        |                 |                                      |            |          |                                                                                                   |
|         | <b>*</b>    | Weight          |                                      | Ordered    |          | 30-Nov-2017 09:41 PST, Stop: 30-Nov-2017 09:41 PST, On admission, standing weight is preferred    |
|         |             | Vital Signs     |                                      | Ordered    |          | 06-Dec-2017 12:51 PST, q4h                                                                        |
|         |             | Pulse Oximetry  | ·                                    | Ordered    |          | 30-Nov-2017 09:41 PST, q8h, with vital signs                                                      |
|         | <b>*</b>    | Negative Press  | ure Wound Therapy                    | Ordered    |          | 30-Nov-2017 09:26 PST, 125 mmHq, Pressure interval: Continuous, Filler: Black Foam, Dressing ch., |
|         | 2           | Morse Fall Risk | Assessment                           | Ordered    |          | 17-Nov-2017 14:17 PST, Stop: 17-Nov-2017 14:17 PST                                                |
|         |             |                 |                                      |            |          | Order entered secondary to inpatient admission.                                                   |
|         |             | Intensive Care  | Delirium Screening Checklist (ICDSC) | Ordered    |          | 05-Dec-2017 12:00 PST, BID, To be done at 0600 and 1600 and as needed.                            |

- 5. **Processing** order has been placed but the page needs to be refreshed to view updated status
- 6. Ordered active order that can be acted upon

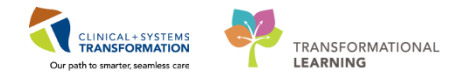

A PowerPlan in the Clinical Information System is the equivalent of preprinted orders in current state and is often referred to as an order set.

| CCTCANNOR/POOK REVIEW DORRAD-Oct-1063 MRN/200008243 Code Status: Drorass:Seizura Process/Seizura Process/Seizura                                                                                                    |                      |
|----------------------------------------------------------------------------------------------------|----------------------|
| COTONWORKDOOK, REVIEW DODDO COLOD COLOD CO                                                                                 |                      |
| Age:54 years Enc:7000000026309 Disease: Enc Type#Pre-Day Surgery                                                                                                    |                      |
| Allergies: Adhesive Bandage Gender:Male PHN:9876429433 Dosing Wt: Isolation: AttendingPlisvcc, Trevor, MD                                                                                                    |                      |
| Menu ? < > - ↑ Orders (0) full screen (0) Phil                                                                                                    | t 🛛 🍣 3 minutes ago  |
| Perioperative Summary + Add   @ Document Medication by Hx   Reconciliation *   @ Check Interactions Reconciliation *                                                                                                    |                      |
| Perioperative Doc                                                                                                    | ission 😈 Discharge   |
| Orders 1 + Add Orders Documentin Plan                                                                                                    |                      |
| MAR                                                                                                    |                      |
| MAR Summary View VIEW V Component Status Dose Details                                                                                                    | *                    |
| Interactive View and J&O Plane A MIS Pre Operative (Day of Surgery) (Validated) (Planned)                                                                                                    |                      |
| Document in Pan Last updated on 00-Dec: 2017 17:02 PST by: TestUser. Anesthesiologist-Physician. MD 3                                                                                                    |                      |
| Form Browser Education Contraction and Carl and Carl and                                                                                  |                      |
| ANES Pre Operative (Day of Surgery) (Validate) (Planned)<br>GERSING General, Box Comparis, Diversity (Validate) (Planned)<br>GERSING General, Box Comparis, Diversity (Validate) (Planned)<br>General, Diversity (Validate) (Planned)<br>GERSING General, Box Comparis, Diversity (Validate) (Planned)<br>General, Box Comparis, Diversity (Validate) (Planned)<br>General, Diversity (Validate) (Planned)<br>General, Diversity (Val |                      |
| Celebon de deserrar e la constance de la constance de la                                                                                       |                      |
| Allegies Aug Antesthesia Care Unit (PACU) (prototype) (Planned) 4 Patient Care                                                                                                    |                      |
| Diagnoses and Problems ANES Respiratory Depression (Module) (validated) (Planned) 🔽 💭 Insert Peripheral IV Catheter 🔽 20 qauge needle                                                                                                    |                      |
| RESP Continuous Positive Airway Pressure (CPAP) and Positive A Communication Order Prepare Fluid warming cartridge in IV line                                                                                                    | E                    |
| CareConnect Suggested Plans (0)                                                                                                    |                      |
| Chaird Berearch                                                                                                    |                      |
| Comment occurred Comment and Comment and Comme                                                                                                    |                      |
| Documentation + Ad Patient Care / Continuous Infusions                                                                                                    |                      |
| Immunications Solution Solution Solutio                                                                                 |                      |
| Lines/Dubss/Drains Symmaxy Det/Nutrition order rate: 75 mL/h, IV, drug form: bag                                                                                                    |                      |
| Continuous Infusions                                                                                                    |                      |
| Medication Kequest                                                                                                    |                      |
| Patient Information Clinical event of the month of the month of the mo                                                                                 | ignt nepari          |
| Reference Claboratory Claboratory Claborat                                                                                 |                      |
| Diagnostic Tests Diagnostic Tests S00 mg, PO, 90 min pre-op, drug form: tab                                                                                                    |                      |
| Procedures ISO mg, PO, 90 min pre-op, drug form: tab                                                                                                    |                      |
| Respiratory II patient has taken, on day of surgery, a proton pump inhibitor or ranitidine, do not administer                                                                                                    |                      |
| The second second secon                                                                                 |                      |
| Balated Benults                                                                                                    |                      |
| Forman Datik                                                                                                    |                      |
| Variance Viewer Orders For Conjonature   Orders For Nutre Review   Save as My Eavorte   4 💱 Initiate                                                                                                    | Diders For Signature |
|                                                                                                    |                      |

Planned orders (orders placed ahead of time) are only to be initiated in the appropriate phase when a nurse is about to carry them out.

In order to act on planned orders placed by a provider, the nurse will need to initiate the Pre-Procedure order.

#### While on the Orders Profile:

- 1. Locate the **Plans** category to the left side of the screen under **View**.
- 2. Click the ANES Pre Operative (Day of Surgery) (Planned) PowerPlan.
- 3. Review the orders within the PowerPlan.
- 4. Click Initiate. The Ordering Physician box will display.

| Add                                                                    | ctions                 |                                             | ✓ Meds History ④ Admission ④                                                                                                    |
|------------------------------------------------------------------------|------------------------|---------------------------------------------|----------------------------------------------------------------------------------------------------|
| Orders Document In Plan                                                |                        |                                             |                                                                                                    |
| H                                                                      | 4 1 % 🛇 🕂 Add to Pha   | se . A Check Alerts A Comments Start: Now   | Duration: None                                                                                                    |
| View                                                                   | 9 17 Camera            | D Ordering Physician                        | Date Date                                                                                                    |
| Orders for Signature                                                   | Pre-Op                 | *Physician name                             | DOSE UPDAINS                                                                                                    |
| Document In Plan                                                       | ⊿ Patient Care         | Pisvci, Brooks, MD                          |                                                                                                    |
| ANTE De Orientine (Der of Committee) (Directo)                         | 🗹 🚺 Insert P           |                                             | ✓ 20 gauge needle                                                                                                    |
| ANES Pre Operative (Day of Surgery) (Validated) (Planned)              | C Commi                | *Order Date/Time                            | Prepare Fluid warming cartridge in IV line                                                                                         |
| GENSURG General - Pre Operative (Day of Surgery) (Validated) (Planned) | Provide                | 09-Jan-2018 👘 💌 1550 👘 PST                  | Apply to patient on admission                                                                                                    |
| Suggested Plans (0)                                                    | 🗖 🖸 POC GI             |                                             | once, notify treating provider if blood glucose is LESS than 3.6 mmol/L or GREATER than 10 mmol/L                                  |
| Orders                                                                 | ⊿ Diet/Nutrition       | *Communication type                         |                                                                                                    |
| Admit/Transfer/Discharge                                               | P D NPO                | Phone                                       | Except for Medications                                                                                                    |
| Status                                                                 | 4 Continuous Infusions | Verbal                                      |                                                                                                    |
| Patient Care                                                           | 🗹 🚺 sodium             | No Cosignature Required                     | order rate: 75 mL/h, IV, drug form: bag                                                                                            |
| - Activity                                                             | 🗖 🚺 plasma             | Cosignature Required                        | order rate: 75 mL/h, IV, drug form: bag                                                                                            |
| Diet/Nutrition                                                         | dextros                | Paper/Fax                                   | order rate: 75 mL/h, IV, drug form: bag                                                                                            |
| Continuous Infusions                                                   | ⊿ Medications          | Electronic                                  |                                                                                                    |
| Medications                                                            | F Dold M               |                                             | Clinical event: On the morning of procedure, Medication(s) to be held: heparin or low molecular weight heparin, Instru             |
| Blood Products                                                         | 🗹 🚺 acetam             | OK Cancel                                   | <ul> <li>975 mg, PO, 90 min pre-op, drug form: tab</li> <li>Maximum acetaminophen 4a/24 h from all sources</li> </ul>              |
| Laboratory                                                             |                        | 10                                          | 500 ma PO 90 min pre-on dua form tab                                                                                               |
| Diagnostic Tests                                                       | ₽ 17 ranitidi          | 0e                                          | 150 ma PO 90 min pre-op dua form tab                                                                                               |
| Procedures                                                             |                        |                                             | If patient has taken, on day of surgery, a proton pump inhibitor or ranitidine, do not adminster                                   |
| Respiratory                                                            | metock                 | opramide                                    | 10 mg, PO, 90 min pre-op, drug form; tab                                                                                           |
| Allied Health                                                          | Salbuta                | mol                                         | 2.5 mg, nebulized, 30 min pre-op, drug form; neb                                                                                   |
| Consults/Referrals                                                     | LORaze                 | pam (LORazepam sublingual PRN range dose)   | dose range: 0.5 to 1 mg, sublingual, 30 min pre-op, PRN anxiety, drug form: tab<br>May repeat dose x 1 if initial dose ineffective |
| Supplies                                                               | ⊿ Laboratory           |                                             |                                                                                                    |
| Non Categorized                                                        | INR 🖸 INR              |                                             | Blood, STAT, Collection: T;N, once                                                                                                 |
| Medication History                                                     | Differer               | itial (CBC and Differential)                | Blood, STAT, Collection: T;N, once                                                                                                 |
| - Medication History Snapshot                                          | 🗹 🖬 🚺 Basic M          | letabolic Panel (Lytes, Urea, Creat, Gluc)  | Blood, STAT, Collection: T;N, once                                                                                                 |
| Reconciliation History                                                 | ⊿ Diagnostic Tests     |                                             |                                                                                                    |
|                                                                        | Electron               | ardiogram 12 Lead STAT                      | Reason: Pre-operative evaluation                                                                                                   |
| Related Results                                                        | T Details              |                                             |                                                                                                    |
| Formulary Details                                                      |                        |                                             |                                                                                                    |
| Variance Viewer                                                        | Orders For Cosignature | Inders For Nurse Review Save as My Favorite | Tinitate Ordens For                                                                                                    |

Since the nurse is acting upon planned orders, it requires a method of communication to be chosen to record the time of the initiation, which enables the orders to become active.

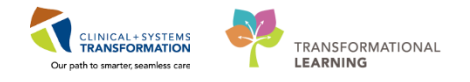

5. The Physician will autopopulate. Select **No Cosignature Required** 

#### 6. Click OK

| CSTSHWORKBOOK, REVIEW - 70000243 C        | upened by Testuser, Wurse Learnicead-Penoperative       |                 |                |                                 |                          |                  |            |                                                              |                                                                                                    |
|-------------------------------------------|---------------------------------------------------------|-----------------|----------------|---------------------------------|--------------------------|------------------|------------|--------------------------------------------------------------|----------------------------------------------------------------------------------------------------|
| ask Edit View Patient Chart Link          | ks Options Current Add Help                             |                 |                |                                 |                          |                  |            |                                                              |                                                                                                    |
| erioperative Tracking                     | 🎍 Patient List Dynamic Case Tracking 🔛 Pref Card P      | icklist 💹 Case  | Selection #    | Time-Critical Procedures        | Day of Surgery View      | Historical View  | Learning   | LIVE CareConnect Q PHSA PACS Q VI                            | CH and PHC PACS Q MUSE Q FormFast WFI                                                                                                    |
| Tear Off a Exit WAdHoc III Medicat        | tion Administration 🔒 PM Conversation 🔹 🗔 Commu         | inicate = (1) M | edical Recon   | d Request + Add - # Scheo       | luling Appointment Bool  | Document         | Staff As   | ssion 😺 Preference Card Maintenance 着 Report                 | rt Builder 🖨 Discern Reporting Portal 🛍 Report Manager 😋 Aware                                                                                                    |
| 2 Patient Health Education Materials 🔞 Po | olicies and Guidelines 🕲 UpToDate                       |                 |                |                                 |                          |                  |            |                                                              |                                                                                                    |
| STSNWORKBOOK, REVIEW                      |                                                         |                 | -              |                                 |                          |                  |            |                                                              | - List - Marcent + Name - C                                                                                                    |
| STSNWORKBOOK, REVIEW                      | DOB:30-Oct-1963                                         | MRN:700008      | 248            | Code Status:                    |                          |                  |            | Seizure Precautions                                          | Location:LGH SDCC: SDCC Wait; 04                                                                                                    |
| And the second second second second       | Age:54 years                                            | Enc:70000000    | 16309          |                                 |                          |                  | Disease    |                                                              | Enc Type:Pre-Day Surgery                                                                                                    |
| tergies: Adnesive Bandage                 | Gendersmale                                             | PHEN29676429    | 433            | Dosing WE                       |                          |                  | Isolation  |                                                              | Attendingprisvec, Trever, MD                                                                                                    |
|                                           | H Olders                                                |                 |                |                                 |                          |                  |            |                                                              | ju, ter vicen 🖉 🗤 😜 united ug                                                                                                    |
| moperative summary + Add                  | I & Document Medication by Ha Reconciliation •          | Check Intera    | ctions         |                                 |                          |                  |            |                                                              | Reconciliation Status                                                                                                    |
| prioperative Doc Orders                   | Decument In Plan                                        |                 |                |                                 |                          |                  |            |                                                              | • meaning • sumaries • elenage                                                                                                    |
| Irders 🛨 Add                              | Cocoment are lan                                        |                 |                |                                 |                          |                  |            |                                                              |                                                                                                    |
| IAR .                                     |                                                         | H 4             | 180            | 🕈 Add to Phase 🔹 🛄 Comme        | nts Start: 08-Dec-201    | 7 17:09 PST      | Durations  | None in                                                      |                                                                                                    |
| IAR Summary                               | View                                                    |                 | 9 6            | Component                       |                          | Status           | Dose       | Details                                                      |                                                                                                    |
| teractive View and I&O                    | iers for signature                                      | ń A             | NES Pre Ope    | trative (Day of Surgery) (Valid | lated) (Initiated Pendin | 0                |            |                                                              |                                                                                                    |
| De Deuiseur                               | ocument In Plan                                         | L               | ist updated    | on: 08-Dec-2017 17:02 PST       | by: TestUser, Anesthes   | ologist-Physicia | n. MD      |                                                              |                                                                                                    |
| ⊜M                                        | ledical                                                 | <u>^</u>        | Admit/Tra      | cked on U8-Dec-2017 17:011      | PS1 by: TestUser, Anest  | hesiologist-Phy  | sician, MD |                                                              |                                                                                                    |
| a a a a a a a a a a a a a a a a a a a     | ANES Pre Operative (Day of Surgery) (Validated) (In     | nitiated        | 6              | Restricted to Department of     | Anesthesiology           |                  |            |                                                              |                                                                                                    |
| istories                                  | GENSURG General - Pre Operative (Day of Surgery) (Valid | dated) (P       | \$             | Pre-Op Nurse to discontinue     | the PAC (Pre Anesthesia  | Clinic) plan     |            |                                                              |                                                                                                    |
| llergies 🕂 Add                            | ANES Post Ameritaria Care Unit (PACII) (notothing) (Pla | dated) (#       | C. Commercia   | Pre-Op Nurse to initiate the i  | Pre Operative (Day of Su | gery) plan       |            |                                                              |                                                                                                    |
| lagnoses and Problems                     | ANES Respiratory Depression (Module) (validated) (Pla   | inned)          | E Datient Ca   | Insert Peripheral IV Catheter   |                          | Order            |            | ▼ 08-Dec-2017 17:09 PST. 20 gauge needle                     |                                                                                                    |
|                                           | RESP Continuous Positive Airway Pressure (CPAP) and P   | ositive A       | Č              | Communication Order             |                          |                  |            | Prepare Fluid warming cartridge in IV line                   |                                                                                                    |
| Sug                                       | gested Plans (0)                                        | - C             | 1 6            | Provide Forced Air Warmer       |                          |                  |            | Apply to patient on admission                                |                                                                                                    |
| © Orde                                    | es                                                      | C               | C (            | POC Glucose Whole Blood         |                          |                  |            | once, notify treating provider if blood glucos               | se is LESS than 3.6 mmol/L or GREATER than 10 mmol/L                                                                                                    |
| Inical Research                           | Admit/Transfer/Discharge                                | 1               | Diet/Nutri     | tion<br>NOO                     |                          |                  |            | Freedow Manhattana                                           |                                                                                                    |
| ocumentation 🕂 Add                        | Status                                                  |                 | Continuo       | a lafurings                     |                          |                  |            | Except for Medications                                       |                                                                                                    |
| amunizations.                             | Patient Care                                            |                 | C.             | adium chloride 0.9% (sodiu      | im chloride 0.9% (NS) co | n                |            | order rate: 75 mL/h. IV. drug form: bag                      |                                                                                                    |
| and has been been a                       | Dist/Netrition                                          | C               | 1 C            | plasmalyte (plasmalyte cont     | inuous infusion)         |                  |            | order rate: 75 mL/h, IV, drug form: bag                      |                                                                                                    |
|                                           | Continuous Infusions                                    |                 | C (2           | dextrose 5%-sodium chlorid      | e 0.45% (deitrose 5%-so  | l                |            | order rate: 75 mL/h, IV, drug form: bag                      |                                                                                                    |
| edication Request                         | Medications                                             |                 | Medicatio      | NS                              |                          | 0.1.             |            | 00 D                                                         | and the second second sec |
| itient Information                        | Blood Products                                          | 1               |                | exateminophen                   |                          | urder            |            | 075 ms PO 90 min pre-so dout form tab                        | e morning of procedure, medication(s) to be held: heparin of low                                                                                                    |
| derence                                   | Laboratory                                              |                 |                | , accommodation                 |                          |                  |            | <ul> <li>Maximum acetaminophen 4g/24 h from all s</li> </ul> | sources                                                                                                    |
|                                           | Diagnostic Tests                                        | E               | 6              | naproxen                        |                          |                  |            | 500 mg, PO, 90 min pre-op, drug form: tab                    |                                                                                                    |
|                                           | Procedures                                              | 0               | 1 0            | 3 ranitidine                    |                          |                  |            | 150 mg, PO, 90 min pre-op, drug form: tab                    |                                                                                                    |
|                                           | Mispiratory<br>Allied Mealth                            |                 |                | · materia and a second second   |                          |                  |            | If patient has taken, on day of surgery, a prot              | ton pump inhibitor or ranitidine, do not administer                                                                                                    |
|                                           |                                                         |                 | . ¥            | metocograniide                  |                          |                  |            | 10 mg, PO, 90 mm pre-op, drug form: tab                      |                                                                                                    |
|                                           | Related Results                                         |                 | Details        |                                 |                          |                  |            |                                                              |                                                                                                    |
|                                           | Formulary Details                                       |                 |                |                                 |                          |                  |            |                                                              |                                                                                                    |
|                                           | Variance Viewer                                         |                 | Driders For Co | lignature   Orders For Nurse Re | Save as My Favo          | ite .            |            |                                                              | Statiste Orders For Signature                                                                                                    |
|                                           |                                                         |                 | Douarth        | ant Occasions for TextUres. Ann | etheriologist.           |                  |            |                                                              |                                                                                                    |

7. Click Orders For Signature.

| STSNWORKBOOK, REVIE        | W 🛛                          |                                    |             |                    |                         |           |                         |                                                    | - List -> Mane - Q                                                                         |
|----------------------------|------------------------------|------------------------------------|-------------|--------------------|-------------------------|-----------|-------------------------|----------------------------------------------------|--------------------------------------------------------------------------------------------|
| STSNWORKBOOK, REVIE        | W DO                         | 8:30-Oct-1963 M                    | RN:70000    | 8243               | Code Status:            |           |                         | Process:Seizure Precautions                        | Location:LGH SDCC; SDCC Wait; 04                                                           |
| lloraior: Adhorivo Bandago | Age                          | :54 years En                       | IC:700000   | 0016309            | Doring W/t              |           |                         | Disease:<br>Irolation:                             | Enc Type:Pre-Day Surgery<br>Attending:Plicace Traver MD                                    |
| Manu 3                     | A X A Ordere                 |                                    | 114.507.04  | 29433              | Dosing We               |           |                         | 150180011                                          | Bull crean Chint 27 minuter and                                                            |
| ning and a Community       | N I H Olders                 |                                    |             |                    |                         |           |                         |                                                    |                                                                                            |
| enoperative summary        | 🕂 Add   🥼 Document Medicatio | n by Hx   Reconciliation •   🚴     | Check Inte  | eractions          |                         |           |                         |                                                    | Meds History     Admission     Discharge                                                   |
| erioperative Doc           | Orders Document In Plan      |                                    |             |                    |                         |           |                         |                                                    | - ,                                                                                        |
| Orders 🕂 Add               |                              |                                    |             |                    |                         |           |                         |                                                    |                                                                                            |
| IAR                        |                              | 12                                 | M           | 2 0 B P            | Order Name              | Status    | Start                   | Details                                            |                                                                                            |
| AR Summary                 | Orders for Signature         | view                               |             | ⊿ LGH SDCC; SD     | CC Wait; 04 Enc:70000   | 00016309  |                         |                                                    |                                                                                            |
| teractive View and I&O     | Plans                        |                                    | n.          | 2 ratient Care     | Insert Perinheral IV Ca | Order     | 08-Dec-2017 17:09       | 08-Dec-2017 17:09 PST 20 gauge peedle              |                                                                                            |
| esults Review              | Document In Plan             |                                    |             | ⊿ Communicatio     | n Orders                |           |                         | to bet tot this i bi, to quade neede               |                                                                                            |
|                            |                              |                                    |             | <del>()</del> 🕫    | Hold Medication(s)      | Order     | 08-Dec-2017 17:09       | 08-Dec-2017 17:09 PST, Clinical event: On the morn | ing of procedure, Medication(s) to be held: heparin or low molecular weight heparin, Instr |
| onn browser                | ANES Pre Operative (D        | y of Surgery) (Validated) (Initia  | ited I      |                    |                         |           |                         |                                                    |                                                                                            |
| istories                   | -GENSURG General - Pre Op    | erative (Day of Surgery) (Validate | d) (P       |                    |                         |           |                         |                                                    |                                                                                            |
| llergies 🕂 Add             | ANES Post Anesthesia Care    | Init (DACII) (prototype) (Validate | a) (P<br>d) |                    |                         |           |                         |                                                    |                                                                                            |
| iagnoses and Problems      | ANES Respiratory Depres      | sion (Module) (validated) (Planne  | ed)         |                    |                         |           |                         |                                                    |                                                                                            |
|                            | RESP Continuous Positive     | Airway Pressure (CPAP) and Posit   | ive A       |                    |                         |           |                         |                                                    |                                                                                            |
| aveConnect                 | - Suggested Plans (0)        |                                    | =           |                    |                         |           |                         |                                                    |                                                                                            |
|                            | Orders                       |                                    |             |                    |                         |           |                         |                                                    |                                                                                            |
| linical Kesearch           | Admit/Transfer/Discharge     |                                    |             |                    |                         |           |                         |                                                    |                                                                                            |
| ocumentation 🕂 Add         | Patient Care                 |                                    |             |                    |                         |           |                         |                                                    |                                                                                            |
| nmunizations               | Activity                     |                                    |             |                    |                         |           |                         |                                                    |                                                                                            |
| ines/Tubes/Drains Summary  | Diet/Nutrition               |                                    |             |                    |                         |           |                         |                                                    |                                                                                            |
| ledication Request         | Continuous Infusions         |                                    |             |                    |                         |           |                         |                                                    |                                                                                            |
| atient Information         | Blood Products               |                                    |             |                    |                         |           |                         |                                                    |                                                                                            |
| ference                    | 2 Laboratory                 |                                    |             |                    |                         |           |                         |                                                    |                                                                                            |
|                            | Diagnostic Tests             |                                    |             |                    |                         |           |                         |                                                    |                                                                                            |
|                            | Procedures                   |                                    |             |                    |                         |           |                         |                                                    |                                                                                            |
|                            | Respiratory                  |                                    |             |                    |                         |           |                         |                                                    |                                                                                            |
|                            | Allied Health                |                                    |             |                    |                         |           |                         |                                                    |                                                                                            |
|                            | Rela                         | ed Results                         |             | ▲ Details          |                         |           |                         |                                                    |                                                                                            |
|                            | Form                         | ulary Details                      | 1           |                    |                         |           |                         |                                                    |                                                                                            |
|                            | Varia                        | nce Viewer                         | 1           | 0 Missing Required | Details Orders For Cosi | gnature 0 | Irders For Nurse Review | ]                                                  | Sign                                                                                       |
|                            |                              |                                    |             |                    |                         |           |                         |                                                    |                                                                                            |

- 8. Click Sign
- 9. Click Refresh.
- 10. Repeat steps 2-7 for the **GENSURG General Pre Operative (Day of Surgery) (Planned)** PowerPlan.

**Note:** Your patient has a penicllin allergy. If there is a medication allergy or drug interaction conflict the Decision Support window will appear upon clicking **Initiate**.

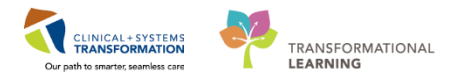

| Jecisio    | 1 Support: Preop-Nurse, Frankie - 70000078 |               |                                     |                                                           | - 0 <b></b>                                           |
|------------|--------------------------------------------|---------------|-------------------------------------|-----------------------------------------------------------|-------------------------------------------------------|
| The new or | der has created the following alerts:      |               |                                     |                                                           |                                                       |
| ceFAZo     | in 🖬 🕫                                     |               |                                     |                                                           |                                                       |
|            |                                            |               |                                     |                                                           |                                                       |
|            |                                            |               |                                     |                                                           |                                                       |
|            |                                            |               |                                     |                                                           |                                                       |
| Aller      | IY (1)                                     | An an ann     |                                     |                                                           |                                                       |
| Severity   | Substance                                  | Reaction Type | T                                   | Override Reason                                           |                                                       |
| ۲          | penicilins                                 | Rash          | 1                                   | Provider/Clinici                                          | an aware and mon 👻                                    |
|            |                                            |               | _                                   |                                                           |                                                       |
|            |                                            |               |                                     |                                                           |                                                       |
|            |                                            |               |                                     |                                                           |                                                       |
|            |                                            |               |                                     |                                                           |                                                       |
|            |                                            |               |                                     |                                                           |                                                       |
|            |                                            |               |                                     |                                                           |                                                       |
|            |                                            |               |                                     |                                                           |                                                       |
|            |                                            |               |                                     |                                                           |                                                       |
|            |                                            |               |                                     |                                                           |                                                       |
|            |                                            |               |                                     |                                                           |                                                       |
|            |                                            |               |                                     |                                                           |                                                       |
|            |                                            |               |                                     |                                                           |                                                       |
|            |                                            |               |                                     |                                                           |                                                       |
|            |                                            |               |                                     |                                                           |                                                       |
|            |                                            |               |                                     |                                                           |                                                       |
|            |                                            |               |                                     |                                                           |                                                       |
|            |                                            |               |                                     |                                                           |                                                       |
|            |                                            |               |                                     |                                                           |                                                       |
|            |                                            |               |                                     |                                                           |                                                       |
|            |                                            |               |                                     | Denvider/Clini                                            | cian aware and monito                                 |
|            |                                            |               | 2                                   | Patient airead                                            | tolerating                                            |
|            |                                            |               |                                     | Previously rec                                            | erved this drug family                                |
|            |                                            |               |                                     | Administration<br>Non-immuno                              | n altered to minimize h-<br>logic reaction or toxicit |
|            |                                            |               |                                     | Pharmacokine<br>Therapeutical                             | tic monitoring in place                               |
| Size Colum | nns to Window                              |               | Apply to all interactions           | <type n<="" other="" td=""><td>tason here&gt;</td></type> | tason here>                                           |
|            |                                            |               | Apply only to required interactions |                                                           | 3                                                     |
|            |                                            |               | Preop-Nurse, Frankie - 760000078    | Continue                                                  | Remove New Order                                      |

- 1. Review the Provider Override Reason.
- 2. If in agreement, choose the same Override Reason from drop down options.
- 3. Click Continue
  - Continue with steps 7

The Plan will now change from Planned to Initiated and the orders can be acted upon.

#### Key Learning Points

- The Order Profiles consists of the orders view and the order profile
- The Orders View (Navigator) displays all order for the patient, including PowerPlans and clinical categories of orders
- The Order Profile page displays all the orders for a patient
- Nurses should always verify the status of orders

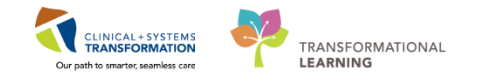

# Activity 1.10 – Documentation in iView (for intravenous insertion only)

#### Review the iView layout:

1

Nurses will complete most of their documentation in **Interactive View and I&O (iView)**. iView is the electronic equivalent of current state paper flow sheets. For example, vital signs and pain assessment will be charted in iView.

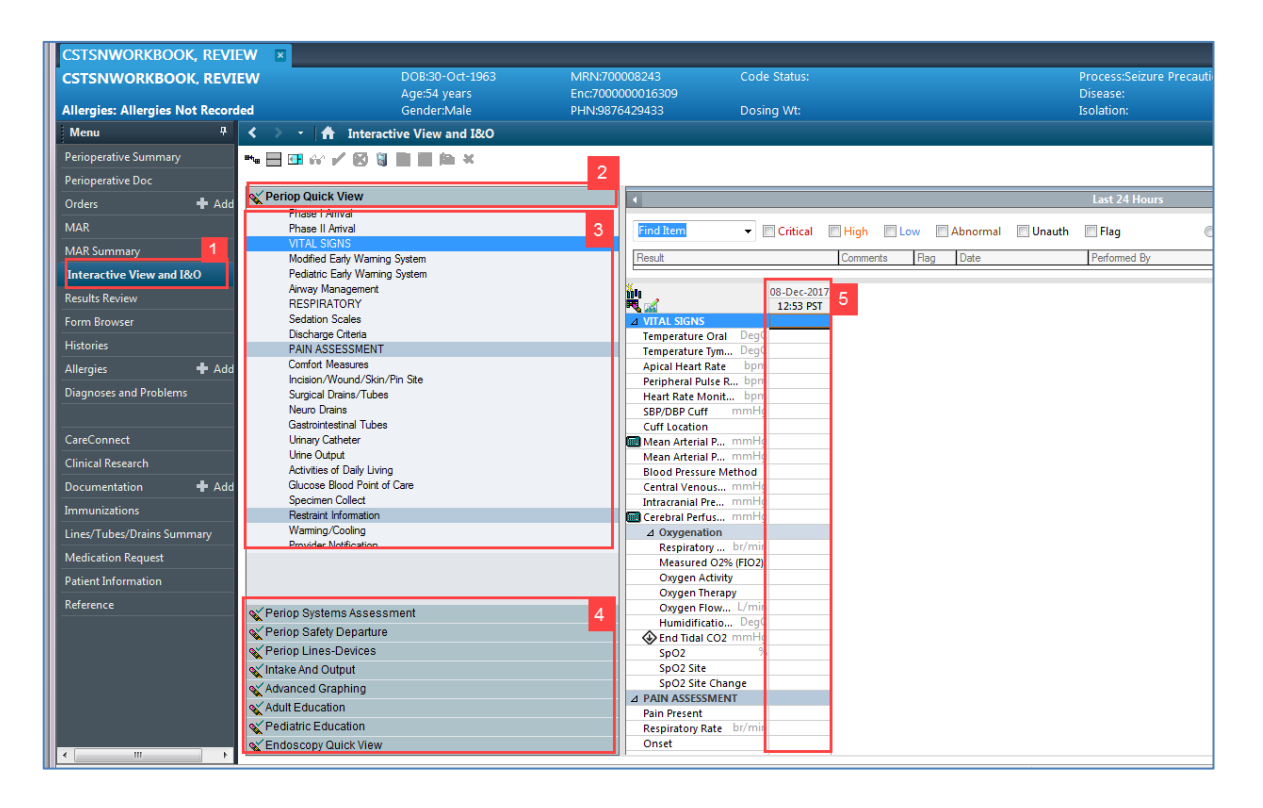

- 1. Select **Interactive View and I&O** within the **Menu**. Now that the iView page is displayed, let's view the layout.
- 2. A **band** is a heading that has a collection of flowsheets (**sections**) organized beneath it. In the image below, the **Periop Quick View** band is expanded displaying the sections within it.
- 3. A **section** is an individual flowsheet that contains related assessment and intervention documentation.
- 4. The set of bands below **Periop Quick View** are collapsed. Bands can be expanded or collapsed by clicking on their name.
- 5. Cells are fields where data is documented.
- 2 Change the time in Interactive View

We will make an assumption that you were unable to complete IV insertion documentation at the time it was performed. You can create a new time column and document under a specific time. For example, the IV was inserted 30 minutes ago and you need to document it.

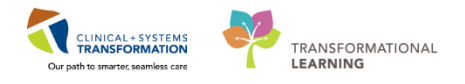

| <b>K</b> ii                        |           | 04-Dec-2017             |              |
|------------------------------------|-----------|-------------------------|--------------|
|                                    | 15:33 PST | Change Column Date/Time | X :22 IST    |
| ⊿ Peripheral IV                    |           | 04-Dec-2017 🊔 🔻 100     | DOI 🍦 PST    |
| ⊿ Peripheral Forearm Left 20 gauge |           |                         |              |
| Activity Activity                  |           |                         | Insert       |
| Patient Identified                 |           |                         | Identificati |
| Total Number of Attempts           |           |                         | In Error     |

- 1. The time column will be the current time. Click the **Insert Date/Time** icon **bu**.
- 2. A new column and Change Column Date/Time window appears.
- 3. Choose the appropriate date and time you wish to document. In this example, use: Today's date and 30 minutes previous.
- 4. Click the Enter key
- 3

#### Document a Dynamic Group

Dynamic Groups allow the documentation and display of multiple instances of the same grouping of data elements. Examples of Dynamic Groups include Wound Assessments, IV Sites, and more. They are identified by the symbol

For the purposes of this scenario, assume that your patient requires a peripheral IV (PIV) to be inserted. After inserting the IV successfully, you are now ready to document the details of the IV insertion.

| mergreen mitergreen meterse | oendermale                       | 11110000420400  | booning the              |
|-----------------------------|----------------------------------|-----------------|--------------------------|
| Menu P                      | < 🔹 📩 🦍 Interactive View and I&O |                 |                          |
| Perioperative Summary       | 🖦 🔜 🖽 🎶 🖌 🗭 🍯 🔛 📰 🎘 🗙            |                 |                          |
| Perioperative Doc           |                                  |                 |                          |
| Orders 🗕 🕂 Add              | Veriop Quick View                | •               |                          |
|                             | 🗙 Periop Systems Assessment      |                 |                          |
| MAR                         | 🗙 Periop Safety Departure        | Find Item       |                          |
| MAR Summary                 | Veriop Lines-Devices             | Result          | Comments Flag            |
| Interactive View and I&O    | Peripheral IV                    |                 |                          |
| Results Review              | IV Drips<br>Arterial Line        |                 | 08-Dec-2017<br>13:10 PST |
| Form Browser                | Central Line                     | ⊿ Peripheral IV |                          |
| Histories                   | Pain Modalities                  |                 |                          |
| Allergies 🕂 Add             |                                  |                 |                          |
| Diagnoses and Problems      |                                  |                 |                          |
|                             |                                  |                 |                          |

- 1. Click on the **Periop Lines Devices** band
- 2. Now that the band is expanded, click on the **Dynamic Group** icon **to** the right of the Peripheral IV heading in the flowsheet.

The Dynamic Group window appears. A dynamic group allows you to label a line, wound, or other patient care with specific details. You can add as many dynamic groups as you need for your patient. For example, if a patient has two peripheral IVs, you can add a dynamic group for each IV.

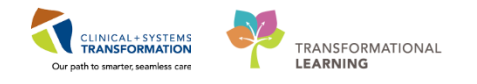

| (                                                                                              | P Dynamic Group - CSTSNWORKBOOK, REVIEW - 700008243                                                                                                    |
|------------------------------------------------------------------------------------------------|----------------------------------------------------------------------------------------------------|
| 008243<br>000016309<br>5429433                                                                 | Label:<br>Peripheral Antecubital Right 18 gauge                                                                                                    |
| Find Item<br>Result<br>A Active<br>A Active<br>C ⊕ Site A<br>Dress<br>Dress<br>Dress<br>Patier | Peripheral IV Catheter Type:<br>Peripheral IV Site:<br>Peripheral IV Site:<br>Peripheral IV Site:<br>Peripheral IV Site:<br>Peripheral IV Site:<br>Digit<br>External Jugular<br>Foot<br>Forearm<br>Frontal vein<br>Great saphenous vein<br>Head<br>Median cubital vein<br>Posterior auricular vein<br>Superificial temporal vein<br>Upper am<br>Wrist<br>Peripheral IV Laterality:<br><br>Median<br>4 OK Cancel |
|                                                                                                |                                                                                                    |

- 1. Select the following to create a label:
  - **Peripheral IV Catheter Type** = *Peripheral*
  - **Peripheral IV Site** = Forearm
  - **Peripheral IV Laterality** = *Left* (remember to use the scroll bar to see the remaining fields)
  - Peripheral IV Catheter Size = 20 gauge
- 2. Click OK

| 🗙 Periop Quick View                                                                         |                                                                                                    |                                                                                                    |      |
|---------------------------------------------------------------------------------------------|----------------------------------------------------------------------------------------------------|----------------------------------------------------------------------------------------------------|------|
| 🗙 Periop Systems Assessment                                                                 |                                                                                                    |                                                                                                    |      |
| 🗙 Periop Safety Departure                                                                   | Find Item 🔻 [                                                                                                    | 🗖 Critical 🔲 High 🔲 Low 🔲 Al                                                                                                    | bno  |
| 🗙 Periop Lines-Devices                                                                      | Result                                                                                                    | Comments Flag                                                                                                    | Date |
| Peripheral IV                                                                               |                                                                                                    |                                                                                                    |      |
| IV Drips<br>Arterial Line<br>Central Line<br>Arteriovenous Fistula/Graft<br>Pain Modalities | <ul> <li>✓ Peripheral IV</li> <li>✓ Peripheral Antecubit</li> <li>✓ Activity</li> <li>Line Status</li> <li>Line Care</li> <li>✓ Site Assessment</li> <li>Site Care</li> <li>Dressing Activity</li> <li>Dressing Condition</li> <li>Patient Response</li> </ul> | 08-Dec-2017         13:15 PST         Image: Second Second |      |
|                                                                                             |                                                                                                    |                                                                                                    |      |

- 3. The label created will display at the top, under the Peripheral IV section heading.
- 4. Double-click the **Blue box** next to the name of the section to document in several cells. You can move through the cells by pressing the **Enter** key.
- 5. Now document the activities related to this Peripheral IV:
  - Activity = Insert

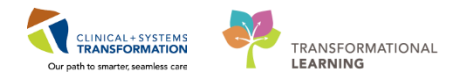

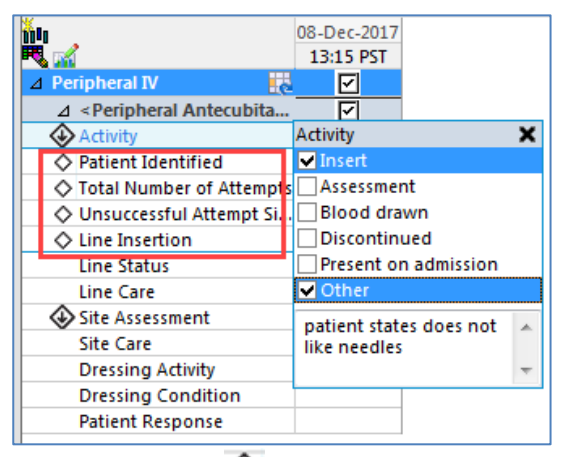

**Note**: A trigger icon  $\bigotimes$  can be seen in some cells, such as Activity, indicating that there is additional documentation to be completed if certain responses are selected. The diamond icon indicates the additional documentation cells that appear as a result of these responses being selected. These cells are not mandatory.

• Click in **Other**. A free text box appears and type = *patient states does not like needles* 

Fill in remaining data:

- Patient Identified = Identification band
- Total Number of Attempts = 1 Note: text appears purple until signed; once signed the text will become black.
- Line Insertion = Tourniquet
- Line Status = Flushes easily
- Line Care = Secured with tape
- Dressing Activity = Applied
- **Dressing Condition** = Intact
- 6. Click sign ✓ when complete. Note: once documentation is signed the entries turn black. Once signed the label will be accessible for other clinicians to complete further documentation within the same dynamic group. The label does not need to be re-created.

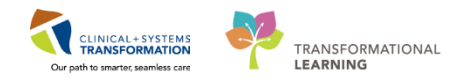

## Key Learning Points

- iView contains flowsheet type charting.
- Documentation will appear in purple until signed. Once signed, the documentation will become black.
- The newest documentation displays in the left most column.
- Double-click the Blue box next to the name of the section to document in several cells; the section will then be activated for charting.
- Examples of Dynamic Groups include wound assessments, IV sites, chest tubes, etc.
- Once documentation within a dynamic group is signed the label will be accessible for other clinicians to complete further documentation within the same dynamic group.
- Dynamic groups are created within specific sections of iView.
- Dynamic groups allow for the documentation and display of grouped data elements such as multiple IV or wound sites.
- Results can be modified within iView.
- A comment can be added to any cell.
  - If required, you can create a new time column and document under a specific time.
- Always sign your documentation once completed.

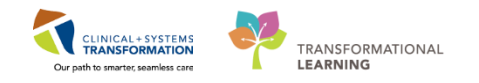

# Activity 1.11 - Administering Medication using Medication Administration Wizard (MAW) and the Barcode Scanner

Medications will be administered and recorded electronically by scanning the patient's wristband and the medication barcode. Scanning of the patient's wrist band helps to ensure the correct patient is identified. Scanning the medication helps to ensure the correct medication is being administered. Once a medication is scanned, applicable allergy and drug interaction alerts may be triggered, further enhancing your patient's safety. This process is known as **closed loop medication administration**.

**Note:** IV medication volumes will flow from the MAR directly into the intake and output section of iView.

#### Barcode Scanner

1

Tips for using the barcode scanner:

- 1. Point the barcode scanner toward the barcode on the patient's wristband and/or the medication (Automated Unit Dose- AUD) package and pull the trigger button located on the barcode scanner handle
- 2. To determine if the scan is successful, there will be a vibration in the handle of the barcode scanner and/or, simultaneously, a beep sound
- 3. When the barcode scanner is not in use, wipe down the device and place it back in the charging station
- 2 Administer IV Normal Saline

IV normal saline does not have a barcode to be scanned as it is a Stores Item. Stores items are documented on the MAR differently. Let's begin the medication administration following the steps below.

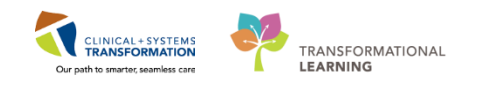

| STSNWORKBOOK, REVI         | W 🛛                        |                                                           |                                   |                            |                |               |
|----------------------------|----------------------------|-----------------------------------------------------------|-----------------------------------|----------------------------|----------------|---------------|
| STSNWORKBOOK, REVI         | EW                         | DOB:30-Oct-1963<br>Age:54 years                           | MRN:700008243<br>Enc:7000000016   | 309                        | Code Status:   |               |
| llergies: Adhesive Bandage | (                          | Gender:Male                                               | PHN:987642943                     | 3                          | Dosing Wt:     |               |
| Menu <sup>‡</sup>          | < > 🕣 者 MAR                |                                                           |                                   |                            |                |               |
| Perioperative Summary      | *16 66' 📄                  |                                                           |                                   |                            |                |               |
| Perioperative Doc          |                            |                                                           |                                   |                            |                | 71 1 071      |
| Drders 🕂 Add               | All Medications (System)   | ▼                                                         |                                   |                            |                | Thursday, 07- |
| MAR                        | Show All Rate Change Doce  | J Medication                                              | 15                                | 08-Dec-2017                | 08-Dec-2017    |               |
| MAR Summary                | Time View                  | Unscheduled                                               |                                   | 18:00 P31                  | 17:26 P31      |               |
| nteractive View and I&O    | Scheduled                  | ceFAZolin                                                 |                                   | 2,000 mg<br>Not previously |                |               |
| Results Review             | Unscheduled                | 2,000 mg, IV, pre-op, admin<br>minute drug form; bag, sta | ister over: 15<br>rt: 08-Dec-2017 | given                      |                |               |
| <sup>2</sup> orm Browser   | PRN                        | 18:00 PST, bag volume (mL):<br>For weight between 80 to 1 | 50<br>20 kg Administe             |                            |                |               |
| Histories                  | Continuous Infusions       | ceFAZolin                                                 | zo kg. Administer                 |                            | _              | _             |
| Allergies 🕂 Add            | 🗹 Future                   | Continuous Infusions                                      |                                   |                            | Pending        |               |
| Diagnoses and Problems     | Discontinued Scheduled     | sodium chloride 0.9% (NS)                                 | continuous infus                  |                            | Not previously |               |
|                            | Discontinued Unscheduled   | hour, drug form: bag, start:                              | 08-Dec-2017 17:27                 |                            |                |               |
| CareConnect                | Discontinued PRN           | (mL): 1,000                                               | o PSI, dag Volume                 |                            |                |               |
| Clinical Research          | Discontinued Continuous Ir | nfus Administration Information<br>sodium chloride 0.9%   |                                   |                            |                |               |
| Documentation 🛛 🕂 Add      |                            |                                                           |                                   |                            |                |               |
| mmunizations               |                            |                                                           |                                   |                            |                |               |
| .ines/Tubes/Drains Summary |                            |                                                           |                                   |                            |                |               |
|                            |                            |                                                           |                                   |                            |                |               |

1. From the **MAR**, review the order details for the **sodium chloride 0.9% continuous infusion**. Note the status is **Pending** meaning it has not been administered yet.

2. To administer the infusion, click on the **Medication** Administration button from the tool bar at the top of the page.

| CSTSNIMADEBOAR DEVIEW | MRN- 700008243                               | DOB: 30.0ct 1963                                                            | Loc: SDCC Wait: 0 |
|-----------------------|----------------------------------------------|-----------------------------------------------------------------------------|-------------------|
| Male                  | FIN#: 700000016309                           | Age: 54 years                                                               | Allergies         |
| Aite                  | Please scar<br>rnatively, select the patient | the patient's wristband.<br>profile manually by clicking the (Next) button. |                   |
|                       |                                              |                                                                             |                   |

3. The Medication Administration window pops up prompting you to scan the patient's wristband. Scan the barcode on the patient's wristband.

|   |                                | Scheduled   | Mnemonic             | Details                                   | Result                                 |
|---|--------------------------------|-------------|----------------------|-------------------------------------------|----------------------------------------|
|   | <del>ک</del> ب <sup>11</sup> س | Unscheduled | cefazolin            | 2,000 mg, IV, pre-op, administer over: 15 |                                        |
|   |                                |             | ceFAZolin            | For weight between 80 to 120 kg. Admini   |                                        |
| ~ | 😣 📴 📲                          | Continuous  | Sodium Chloride 0.9% | order rate: 100 mL/h, IV, order durati    | 1,000 mL, IV, 100 mL/h, <site>_</site> |
|   |                                |             | sodium chloride 0.9% |                                           | · · · · · · · · · · · · · · · · · · ·  |
|   |                                |             |                      |                                           |                                        |
|   |                                |             |                      |                                           |                                        |
|   |                                |             |                      |                                           |                                        |

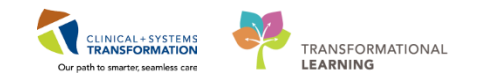

- 4. A list of ordered medications that can be administered appears in the Medication Administration window. The next step would be to scan the barcode on the medication, but with items that do not have a barcode, such as Normal Saline, we cannot do this. Instead, scroll down to manually select the small box on the left beside the order for the Sodium Chloride 0.9% (NS) continuous infusion 1,000mL, order rate: 100ml/hr., IV.
- 5. Click on the Task Incomplete <sup>3</sup> icon and another charting window will open for the sodium chloride 0.9% (NS) continuous infusion 1,000mL

| Medication Administration         |                                                                                     |                                                                                                    |                                                  |                                  |                                     |
|-----------------------------------|-------------------------------------------------------------------------------------|----------------------------------------------------------------------------------------------------|--------------------------------------------------|----------------------------------|-------------------------------------|
| ĺ                                 | P Charting for: CSTSNWOR                                                            | KBOOK, REVIEW                                                                                                    |                                                  |                                  | ast Refresh at 17:30 PST            |
| CSTSNWORKBOO<br>Male              | sodium chloride 0.9% (N<br>order rate: 100 mL/h, IV, orde<br>bag volume (mL): 1,000 | <b>VS) continuous infusion 1,</b><br>r duration: 24 hour, drug form                                                                    | <b>000 mL</b><br>bag, start: 08-Dec-2017 17:27 F | ST, stop: 09-Dec-2017 17:26 PST, | oc: SDCC Wait; 04<br>** Allergies * |
| Schedule<br>ि ेत्र छि? 🔁 Unschedu | Ves No sodiu                                                                        | ım chloride 0.9% (NS) continu                                                                                                    | ous infusion 1,000 mL                            | Change                           |                                     |
| 🗹 😒 📴 Continuo                    | *Performed date / time :                                                            | 08-Dec-2017                                                                                                    | 734 PST                                          | Comment                          | 1, <site></site>                    |
|                                   | *Performed by :                                                                     | TestUser, NurseTeamLead-Perio                                                                                                    | perative 🔍                                       |                                  |                                     |
|                                   | Witnessed by :                                                                      |                                                                                                    |                                                  |                                  |                                     |
|                                   | *Bag # :                                                                            | 1                                                                                                    |                                                  |                                  |                                     |
|                                   | *Site :                                                                             |                                                                                                    |                                                  |                                  |                                     |
|                                   | *Volume (mL) :                                                                      | <show all=""><br/>Antecubital Fossa - Left</show>                                                                                      |                                                  |                                  |                                     |
|                                   | *Rate (mL/h) :                                                                      | Antecubital Fossa - Right<br>Arm, Lower - Left                                                                                         |                                                  |                                  |                                     |
|                                   |                                                                                     | Arm, Lower - Right                                                                                                    |                                                  |                                  |                                     |
|                                   |                                                                                     | Arm, Upper - Left<br>Arm, Upper - Right                                                                                                |                                                  |                                  |                                     |
|                                   |                                                                                     | Chest, Anterior - Left                                                                                                    |                                                  | Begin Bag                        |                                     |
|                                   |                                                                                     | Chest, Anterior - Right<br>Foot - Left                                                                                                 |                                                  | OK Cancel                        |                                     |
|                                   |                                                                                     | Foot - Right                                                                                                    |                                                  |                                  |                                     |
|                                   |                                                                                     | Groin - Left                                                                                                    | 2 of 2                                           |                                  | Back Sign                           |
|                                   |                                                                                     | Arm, Upper - Right<br>Chest, Anterior - Left<br>Chest, Anterior - Right<br>Foot - Left<br>Foot - Right<br>Groin - Left<br>Groin - Left | 2 of 2                                           | Begin Bag                        | Back Sign                           |

- 6. Fill in the mandatory information
  - Site = Arm, Lower-Left and
- 7. Click OK

\*For this scenario, please fill in the Performed time = 0600

| < > - 者 MAR                     |                                                                                         |                            |                          |                          |
|---------------------------------|-----------------------------------------------------------------------------------------|----------------------------|--------------------------|--------------------------|
| **** 🖻                          |                                                                                         |                            |                          |                          |
| All Medications (System)        | ▼                                                                                       |                            |                          | Thurse                   |
| Show All Rate Change Docu       | Medications                                                                             | 08-Dec-2017<br>18:00 PST   | 08-Dec-2017<br>17:37 PST | 08-Dec-2017<br>17:36 PST |
| Time View                       | Unscheduled                                                                             |                            |                          |                          |
| 🗹 Scheduled                     | ेन्न 🔚<br>ceFAZolin                                                                     | 2,000 mg<br>Not previously |                          |                          |
| Unscheduled                     | 2,000 mg, IV, pre-op, administer over: 15<br>minute, drug form: bag, start: 08-Dec-2017 | given                      |                          |                          |
| PRN                             | 18:00 PST, bag volume (mL): 50<br>For weight between 80 to 120 kg. Administe            |                            |                          |                          |
| Continuous Infusions            | ceFAZolin                                                                               |                            |                          |                          |
| 👿 Future                        | Continuous Infusions                                                                    |                            |                          | 1                        |
| Discontinued Scheduled          | sodium chloride 0.9% (NS) continuous infus                                              |                            | ×                        |                          |
| Discontinued Unscheduled        | hour, drug form: bag, start: 08-Dec-2017 17:27                                          |                            | Complete                 |                          |
| Discontinued PRN                | (mL): 1,000                                                                             |                            |                          |                          |
| 👿 Discontinued Continuous Infus | Administration Information                                                              |                            |                          | Begin Bag 1,0            |
|                                 | sodium chloride 0.9%                                                                    |                            |                          |                          |

8. Click on **Sign** and you will be brought back to the MAR where the sodium chloride 0.9% continuous infusion at 75mLh is now shown as **complete** and the time the bag was started

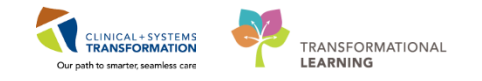

will be documented.

**Note:** As you have administerd the first bag of this continuous infusion it will show as completed. Once the page is refreshed, it will revert back to pending as the order is for continuous infusion; therefore this will continue to show as further bags are administered.

| CSTSNWORKBOOK, REVIE        | EW 🗵                                          |                       |          |                       |                                        |                      |                      |         |
|-----------------------------|-----------------------------------------------|-----------------------|----------|-----------------------|----------------------------------------|----------------------|----------------------|---------|
| CSTSNWORKBOOK, REVI         | EW                                            | DOB:30-Oct-1963       | MRN:700  | 008243                | Code Status:                           |                      |                      |         |
|                             |                                               | Age:54 years          | Enc:7000 | 000016309             |                                        |                      |                      |         |
| Allergies: Adhesive Bandage |                                               | Gender:Male           | PHN:9876 | 5429433               | Dosing Wt:                             |                      |                      |         |
| Menu <sup>‡</sup>           | < > 🝷 者 Inte                                  | eractive View and I&O |          |                       |                                        |                      |                      |         |
| Perioperative Summary       | ** 🖃 🖌 😢 🗶 🧃                                  |                       |          |                       |                                        |                      |                      |         |
| Perioperative Doc           |                                               |                       |          |                       |                                        |                      |                      |         |
| Orders 🕂 Add                | Veriop Quick View                             |                       |          | <ul> <li>▲</li> </ul> |                                        | Thu                  | ırsday, 07-C         | Dece    |
| MAR                         | Periop Systems Ass                            | essment               |          | Today's Intake        | e 0 mL Output: 0 mL B                  | alance: 0 mL         | Yestero              | lay's   |
| MAR Summan/                 | Periop Salety Depair     A Periop Lines Devis |                       |          | <b>PR</b> 1011        |                                        |                      |                      |         |
| Interactive View and I&O    | V Intake And Output                           | 5                     |          |                       |                                        | 17:00 -<br>17:59 PST | 16:00 -<br>16:59 PST | 1<br>15 |
| Interactive view and iceo   | Intake                                        |                       |          | ⊿ Intake Total        |                                        |                      |                      |         |
| Results Review              | Continuous Infusio                            | ons                   |          | ⊿ Continuous          | s Infusions                            |                      |                      |         |
| Form Browser                | Medications                                   |                       |          | <b>1</b>              |                                        |                      |                      |         |
| Histories                   | Chest Tubes                                   |                       |          | continuous            | oride 0.9% (NS)<br>infusion 1.000 mL m | ıL                   |                      |         |
| -                           | Enteral<br>GLTubo                             |                       |          | ⊿ Oral                |                                        |                      |                      |         |
| Allergies 🛨 Add             | GLOstomy Intake                               |                       |          | Oral Intake           | m                                      | ۱L                   |                      |         |
| Diagnoses and Problems      | Urinary Diversion                             | Intake                |          | ⊿ Output Total        |                                        |                      |                      |         |
|                             | Oral                                          |                       |          | ⊿ Stool Output        | ut                                     |                      |                      |         |
|                             | Other Intake Sour                             | ces                   |          | Stool Coun            | t (Number of Stools)                   |                      |                      |         |
| CareConnect                 | Negative Pressure                             | e Wound Therapy       | =        | ⊿ Urine Outp          | ut                                     |                      |                      |         |
| Clinical Research           | Surgical Drain, Tu                            | ibe Inputs            |          | Urine Voide           | ed m                                   | nL                   |                      | _       |
|                             | Transfusions                                  |                       |          |                       | Baland                                 | e                    |                      | _       |
| Documentation 🛛 🕂 Add       | Urinary Catheter,                             | Intake                |          |                       |                                        |                      |                      |         |
| Immunizations               | Pre-Arrival Fluid                             |                       |          |                       |                                        |                      |                      |         |
| Lines/Tubes/Drains Summary  | Blood Output                                  |                       |          |                       |                                        |                      |                      |         |
|                             | Chest Tube Output                             | .t                    |          |                       |                                        |                      |                      |         |
| Medication Request          | Continuous Rena                               | Replacement Therapy   |          |                       |                                        |                      |                      |         |
| Patient Information         | Emesis Output<br>GLTube                       |                       |          |                       |                                        |                      |                      |         |
| Reference                   | GI Ostomy Output                              |                       |          |                       |                                        |                      |                      |         |

All fluids administered through MAR and MAW will be visible in **Intake and Output** where you will be able to see your patient's fluid balance.

- 1. From the Menu, click on Interactive View and I&O
- 2. Click on the Intake and Output band
- 3. Refresh the page.
- 4. Click on Continuous Infusions. The Sodium Chloride infusion will be listed.

| 🗙 Adult Quick View                    | Sunday, 03-December-2017 06:00 PST - Wednesday, 06-December-20                     | 17 05:59 PST      |
|---------------------------------------|------------------------------------------------------------------------------------|-------------------|
| 🗙 Adult Systems Assessment            | Today's Intake: 1000 mL Output: 0 mL Balance: 1000 mL Yesterday's Intake: 0 mL Out | tput: 0 mL Baland |
| X Adult Lines - Devices               | 04 Dec 2017                                                                        |                   |
| X Adult Education                     | 10:00 - 09:00 - 08:00 - 07:00 - 06:00 -                                            | 24 Hour Night     |
| Second Product Administration         | 10:59 PST 09:59 PST 08:59 PST 07:59 PST 06:59 PST                                  | Total To          |
| 🗙 Intake And Output                   | ⊿ Intake Total                                                                     |                   |
| 📋 Intake 🔺                            | △ Continuous Infusions                                                             |                   |
| Continuous Infusions                  | sodium chloride 0.9% (NS)<br>continuous infusion 1.000 ml mL 75 75 75              |                   |
| Medications                           | ⊿ Oral                                                                             |                   |
| Chest Tubes                           | Oral Intake mL                                                                     |                   |
| Enteral                               | △ Other Intake Sources                                                             |                   |
| Glube                                 | △ Negative Pressure Wound Therapy                                                  |                   |
| Gi Ostomy Intake                      | ⊿ Surgical Drain, Tube Inputs                                                      |                   |
|                                       | ⊿ Output Total                                                                     |                   |
| Other Intaka Seurean                  | ⊿ GI Tube 💀 🛛 🖉 🖉 🖉 🖉                                                              | ck                |
| Negative Pressure Wound Therapy       | ⊿ Gastrostomy (G) tube Left upper                                                  | 1e                |
| Advanced Cranbing                     | Output mL bourdy volume of th                                                      |                   |
| Auvanceu Graphing                     | Irrigant Out mL nourly volume of the                                               |                   |
| Restraint and Seclusion               | Residual Discarded mL CONTINUOUS INTUSIO                                           | n                 |
| Verocedural Sedation                  | ⊿ Other Output Sources Will populate                                               |                   |
| Ambulatory Infusion Center Monitoring | △ Negative Pressure Wound Therapy                                                  |                   |
| Ambulatory Nursing Procedures         | ⊿ Stool Output                                                                     |                   |
|                                       | Stool Count (Number of Stools)                                                     |                   |

- 5. Double click in the time cell in the current hour (left hand side) for the continuous infusion. The cell will update with the prorated hourly volume.
- 6. Click Sign.

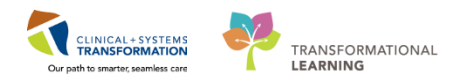

3 Administer a medication using the MAW

| al Messag  | e Centre 🤵 Patient List Dynamic Ca<br>Il Medication Administration 🔓 PM ( | ise Tracking 📷 Pref Card Picklist 📦 Case Selection 🕴<br>Conversation + 🚘 Communicate + 🗟 Medical Reco | n Inne-Critical Procedures 👫 D<br>rd Request 🕂 Add 🗸 🖻 Schedu | ay of Surgery View 💼 Historical View 📸 LearningLIVE<br>ing Appointment Book 👅 Documents 📸 Staff Assign | : 🛫 : 😨 CareConnect 😨 PHSA PACS 😨 VCH<br>n 🛞 Preference Card Maintenance 🖀 Report Bi | and PHC I<br>uilder 📾 |
|------------|---------------------------------------------------------------------------|----------------------------------------------------------------------------------------------------|---------------------------------------------------------------|----------------------------------------------------------------------------------------------------|--------------------------------------------------------------------------------------|-----------------------|
| tion Mater | ials 🔞 Policies and Guidelines 🔇 U                                        | pToDate 🛫                                                                                             |                                                               |                                                                                                    |                                                                                      |                       |
| ς, revie   | W 🗵                                                                       |                                                                                                    |                                                               |                                                                                                    |                                                                                      |                       |
| (, REVI    | EW DOB                                                                    | P Medication Administration                                                                           |                                                               |                                                                                                    | - • •                                                                                | Lo                    |
| t Record   | ed Gen                                                                    | CETENIMORYPOOK DEVIEW                                                                                 | MRN- 700008243                                                | DOB: 30-Oct.1963                                                                                       | Loc: SDCC Wait: 04                                                                   | Att                   |
| 4          | < 🔹 🖌 者 Perioperative                                                     | Male                                                                                                  | FIN#: 700000016309                                            | Age: 54 years                                                                                          | ** Allergies Not Recorded **                                                         |                       |
| ·          | A 100%                                                                    |                                                                                                    |                                                               |                                                                                                    |                                                                                      |                       |
| <b></b>    | Preop Summary                                                             |                                                                                                    |                                                               |                                                                                                    |                                                                                      | ×                     |
| T Add      | Procedural Information                                                    |                                                                                                    |                                                               |                                                                                                    |                                                                                      | t                     |
|            |                                                                           |                                                                                                    |                                                               |                                                                                                    |                                                                                      |                       |
|            | Allergies (0) 🔶                                                           |                                                                                                    |                                                               |                                                                                                    |                                                                                      |                       |
|            | All Visits                                                                |                                                                                                    |                                                               |                                                                                                    |                                                                                      |                       |
|            | No results found                                                          |                                                                                                    |                                                               |                                                                                                    |                                                                                      |                       |
|            | Diagnoses                                                                 |                                                                                                    |                                                               |                                                                                                    |                                                                                      |                       |
| - Add      | Selected visit                                                            |                                                                                                    | Please scan                                                   | the patient's wristband.                                                                               |                                                                                      |                       |
|            | No results found                                                          | Alt                                                                                                   | matively, select the patient                                  | profile manually by clicking the (Next) button.                                                        |                                                                                      | 1)                    |
|            | Problems                                                                  |                                                                                                    |                                                               |                                                                                                    |                                                                                      |                       |
|            | All Visits                                                                |                                                                                                    |                                                               |                                                                                                    |                                                                                      |                       |
| 🕂 Add      | Classification: All                                                       |                                                                                                    |                                                               |                                                                                                    |                                                                                      |                       |
|            | Problem                                                                   |                                                                                                    |                                                               |                                                                                                    |                                                                                      |                       |
| nary       | This Visit (0)                                                            |                                                                                                    |                                                               |                                                                                                    |                                                                                      |                       |
|            |                                                                           |                                                                                                    |                                                               |                                                                                                    |                                                                                      | a                     |
|            | △ Chronic (1)                                                             |                                                                                                    |                                                               | 1 of 2                                                                                                 | Next                                                                                 | -                     |
|            | Focal seizures                                                            | Ready to Scan                                                                                         |                                                               |                                                                                                    | Next                                                                                 |                       |
|            | Historical (0)                                                            | IShow Previous Vi                                                                                     | sits Administered (0) Lost                                    | 54 kausa                                                                                               | Operating Room                                                                       |                       |

1. Review medication information in the MAR and identify medications that are due. Click

Medication Administration Wizard (MAW)

- 2. The Medication Administration window will appear.
- 3. Scan the patient's wristband, a window will pop up displaying the medications that you can administer. (Note: this list populates with medications that are scheduled for 1 hour ahead of the current time and any overdue meds up to 7 days in the past).
- 4. Scan the barcode for **Cefazolin 2,000 mg IV**. The system finds an exact match of the IV medication.
- 5. Click Cefazolin 2,000 mg IV in the Results column and Click Sign.
- 6. Now that you have scanned the patient and scanned the medication. You would complete your medication checks and administer the medication. Assuming this is complete, now you can sign for the medications administered.

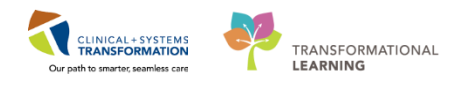

| Medication Administra                                          | tion                                                           |                                                       |                                                                                                    |         |
|----------------------------------------------------------------|----------------------------------------------------------------|-------------------------------------------------------|----------------------------------------------------------------------------------------------------|---------|
| CSTSNWORKB                                                     | OOK, REVIEW                                                    | MRN: 700008243<br>FIN#: 700000016                     | DOB: 30-Oct-1963 LOC: SDCC<br>3309 Age: 54 years                                                                                                    | Wait; 0 |
| ceFAZolin<br>2,000 mg, IV, pre-op, ad<br>For weight between 80 | minister over: 15 minute, dru<br>to 120 kg. Administer in pre- | g form: bag, start: 08-De<br>op area / operating roon | c-2017 18:00 PST, bag volume (mL): 50<br>1                                                                                                    |         |
| erformed<br>ate/Time :                                         | 08-Dec-2017 1741 F                                             | ST                                                    | Diluent: <pre> mL</pre>                                                                                                    |         |
| erformed By :                                                  | TestUser, NurseTea                                             | mLead-Perioperative                                   | Total Volume : 50 Infused Over : 15 minute -                                                                                                    |         |
| FAZolin :                                                      | 2,000 mg                                                       |                                                       | ◆ 08-Dec-2017 08-Dec-2017 08- |         |
| oute :                                                         | IV                                                             |                                                       | <ul> <li>50</li> <li>↓</li> <li>↓</li> <li>↓</li> </ul>                                                                                                    |         |
|                                                                |                                                                |                                                       |                                                                                                    |         |
|                                                                |                                                                |                                                       |                                                                                                    |         |
|                                                                |                                                                |                                                       |                                                                                                    |         |
|                                                                |                                                                |                                                       |                                                                                                    |         |
|                                                                |                                                                |                                                       |                                                                                                    |         |
| adv to Scan                                                    |                                                                |                                                       | 3 of 3 Back                                                                                                    | Sign    |

- 7. Click Sign for the medications administered.
- 8. Medications show as administered on the MAR

| Medications (System)          | · ·                                                                                     |                          |                          | Thursday                 |
|-------------------------------|-----------------------------------------------------------------------------------------|--------------------------|--------------------------|--------------------------|
| Show All Rate Change Docu     | Medications                                                                             | 08-Dec-2017<br>17:44 PST | 08-Dec-2017<br>17:37 PST | 08-Dec-2017<br>17:36 PST |
| Time View                     | Unscheduled                                                                             |                          |                          |                          |
| Scheduled                     | ceFAZolin                                                                               | ~                        |                          |                          |
| Unscheduled                   | 2,000 mg, IV, pre-op, administer over: 15<br>minute, drug form: bag, start: 08-Dec-2017 | Complete                 |                          |                          |
| PRN                           | 18:00 PST, bag volume (mL): 50<br>For weight between 80 to 120 kg. Administe            |                          |                          |                          |
| Continuous Infusions          | ceFAZolin                                                                               |                          |                          |                          |
| Future                        | Continuous Infusions                                                                    |                          |                          |                          |
| Discontinued Scheduled        | sodium chloride 0.9% (NS) continuous infus                                              |                          | ×                        |                          |
| Discontinued Unscheduled      | hour, drug form: bag, start: 08-Dec-2017 17:27                                          |                          | Complete                 |                          |
| Discontinued PRN              | PST, stop: 09-Dec-2017 17:26 PST, bag volume<br>(mL): 1,000                             |                          |                          |                          |
| Discontinued Continuous Infus | Administration Information                                                              |                          |                          | Begin Bag 1,000          |
|                               | sodium chloride 0.9%                                                                    |                          |                          |                          |

9. Medications also show as administered on Perioperative Summary - PreOp Summary tab (in the Medications component).

| Medications 🕂                                                                              | ≡• 🤞      |
|--------------------------------------------------------------------------------------------|-----------|
| Selected visit                                                                             |           |
| ⊿ Scheduled (0)                                                                            |           |
| ∠ Continuous (1)                                                                           |           |
| sodium chloride 0.9% (NS) continuous infusion 1,000 mL 100 mL/h, IV, Stop: 09<br>17:26 PST | -Dec-2017 |
| ⊿ PRN/Unscheduled Available (0)                                                            |           |
| ⊿ Administered (2) Last 24 hours                                                           |           |
| ceFAZolin                                                                                  |           |
| sodium chloride 0.9% (NS) continuous infusion 1,000 mL                                     |           |
| ⊿ Suspended (0)                                                                            |           |
| Discontinued (0) Last 24 hours                                                             |           |

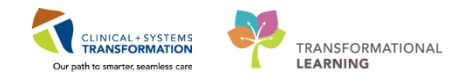

## Key Learning Points

- Use barcode scanner to document medications
- Always use the barcode scanner to scan the patient's wristband regardless of whether the medication has a barcode. For example, non-barcoded IV fluids
- All continuous infusion documentation will flow from the MAR into the Intake and Output section of iView

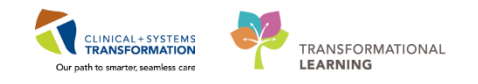

# Activity 1.12 – Setting an Event (Patient Ready for Surgery)

#### 1 Set Event Patient Ready for Surgery

| CSTSNWORKBOOK, REVI           | EW ×                                                                                                    |                                                            |                         |                                                                      |                                                         |
|-------------------------------|----------------------------------------------------------------------------------------------------|------------------------------------------------------------|-------------------------|----------------------------------------------------------------------|---------------------------------------------------------|
| Perioperative Tracking        |                                                                                                    |                                                            |                         |                                                                      |                                                         |
| SGH Intraop<br>LGH Endo PreOp | SGH Phase I SGH Phase II SGH Phase II SGH Ph | LGH ASC Phase II LGH ASC PreOp<br>LGH Pref Card LGH Family | LGH MTR IntraOn LGH     | Case Communication LGH OB View<br>gency List LGH Intraop LGH Phase I | SGH OB View LGH ECT SGH C<br>LGH Phase II SGH Pref Card |
| Filter: LGH Preop Today       | 🔹   🔯 🍓   🚘 🌼 🚺   Total Cases: 4                                                                                                    |                                                            |                         |                                                                      |                                                         |
| Status                        | Sched. Start Start Stop                                                                                                    | Add Pt. Type CK Iso Alerts                                 | Allergy Patient         | Age Procedure                                                        | Surgeon PreOp Nurse                                     |
| LGHOR GRV (1 c                | ase)<br>07-Dec-2017 09:30 10:57<br>09:30:00 10:57                                                                                                    | Day Surgery                                                | CSTPRODBCSN, ANESTHESIA | 47 years "Right Hernia Inguinal"                                     | Hunter, J                                               |
| LGHOR KC (1 cas               | CSTSNWORKBOOK, REVIEW                                                                                                    | Pre-Day Suri                                               |                         | 54 years "Repair Right Hernia Inguinal"                              | Plisvow, T                                              |
| LGHOR SEY (1 ca               | Scheduling Appointment Book<br>Periop Document Manager<br>Surgical Case Check-In                                                                                                    | Pre-Day Sur                                                | CSTPRODBCSN, BRITTANI   | 47 years "Colposcopy"                                                | Hunter, J                                               |
| LGHOR WHS (1 o                | Staff Assign Mass Checkout                                                                                                    | Day Surgery                                                | CSTEDHARDY, TOM         | 53 years "repair hemia inguinal"                                     | Plisvcd, M                                              |
|                               | SurgiNet Rules<br>Update Anticipated OR<br>Open Patient Chart                                                                                                    |                                                            |                         |                                                                      |                                                         |

This Event update is to notify the operating room nurse that patient is ready for surgery.

- 1. Select the LGH Preop view
- 2. Right click anywhere on the line with the relevant patient and Select **Set Events** from the drop down list. **The Case Tracking Set Events window will display.**
- 3. Click the PreOp tab on the left.

| 🛞 c                                                                                                    | ase Tra                | acking                                         | Set Events                                                                                                    |                                         |                                                |             |                                   |                     |        |
|----------------------------------------------------------------------------------------------------|------------------------|------------------------------------------------|----------------------------------------------------------------------------------------------------|-----------------------------------------|------------------------------------------------|-------------|-----------------------------------|---------------------|--------|
| Name:         CSTSNWORKBOOK R           OR:         LGHOR LON           Procedure:         Repair Hernia Inguinal |                        |                                                | STSNWORKBOOK R<br>HOR LON<br>epair Hernia Inguinal                                                                                       | Surg Start Time:<br>Surgeon:<br>Case #: | 08:20<br>Plisvcw, Tyler, MD<br>LGHOR-2017-1708 |             | Anesthesiologist:<br>Anes. Type:  | Defer to Anesthesia |        |
| Status Case Cart Alerts Isolation PostOb Phone Call 3                                                             | Bumped Patient/No Show | Phase IPhase II IntraOp PreOp PAC Location PAC | Case CX Day of<br>Surgery<br>Delay<br>Block Needed<br>Block Ready<br>Pt. in Block Room<br>Image: Ready for<br>Surgery<br>Transport to OR | Case #:                                 | IGHOR 2017-1708                                | Locked Icon | Name<br>Pt. in Wait<br>Pt in Pre( | ina Room<br>In      |        |
| NPC                                                                                                    |                        |                                                |                                                                                                    |                                         |                                                |             |                                   | ОК                  | Cancel |

- 4. Click on the Ready for Surgery button.
- 5. Click OK

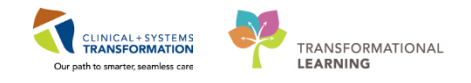

## Key Learning Points

- Right click anywhere on the line with the relevant patient to set the Event(s).
- Perioperative Tracking will be updated to show the patient status.
- Events can be added or removed.

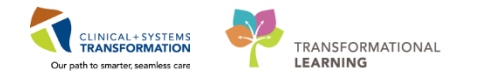

## Activity 1.13 – Patient Handover

1

Within the **Handoff Tool** in the Perioperative Summary page there is an **Informal Team Communication** component that can be used for documentation of informal communication between all interdisciplinary care team members. Use the **Add new action** section to create a list of To Do action items. Use the **Add new comment** section to leave a comment for the oncoming nurse or other team members.

**Note**: Items documented within the Informal Team Communicaton component are **NOT** part of the patient's legal chart.

| Menu 🖗                    | < > 🔸 🏦 Perioperative Summary                                                                   | 🗇 Full screen 🛛 Print 🛛 🗞 20 minutes ago |
|---------------------------|-------------------------------------------------------------------------------------------------|------------------------------------------|
| Perioperative Summary     |                                                                                                 |                                          |
| Perioperative Doc         | Prono Summary 52 Intraon Summary 52 Poston Summary 52 Handoff Tool 53 Ouick Orders 52 Discharge |                                          |
| Orders 🕂 Add              |                                                                                                 |                                          |
| MAR                       | Informal Team                                                                                   | <b>⊅</b>   <b>∩</b>                      |
| MAR Summary               | Communication                                                                                   |                                          |
| Interactive View and 18:0 | Add new action Add new comment                                                                  |                                          |
| Results Review            | Allergies (0)                                                                                   | E                                        |
| Form Browser              | Vital Signs and Measurements No actions documented No comments documented                       |                                          |
| Histories                 | Documents (3) All Teams All Teams                                                               |                                          |
| A.U                       | Transfer/Transport/Accompan                                                                     |                                          |

- 1. From the Menu, select Perioperative Summary
- 2. Select the Handoff Tool tab
- 3. Select the Informal Team Communication component
- 4. Under **Add new action**, type: Patient requesting preop sedative.

| Preop Summary S                | I 12 | Intraop Summary 🛛                  | 3   | Postop Summary | 23     | Handoff Tool     | X                   |
|--------------------------------|------|------------------------------------|-----|----------------|--------|------------------|---------------------|
| Informal Team<br>Communication | 1    | Informal Team Communi              | ica | ation          |        |                  |                     |
| Active Issues                  |      | Patient requesting preop sedative. |     | 1              |        |                  |                     |
| Allergies (0)                  |      |                                    |     |                |        |                  |                     |
| Vital Signs and Measurements   |      |                                    |     |                |        |                  | 221 characters left |
| Documents (3)                  |      |                                    |     | E              | 🖌 Avai | lable to All Sav | re Cancel           |

- 1. Click Save
- 2. Under Add new comment, type: Patient likes to be called Ren.

| Preop Summary S                          | 23 | Intraop Summary 🛛                 | 3 Postop Summary | 23 | Handoff Tool | 23 | Qu | uick Orders                    | Discharge | - 23             |           | •          | $\square$ |
|------------------------------------------|----|-----------------------------------|------------------|----|--------------|----|----|--------------------------------|-----------|------------------|-----------|------------|-----------|
| Informal Team<br>Communication           |    | Informal Team Communi             | lication         |    |              |    |    |                                |           |                  |           | æ          | =-        |
| Active Issues                            |    | Add new action                    |                  |    |              |    |    | Patient likes to be called Ren |           |                  |           |            |           |
| Allergies (0)                            |    |                                   |                  |    |              |    |    |                                |           |                  |           |            |           |
| Vital Signs and Measurements             |    | Patient requesting preop sedal    | ative            |    |              |    |    |                                |           |                  |           |            |           |
| Documents (3)                            |    | TestSX, Nurse-Perioperative 11/12 | 2/17 11:56       |    |              |    |    |                                |           |                  |           |            |           |
| Transfer/Transport/Accompan<br>iment (0) |    | All Teams                         |                  |    |              |    |    |                                |           |                  | 970 chara | cters left |           |
| Assessments                              |    |                                   |                  |    |              |    |    |                                |           | Available to All | Save      | Cancel     |           |

3. Click Save

Actions: It is important to mark completed the actions or delete these actions when they no longer apply.

- Clicking the small box to the left of the action will mark this action as completed.
- By clicking the x on the right, you are deleting the action.

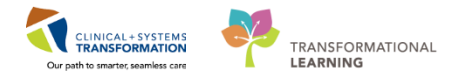

| Add new action                |      |  |
|-------------------------------|------|--|
| 1                             |      |  |
| Dationt requesting proop code | tivo |  |

## Key Learning Points

- The Informal Team Communication component is a way to leave an informal message for another clinician
- You can leave an action item or a comment

Any Informal Team Communication message will NOT be considered part of the patient's legal chart

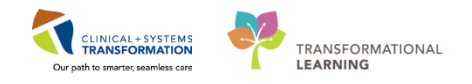

# Activity 1.14 – Setting an Event (Transport to OR)

#### Set Event Transport to OR

1

| CSTSNWORKBOOK, REVIEW          | N ×                                                                               |                                                            |                         |                                                                        |                         |
|--------------------------------|-----------------------------------------------------------------------------------|------------------------------------------------------------|-------------------------|------------------------------------------------------------------------|-------------------------|
| Perioperative Tracking         |                                                                                   |                                                            |                         |                                                                        |                         |
| SGH Intraop SGH LGH Endo PreOp | GH Phase I SGH Phase II SGH Phase I GH Endo PostOp LGH EAO                        | LGH ASC Phase II LGH ASC PreOp<br>LGH Pref Card LGH Family | LGH MTR IntraOn LGH C   | Case Communication LGH OB View SG<br>ency List LGH Intraop LGH Phase I | H OB View LGH ECT SGH C |
| Filter: LGH Preop Today        | 🔹   🔯 🔞   🝰 🄶 🚺   Total Cases: 4                                                  |                                                            |                         |                                                                        |                         |
| Status                         | Sched. Start Start Stop                                                           | Add Pt. Type CK Iso Alerts                                 | Allergy Patient         | Age Procedure                                                          | Surgeon PreOp Nurse     |
| LGHOR GRV (1 cas               | Se)<br>07-Dec-2017 09:30 10:57<br>09:30:00 10:57                                  | Day Surgery                                                | CSTPRODBCSN, ANESTHESIA | 47 years "Right Hernia Inguinal"                                       | Hunter, J               |
| LGHOR KC (1 case               | CSTSNWORKBOOK, REVIEW                                                             | Pre-Day Suri                                               | CSTSNWORKBOOK, REVIEW   | 54 years "Repair Right Hernia Inguinal"                                | Plisvcw, T              |
| LGHOR SEY (1 cas               | Scheduling Appointment Book<br>Periop Document Manager<br>Surgical Case Checks In | Pre-Day Sur                                                | CSTPRODBCSN, BRITTANI   | 47 years "Colposcopy"                                                  | Hunter, J               |
| LGHOR WHS (1 ca                | Staff Assign<br>Mass Checkout                                                     | Day Surgery                                                | CSTEDHARDY, TOM         | 53 years "repair hemia inguinal"                                       | Plisvcd, M              |
|                                | SurgiNet Rules<br>Update Anticipated OR<br>Open Patient Chart +                   |                                                            |                         |                                                                        |                         |
|                                | Set Events                                                                        |                                                            |                         |                                                                        |                         |

Once handover report is given to the operating room nurse, the final Event should be set to track the patient's status before the patient is taken from the preoperative area (SDCC) to the operating room.

- 1. Select the LGH Preop view
- 2. Right click anywhere on the line with the relevant patient and Select **Set Events** from the drop down list. The Case Tracking Set Events window will display.

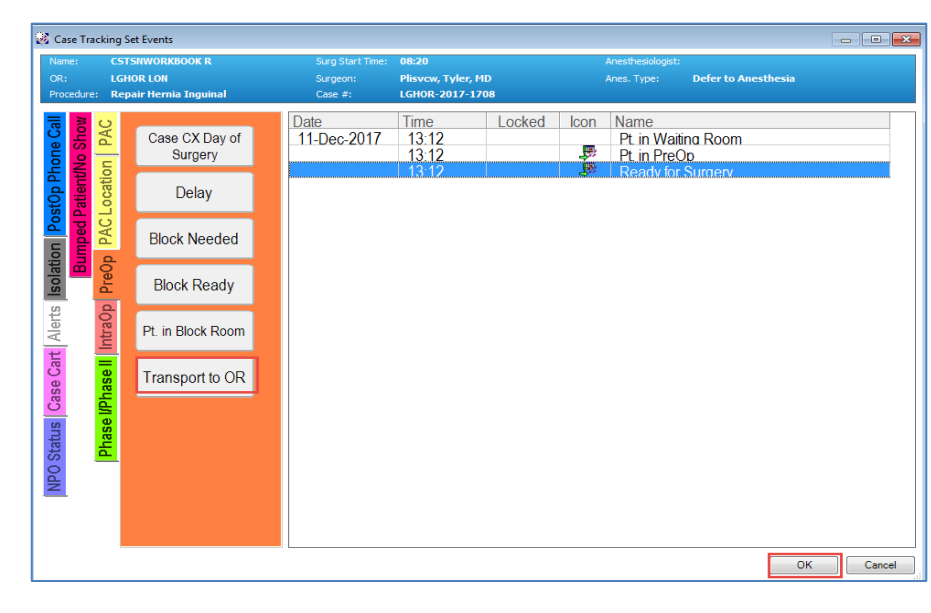

3. Click the PreOp tab on the left.

- 4. Click on the Transport to OR button.
- 5. Click OK

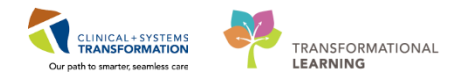

## Key Learning Points

- Right click anywhere on the line with the relevant patient to set the Event(s).
- Perioperative Tracking will be updated to show the patient status.
- Events can be added or removed.

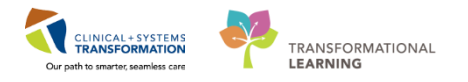

# **b** End of Workbook

You are ready for your Key Learning Review. Please contact your instructor for your Key Learning Review.